### Contents

|   | 1.1  | Revision History                      | 1  |
|---|------|---------------------------------------|----|
| 2 | Dem  | no Topology                           | 2  |
| 3 | Arul | ba Central Account                    | 3  |
| 4 | Arul | ba Central Configuration              | 6  |
|   | 4.1  | LAN Switch Configuration              | 6  |
|   | 4.2  | Gateway Configuration                 | 7  |
|   | 4.3  | AP Configuration                      |    |
|   | 4.4  | Assigning Static IP addresses for APs | 14 |
|   | 4.5  | Firmware Upgrade                      | 14 |
|   | 4.6  | Gateway Cluster                       |    |
|   | 4.7  | Monitoring Gateway Cluster            |    |
| 5 | Clea | arPass Initial Configuration          | 20 |
|   | 5.1  | Joining AD Domain                     | 21 |
|   | 5.2  | ClearPass dot1x Service               | 22 |
|   | 5.3  | NAD Configuration                     | 24 |
| 6 | WLA  | AN Configuration                      | 25 |
|   | 6.1  | Tunnelled Wireless Configuration      | 25 |
|   | 6.2  | Wireless dot1x Testing                | 27 |
| 7 | RF N | Monitoring                            |    |
| 8 | Gue  | est Access Configuration              |    |
|   | 8.1  | Guest Wireless Configuration          |    |
|   | 8.2  | ClearPass Guest policy Configuration  | 41 |
|   | 8.3  | ClearPass Guest Portal Configuration  | 46 |
|   | 8.4  | Guest Testing                         | 50 |

# 1.1 Revision History

| DATE        | VERSION | EDITOR            | CHANGES                                  |
|-------------|---------|-------------------|------------------------------------------|
| 15 Mar 2021 | 0.1     | Ariya Parsamanesh | Initial creation                         |
| 22 May 2021 | 0.2     | Ariya Parsamanesh | Added the ClearPass guest operator login |
| 04 Jul 2021 | 0.3     | Ariya Parsamanesh | Added the Monitoring section             |

# 2 Demo Topology

The aim here is to provide the starting point to put together a solution that include the AOS10 APs, two gateways, ClearPass and obviously Aruba Central.

Note that APs in AOS10 support bridged, tunnelled and mix mode wireless LANs (WLAN) however in this technote we'll be deploying tunnelled mode WLANs. We'll also demonstrate the gateway clustering with AOS10.

This is type of deployment is particularly useful when all the buildings in a school/college campus have L3 IP demarcation and are routed to various part of the campus.

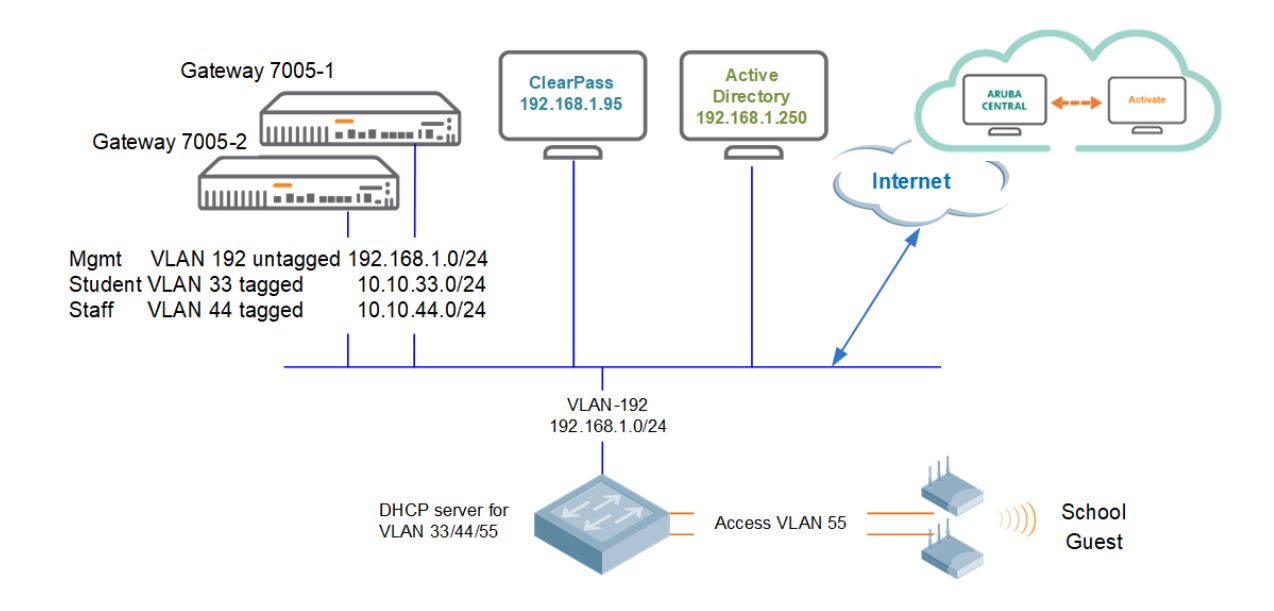

With AOS10, the campus architecture consists of two layers:

- 1. The infrastructure layer consists of a WLAN setup which can be either a campus setup or a branch setup. The campus setup can consist only of access points (APs) or APs combined with gateway clusters. In case of a branch setup, the infrastructure layer includes an AP. Here we have combined the Instant APs and Campus APs into just APs, and you bridge, or tunnel user traffic based on the configuration on the APs.
- 2. **The cloud management layer** consists of Aruba Central which is a cloud management SaaS platform. The Network Operations app is one of the Aruba apps which is a part of Aruba Central and this app helps to create the SSID profiles for the different WLAN campus and branch setups.

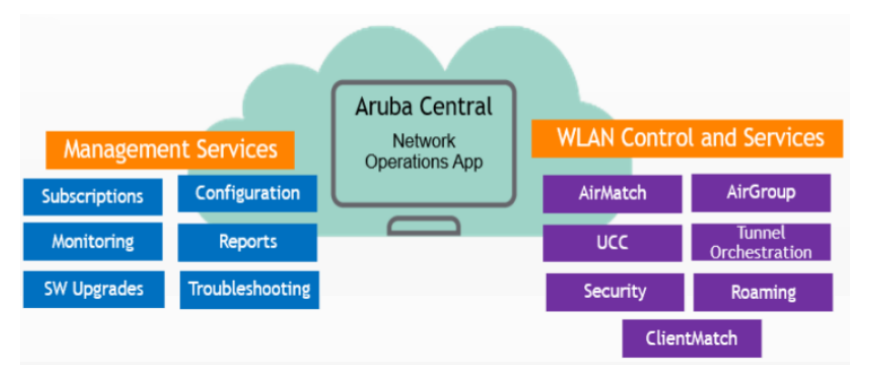

As you can see in the above diagram, the classic components that would normally run on mobility master or instant APs are now run as services in Aruba Central. I am talking about Airmatch, Roaming, clientmatch, etc.

Here we'll not go to the details of the architecture for that please refer to this link

https://www.arubanetworks.com/techdocs/AOS10X\_OLH/Content/overview/architecture-overview.htm

# **3 Aruba Central Account**

You need an Aruba Central account with appropriate licenses for APs and gateways. You can sign up for a 90 days trial from this link

https://www.arubanetworks.com/products/network-management-operations/central/eval/

Once you login to your Central account you need to add your devices (APs and Gateways) to the device inventory

ACCOUNT HOME

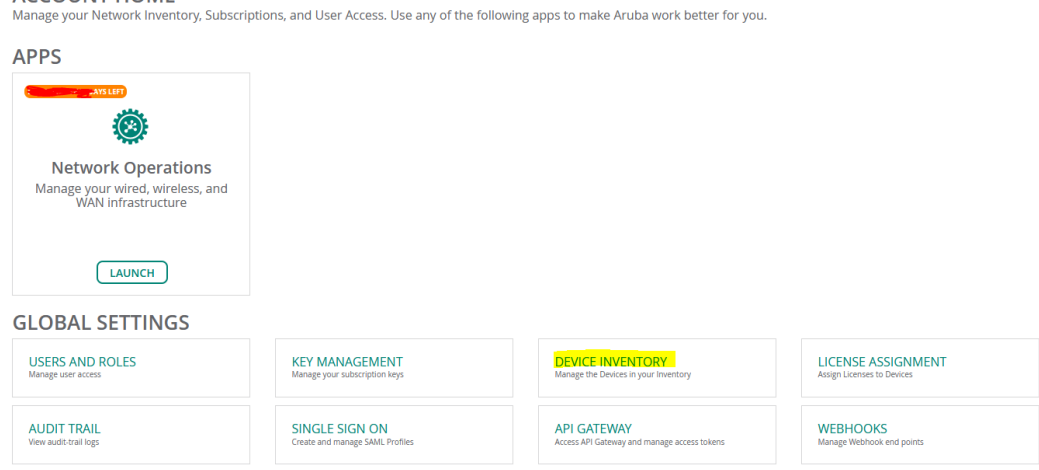

Here I have already added my APs.

| <b>Account H</b><br>If the devices a<br>text.<br>You can also a | ome > Device Invento<br>associated with your act<br>dd your devices using t | r <b>y</b><br>count are no<br>he Aruba Cer | t automatically discovered and are not displayed in your inventory, you<br>ntral mobile app and they will automatically appear in your inventory. | can add devices manua | ally by clicking the | ADD DEVICES |
|-----------------------------------------------------------------|-----------------------------------------------------------------------------|--------------------------------------------|----------------------------------------------------------------------------------------------------|-----------------------|----------------------|-------------|
| All<br>15                                                       | Access Points<br>2                                                          | Switche<br>5                               |                                                                                                    | ×                     |                      |             |
| DEVICES                                                         |                                                                             |                                            | SERIAL NUMBER MAC ADDRESS                                                                                                    |                       |                      | $\odot$     |
| Y Serial N                                                      | ↓= Y MAC Address                                                            | Y Part                                     |                                                                                                    |                       | ▼ Custo              | ▼ Assign    |
| CNC0                                                            | B4:5D:50:                                                                   | IAP-324-                                   | SERIAL NUMBER MAC ADDRESS                                                                                                    |                       | HPE Aruba            | Foundation  |
| CNC0                                                            | B4:5D:50:                                                                   | IAP-324-                                   | SERIAL NUMBER MAC ADDRESS                                                                                                    |                       | HPE Aruba            | Foundation  |
|                                                                 |                                                                             |                                            | SERIAL NUMBER MAC ADDRESS                                                                                                    |                       |                      |             |
| Add Devices                                                     | Import via CSV                                                              | Download s                                 | SERIAL NUMBER MAC ADDRESS                                                                                                    |                       |                      |             |
|                                                                 |                                                                             |                                            | Add more devices                                                                                                    | Done                  |                      |             |

You do the same for the gateways as well. Then you need to assign the licenses to the devices, for this from Account home you need to go to "License Assignment"

| GLOBAL SETTINGS       |                                 |                                             |                            |
|-----------------------|---------------------------------|---------------------------------------------|----------------------------|
| USERS AND ROLES       | KEY MANAGEMENT                  | DEVICE INVENTORY                            | LICENSE ASSIGNMENT         |
| Manage user access    | Manage your subscription keys   | Manage the Devices in your Inventory        | Assign Licenses to Devices |
| AUDIT TRAIL           | SINGLE SIGN ON                  | API GATEWAY                                 | WEBHOOKS                   |
| View audit-trail logs | Create and manage SAML Profiles | Access API Gateway and manage access tokens | Manage Webhook end points  |

| CACCOUNT HOME                         | > LICENSE ASSIGNMEN       | п               |                                   |                     |        |   |                          |                    |
|---------------------------------------|---------------------------|-----------------|-----------------------------------|---------------------|--------|---|--------------------------|--------------------|
| Access Points                         | Unlicensed License<br>0 2 | ed Switches     | Gateways<br>8                     |                     |        |   |                          |                    |
| LICENSE SUMMAR                        | Y LI                      | CENSE ASSIGNMEN | MANAGE LICE                       | NSE ASSIGNMENT (M   | ANUAL) | × | Assigned License         | SELECT ALL         |
| Foundation                            | , 2                       |                 | Overview of sele                  | ected Access Points | 5      |   | Foundation<br>Foundation |                    |
| Assigned 2 (1 available)<br>Advanced  |                           |                 | Choose License Type<br>FOUNDATION |                     | 2      |   |                          |                    |
| Assigned 0 ( 0 available )            | 0                         |                 |                                   | Cancel Unassign     | Undate |   |                          |                    |
|                                       |                           |                 |                                   |                     |        |   |                          |                    |
|                                       |                           |                 |                                   |                     |        |   |                          |                    |
| AUTO-ASSIGN                           | •                         |                 |                                   |                     |        |   |                          |                    |
| Note: Licenses can be assi<br>devices | gned manually on          |                 |                                   |                     |        |   |                          | 2 ITEM(S) SELECTED |

| Access Points<br>2                                    | Switches<br>5      | Gateways Unlicen  | sed Licensed<br>5                                  |    |   |                      |                    |
|-------------------------------------------------------|--------------------|-------------------|----------------------------------------------------|----|---|----------------------|--------------------|
| ICENSE SUMMA                                          | RY                 | LICENSE ASSIGNMEN | MANAGE LICENSE ASSIGNMENT (MANUA                   | L) | × | Assigned License     | SELECT ALL (       |
| kssigned 0 ( 0 available )                            | 0                  |                   | Overview of selected Gateways Foundation 7000/90XX | 2  |   | Foundation 703079000 |                    |
| oundation 7000/9000                                   | 10                 |                   | Choose License Type                                |    | ~ |                      |                    |
| oundation 7210/<br>Issigned 0 ( 4 available )         |                    |                   | Cancel Unassign                                    |    |   |                      |                    |
| oundation with Security<br>Issigned 0 ( 0 available ) | •                  |                   |                                                    |    | _ |                      |                    |
| UTO-ASSIGN                                            | )D                 |                   |                                                    |    |   |                      |                    |
| iote: Licenses cari be as<br>levices                  | signed manually on |                   |                                                    |    |   |                      | 2 ITEM(5) SELECTED |

Now, we'll go the network operations App in Aruba Central.

| ACCOUNT HOME<br>Manage your Network Inventory, Subscript                     | ions, and User Access. Use any of the fo          | bllowing apps to make Aruba work better for you.           |                                                  |
|------------------------------------------------------------------------------|---------------------------------------------------|------------------------------------------------------------|--------------------------------------------------|
| APPS                                                                         |                                                   |                                                            |                                                  |
| Network Operations<br>Manage your wired, wireless, and<br>WAN Infrastructure |                                                   |                                                            |                                                  |
|                                                                              |                                                   |                                                            |                                                  |
| GLOBAL SETTINGS                                                              |                                                   |                                                            |                                                  |
| USERS AND ROLES<br>Manage user access                                        | KEY MANAGEMENT<br>Manage your subscription keys   | DEVICE INVENTORY<br>Manage the Devices in your inventory   | LICENSE ASSIGNMENT<br>Assign Licenses to Devices |
| AUDIT TRAIL<br>View audit-trail logs                                         | SINGLE SIGN ON<br>Create and manage SAML Profiles | API GATEWAY<br>Access API Gateway and manage access tokens | WEBHOOKS<br>Manage Webhook end points            |

Here we'll create a group and move the devices into it. The groups are used for device configurations.

| 🗟 Global ା         | Groups Sites and I shale Contificates Install Mananee     |                         |
|--------------------|-----------------------------------------------------------|-------------------------|
| – Manage –         | CREATE NEW GROUP                                          | (                       |
| B Overview         | GROU                                                      |                         |
| Devices            | A group in AOS10                                          | devices with common con |
| 🗖 Clients          | Use the group as Template group by selecting the device i |                         |
| 😩 Guests           | MANAGI<br>DRAG AND AP AND GATEWAY SWITCH                  |                         |
| Applications       | TO SELECT Group password settings                         |                         |
| Security           | PASSWORD                                                  |                         |
| 🗞 Network Services | Y Group Nar                                               | Y Location              |
| — Analyze ————     |                                                           | Melbourne,Australia     |
| 🏚 Alerts & Events  | UNASSIGNE Cancel Add Group                                | Melbourne,Australia     |
| 🛛 Audit Trail      | default                                                   | Melbourne,Australia     |
| 🖏 Tools            | test 2 TW00KM0052                                         | Melbourne,Australia     |
| 🔝 Reports          | TG test switch 2                                          |                         |
| — Maintain ————    |                                                           |                         |
| Firmware           |                                                           |                         |
| ង្ខ Organization   |                                                           |                         |
|                    | New Group     Broup     Broup     Broup                   |                         |

#### Then you need to convert the group to AOS10.

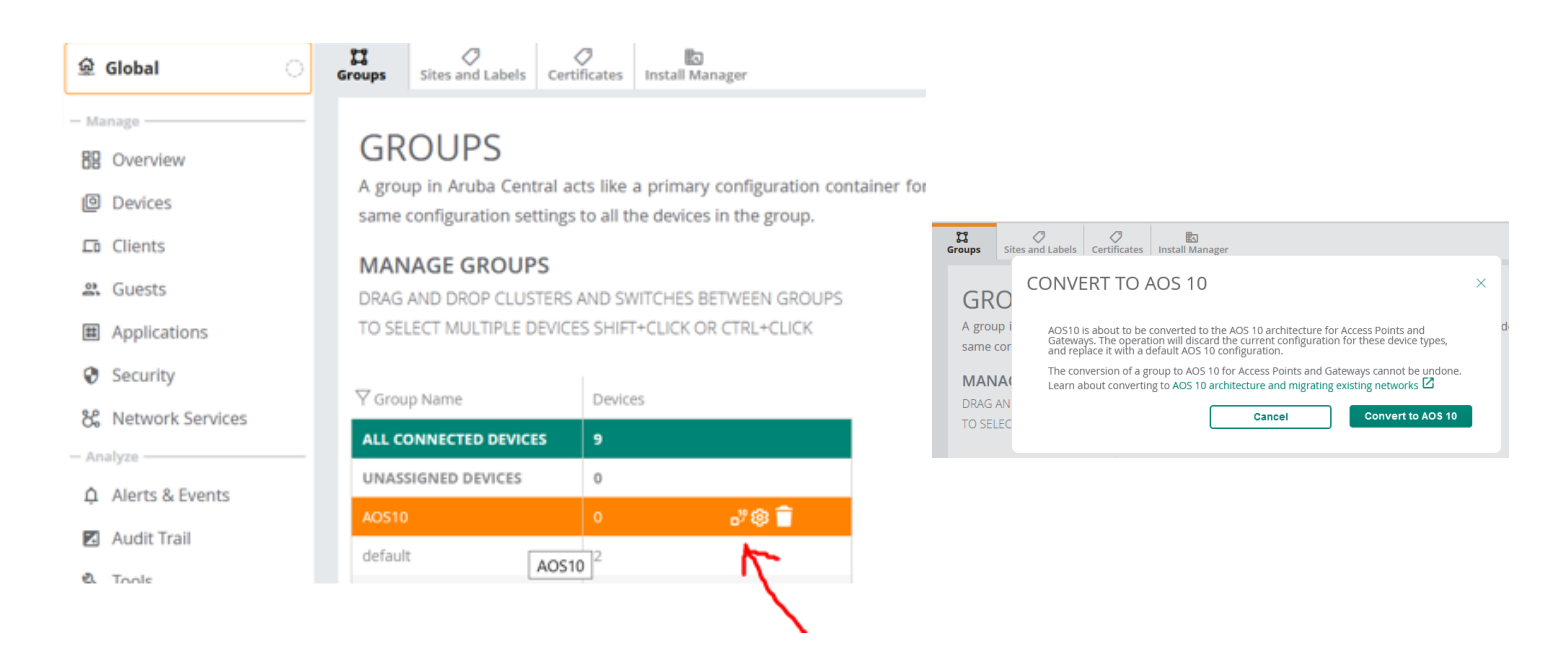

Once the group is converted, you can then drag and drop the devices from the right hand side table.

| Groups                                          | Sites and Labels                                                                             | <i>C</i> ertificates                                                                          | हैं।<br>Install Manager                                                                            |                                          |                      |
|-------------------------------------------------|----------------------------------------------------------------------------------------------|-----------------------------------------------------------------------------------------------|----------------------------------------------------------------------------------------------------|------------------------------------------|----------------------|
| GR<br>A grou<br>config<br>MAN<br>DRAG<br>TO SEL | OUPS<br>up in Aruba Cen<br>uration settings<br>AGE GROUP<br>AND DROP CLUS<br>LECT MULTIPLE D | tral acts like<br>to all the dev<br>' <b>S</b><br>T <mark>ERS AND SV<br/>IEVICES SHIFT</mark> | a primary configuration con<br>ices in the group.<br>ITCHES BETWEEN GROUPS<br>+CLICK OR CTRL+CLICK | tainer for devices. You can combine devi | ces with common conf |
| ∀Grou                                           | p Name                                                                                       | Devi                                                                                          | ces                                                                                                | ∑ Name                                   | ⊤Location            |
| ALL CO                                          | DNNECTED DEVICE                                                                              | :S 12                                                                                         |                                                                                                    | 7005_AOS10_gwy1                          | Melbourne,Australia  |
| UNASS                                           | GIGNED DEVICES                                                                               | 0                                                                                             |                                                                                                    | 7005_AOS10_gwy2                          | Melbourne,Australia  |
| AOS10                                           |                                                                                              | 5                                                                                             | ¥                                                                                                  | Ariya-LTE_BGW1                           | Melbourne,Australia  |

For this demo, I have also added Aruba 2930F switch to Aruba Central's AOS10 group. We'll start with the configuration of the LAN switch to which we'll connect the APs and the gateways.

## 4.1 LAN Switch Configuration

Server-VLAN

mgmt-VLAN

Static

Static

192

4085

We won't go deep in this section as the focus here is AOS 10 demo. Take a note of the VLANs that are configured.

| ← 🖽 Aruba-2930F-8G ⊘ | 📼<br>Switch  |             |                   |              |              |           |                     |               |                   |             |           |         |         | Config  |
|----------------------|--------------|-------------|-------------------|--------------|--------------|-----------|---------------------|---------------|-------------------|-------------|-----------|---------|---------|---------|
| - Manage             | Switches     | Stacks In   | nterface Security | System Ro    | uting IGMP   | QoS Devic | e Profile Configura | tion Audit    |                   |             |           |         |         |         |
| B Overview           |              |             |                   |              |              |           |                     |               |                   |             |           |         |         |         |
| 🗔 Clients            | SWITCHES (1) |             |                   |              |              |           |                     |               |                   |             |           | $\odot$ |         |         |
| 몷 LAN                | Hostna       | me          |                   |              | IP Address   |           | Default Gatew       | ay            | MAC Address       |             | Location  |         | Contact |         |
|                      | Aruba-29     | 930F-8G-Pol | EP-2SFPP          |              | 10.224.254.2 |           | 10.224.254.1        |               | b0:5a:da:98:9a:00 |             | Melbourne | -       | -       |         |
| C Device             |              |             |                   |              |              |           |                     |               |                   |             |           |         |         |         |
|                      |              |             |                   |              |              |           |                     |               |                   |             |           |         |         |         |
|                      |              |             |                   |              |              |           |                     |               |                   |             |           |         |         |         |
| ← 📼 Aruba-2930F-8G ⊘ | 📼<br>Switch  |             |                   |              |              |           |                     |               |                   |             |           |         |         | c.      |
| – Manage –           | Switches     | Stacks I    | nterface Security | System F     | Routing IGM  | IP QoS De | vice Profile Config | uration Audit |                   |             |           |         |         |         |
| E Overview           |              |             |                   |              |              |           |                     |               |                   |             |           |         |         |         |
| Cients               | Ports PoE    | Trunk G     | iroups VLANs S    | panning Tree | Loop Protect | tion      |                     |               |                   |             |           |         |         |         |
|                      |              |             |                   |              |              |           |                     |               |                   |             |           |         |         |         |
| TT LAN               |              | ANIc Sotti  | ings              |              |              |           |                     |               |                   |             |           |         |         | 6 VLANS |
| Device               | V VLP        | NVS JELLI   | iigs              |              |              |           |                     |               |                   |             |           |         |         |         |
| - Analyze            | Prin         | nary VLA    | N: 1              |              |              |           |                     |               |                   |             |           |         |         |         |
| Alerts & Events      | VL           | ANs         |                   |              |              |           |                     |               |                   |             |           |         |         | +       |
| Audit Trail          | ID           |             | Name              | IP Assig     | nment        | IP Addres | is Tag              | ged Ports L   | Intagged Ports    | DHCP Helper | IP        | Voice   | lumbo   | =       |
| 🖏 Tools              | 1            |             | DEFAULT_VLAN      | DHCP         |              |           |                     |               | 6,9-10            |             |           | ×       | ×       |         |
| 🛋 Reports            | 33           |             | student-VLAN      | Static       |              | 10,10,33  | 5.1 5.1             | 7             | 2                 |             |           | ×       | ×       |         |
| — Maintain ————      | 44           |             | Staff-VI AN       | Static       |              | 10.10.44  | L1 5.               | 7             |                   |             |           | ×       | ×       |         |
| Firmware             | 55           |             | AP-VI AN          | Static       |              | 10 10 55  | .1                  |               | 3.4               |             |           | ×       | ×       |         |

As the names suggests, APs are connected to AP-VLAN, gateways and ClearPass are connected to Server VLAN.

192,168,1,244

10.224.254.2

The gateways are connected to port 5 and 7 that are configured for VLAN trunking. DHCP for AP, staff, and student VLANs are configured on the switch.

5.7-8

| ← 🖽 Aruba-2930F-8G ⊘ | E3<br>Switch                                                         | ()<br>Config              |
|----------------------|----------------------------------------------------------------------|---------------------------|
| - Manage             | Switches Stacks Interface Security System Routing IGMP QoS Device Pr | ofile Configuration Audit |
| E Overview           | Access/DNS_Time_SNMP_CDP_DHCP                                        |                           |
| Lo Clients           |                                                                      |                           |
| 윪 LAN                |                                                                      | 3 DHCP Pools              |
| Device               |                                                                      |                           |
| — Analyze ————       |                                                                      |                           |
| Alerts & Events      | DHCP Pools                                                           | +                         |
| 🛛 Audit Trail        | Name                                                                 | rk Natrosk Edit Dalata =  |
| 🖏 Tools              | AP-VI AN 10.1                                                        | 155.0 255.255.255.0       |
| 🔝 Reports            | Staff-VLAN 10.1                                                      | .44.0 255.255.255.0       |
| — Maintain ———       | Student-VLAN 10.1                                                    | 33.0 255.255.255.0        |

```
dhcp-server pool "AP-VLAN"
    default-router "10.10.55.1"
    dns-server "10.224.254.1"
    lease 00:08:00
    network 10.10.55.0 255.255.255.0
    range 10.10.55.10 10.10.55.19
    exit
dhcp-server pool "Staff-VLAN"
```

```
default-router "10.10.44.1"
dns-server "1.1.1.1"
lease 00:04:00
network 10.10.44.0 255.255.255.0
range 10.10.44.50 10.10.44.59
exit
dhcp-server pool "Student-VLAN"
default-router "10.10.33.1"
dns-server "1.1.1.1"
lease 00:04:00
network 10.10.33.0 255.255.255.0
range 10.10.33.50 10.10.33.59
exit
dhcp-server enable
Aruba-2930F-8G-PoEP-2SFPP#
```

### 4.2 Gateway Configuration

Note that with AOS 10, Gateways are not mandatory. They are required if you want to tunnel user traffic to a central location particularly useful for scenarios that you need L2 roaming between APs in different subnets.

We'll start the configuration at group level before powering up the gateways. This is to minimise the reboots and some potential network issues especially when it comes to changing IP address and loosing connectivity.

We'll be using Aruba 7005 gateways which have 4x ports.

| ជ AOS10      | Access Points Switches Gatewa | ys             |               |       |          |                  | [      | List Summary Config |
|--------------|-------------------------------|----------------|---------------|-------|----------|------------------|--------|---------------------|
| - Manage     | Gateways • Online<br>0 0      | • Offline<br>0 | Clusters<br>0 |       |          |                  |        |                     |
| Devices      | GATEWAYS                      |                |               |       |          |                  |        | .↓. ⊖               |
| 🗂 Clients    | <b>V</b> Device Name          | Y Model        | Y IP Address  | ∀ мас | ▼ Serial | Firmware Version | Uptime | Inspection Engine   |
| 2. Guests    |                               |                |               |       |          |                  |        |                     |
| Applications |                               |                |               |       |          |                  |        |                     |

| G<br>Access Points | Suither Clouist                                                                                                    | i <b>≡</b><br>List | II.<br>Summary Config |
|--------------------|----------------------------------------------------------------------------------------------------|--------------------|-----------------------|
|                    | SET GROUP TYPE                                                                                                    | Advanced Mode      | Guidad Satup          |
| System             | Group needs to contain all devices which have a Gateway or VPNC persona. Group cannot have a mix of Gateway and VPNC devices. Once a Group is configured to be a Gateway or a VPNC group then it cannot be changed <ul> <li>Branch Gateway</li> <li>VPNC</li> </ul> | Advanced Mode      | Guided Setup          |
|                    | Cancel Save Settings                                                                                                    |                    |                       |

| 다 AOS10 이       | Access Points Switches Gatewa | iys                                   |                   |                    | SELECTED GROUP TYPE<br>Gateway | Eist Summary Config |
|-----------------|-------------------------------|---------------------------------------|-------------------|--------------------|--------------------------------|---------------------|
| – Manage –      | System Interface Routing      |                                       |                   |                    |                                | Advanced Mode       |
| B Overview      | General Admin Certificates    | SNMP Logging Switching Ex             | ternal Monitoring |                    |                                |                     |
| Devices         | > Basic Info                  |                                       |                   |                    |                                |                     |
| Clients         | V Clock                       |                                       |                   |                    |                                |                     |
| 🔐 Guests        | Time:                         | Get time from NTP server              |                   |                    |                                |                     |
| Applications    |                               |                                       |                   |                    |                                |                     |
| Security        |                               | NTP servers                           |                   |                    | _                              |                     |
| Analyze         |                               | IP ADDRESS/FQDN                       | BURST MODE        | AUTHENTICATION KEY | =                              |                     |
| Alerts & Events |                               | 216.239.35.4                          | Yes               |                    |                                |                     |
| 🛛 Audit Trail   |                               |                                       |                   |                    |                                |                     |
| Tools           |                               |                                       |                   |                    |                                |                     |
| Reports         |                               |                                       |                   |                    |                                |                     |
| Maintain ————   |                               |                                       |                   |                    |                                |                     |
| Firmware        |                               | +                                     |                   |                    |                                |                     |
|                 |                               |                                       |                   |                    |                                |                     |
|                 | Source interface:             | -None- 💙                              |                   |                    |                                |                     |
|                 | Use NTP authentication:       |                                       |                   |                    |                                |                     |
|                 | Time zone:                    | Australia: Australia/Melbourne (UTC+. |                   |                    |                                |                     |

| 다 AOS10 이       | 이 교 유<br>Access Points Switches Gateways |                               |             | SELECTED GROUP TYPE<br>Gateway | III II. Summary Config |
|-----------------|------------------------------------------|-------------------------------|-------------|--------------------------------|------------------------|
| - Manage        | System Interface Routing                 |                               |             |                                | Advanced Mode          |
| BB Overview     | General Admin Certificates SNMP Logging  | Switching External Monitoring |             |                                |                        |
| Devices         | > Basic Info                             |                               |             |                                |                        |
| Clients         | > Clock                                  |                               |             |                                |                        |
| a Guests        | ∨ Domain Name System                     |                               |             |                                |                        |
| Applications    | Domain name:                             |                               |             |                                |                        |
| Security        | Enable DNS name resolution: JPv4         |                               |             |                                |                        |
| — Analyze —     |                                          |                               |             |                                |                        |
| Alerts & Events | DNS servers 🕠                            |                               |             |                                |                        |
| 🛛 Audit Trail   | IP VERSION                               | IP ADDRESS                    | UPLINK VLAN |                                | =                      |
| 🖏 Tools         | IPv4                                     | 1.1.1.1                       |             |                                |                        |
| Reports         | IPv4                                     | 192.168.1.1                   |             |                                |                        |

### Disabling spanning tree

| II AOS10     | Access Points Switches Gateways                                       | SELECTED GROUP TYPE<br>Gateway | List Summary Config |
|--------------|-----------------------------------------------------------------------|--------------------------------|---------------------|
| - Manage     | System Interface Routing                                              |                                | Advanced Mode       |
| BB Overview  | General Admin Certificates SNMP Logging Switching External Monitoring |                                |                     |
| Devices      | ✓ Spanning Tree                                                       |                                |                     |
| La Clients   | Spanning tree:                                                        |                                |                     |
| 🔉 Guests     |                                                                       |                                |                     |
| Applications | > LACP                                                                |                                |                     |
|              | > Tunnel Loop Prevention                                              |                                |                     |

### Adding the relevant ports for Aruba 7005 gateway.

| 다 AOS10 이         | Contemportation Contemport                                                                                                    | SELECTED GROUP T | YPE     | E II.<br>ist Summary | Config |
|-------------------|----------------------------------------------------------------------------------------------------|------------------|---------|----------------------|--------|
| — Manage ———      | System Inte                                                                                                    |                  |         | Advanced M           | Лode   |
| Overview          | Ports VLAN Gateway models support up to a maximum of 4 ports, so you can create and configure upto 4 ports. Select the ports you wish to configure based on the |                  |         |                      |        |
| Devices           | device model.                                                                                                    |                  |         |                      |        |
| 🗖 Clients         | Ports                                                                                                    |                  |         |                      |        |
| 😩 Guests          | All 4 configurable ports                                                                                                    | IING TREE DESCI  | RIPTION |                      | =      |
| Applications      | GE-0/0/0                                                                                                    | GE0/0            | 0/0     |                      |        |
| Security          | GE-0/0/1                                                                                                    | GE0/0            | )/1     |                      |        |
| - Analyze         | GE-0/0/2 GE-0/0/1                                                                                                    | GE0/0            | )/2     |                      |        |
| 🏚 Alerts & Events | GE-0/0/3 GE-0/0/2                                                                                                    | GE0/0            | )/3     |                      |        |
| 🛛 Audit Trail     | GE-0/0/3                                                                                                    |                  |         |                      |        |
| 🖏 Tools           |                                                                                                    | -                |         |                      |        |
| 🔝 Reports         | Cancel Cancel                                                                                                    |                  |         |                      |        |

I am planning to sue interface 0/0/0 as my gateway uplink. This port needs to be in trunk mode and here we'll add the relevant VLANs.

| II AOS10        | Access Points Switches Gateways                      |                         | SELECTED GROUP TYPE 🗮 II.<br>Gateway List Summary Confe |
|-----------------|------------------------------------------------------|-------------------------|---------------------------------------------------------|
| - Manage        | System Interface Routing                             |                         | Advanced Mode                                           |
| B Overview      | Ports VLANs DHCP Pool Management GRE Tunnels Bulk of | onfiguration upload SLB |                                                         |
| Devices         | Viane                                                |                         |                                                         |
| 🗂 Clients       | VIGIIS                                               |                         |                                                         |
| 😩 Guests        | NAME                                                 | ID(S)                   | =                                                       |
| Applications    | Server-VLAN                                          | 192                     |                                                         |
| Applications    | Staff-VLAN                                           | 44                      |                                                         |
| Security        | Student-VI AN                                        | 33                      |                                                         |
| - Analyze       | Staten ( ) at                                        |                         |                                                         |
| Alerts & Events |                                                      | 1                       |                                                         |

### Adding the VLANs to appropriate ports.

| ជ AOS10 이       | Access Points Swit | ා ලූ<br>tches <b>Gateways</b> |               |              |                      |     |               |               |               | SELECTED G<br>Gateway | ROUP TYPE   | ⊟ I<br>ist Sum | IL 👸<br>Imary Conf |
|-----------------|--------------------|-------------------------------|---------------|--------------|----------------------|-----|---------------|---------------|---------------|-----------------------|-------------|----------------|--------------------|
| - Manage        | System Interface   | Routing                       |               |              |                      |     |               |               |               |                       |             | Advan          | iced Mode          |
| B Overview      | Ports VLANs        | DHCP Pool Mi                  | anagement GRE | Tunnels Bulk | configuration upload | SLB |               |               |               |                       |             |                |                    |
| Devices         | Dente              |                               |               |              |                      |     |               |               |               |                       |             |                |                    |
| La Clients      | Veee               | -                             |               |              | Vuen                 | ~   | <b>V</b>      |               |               |                       |             |                | _                  |
| 😩 Guests        |                    | TYPE                          |               | Y POLICY     | Y MODE               |     | Y ACCESS VLAN | Y TRUNK VLANS | TRUSTED VLANS | SPANNING TREE         | DESCRIPTION | ÷              | =                  |
| Applications    | GE-0/0/0           | -                             | Enabled       | Not-defined  |                      | 192 | -             | 33,44,192     | 33,44,192     | v<br>,                | GE0/0/0     |                |                    |
| Security        | GE-0/0/2           | -                             | Enabled       | Not-defined  | access               |     | 1             | -             | 1_4094        | ·                     | GE0/0/2     |                |                    |
| - Analyze       | GE-0/0/3           |                               | Enabled       | Not-defined  | access               |     | 1             |               | 1.4094        | · · ·                 | GE0/0/3     |                |                    |
| Alerts & Events | GE-0/0/5           |                               | LINDICU       | Notachinea   | 000033               |     |               |               | 1-40.54       | v                     | 020/0/5     |                |                    |
| 🗷 Audit Trail   | 1                  |                               |               |              |                      |     |               |               |               |                       |             |                |                    |
| 🖏 Tools         |                    |                               |               |              |                      |     |               |               |               |                       |             |                |                    |
|                 | GE-0/0/0           |                               |               |              |                      |     |               |               |               |                       |             |                |                    |
|                 |                    |                               |               |              |                      |     |               |               |               |                       |             |                |                    |
|                 | Туре:              |                               | LAN 🗸         |              |                      |     |               |               |               |                       |             |                |                    |
|                 | Admin stat         | te:                           | ~             |              |                      |     |               |               |               |                       |             |                |                    |
|                 | Speed:             |                               | auto 🗸        | Mbps         |                      |     |               |               |               |                       |             |                |                    |
|                 | Duplex:            |                               | auto 🗸        |              |                      |     |               |               |               |                       |             |                |                    |
|                 | Poe:               |                               |               |              |                      |     |               |               |               |                       |             |                |                    |
|                 | Trust:             |                               | •             |              |                      |     |               |               |               |                       |             |                |                    |
|                 | Policy:            |                               | Not-defined   | ~            |                      |     |               |               |               |                       |             |                |                    |
|                 | Mode:              |                               | Trunk 🗸       |              |                      |     |               |               |               |                       |             |                |                    |
|                 | Native VLA         | N:                            | 192 🗸         |              |                      |     |               |               |               |                       |             |                |                    |
|                 | Allowed VL         | ANs:                          | 33,44,192     | <b>~</b>     | )                    |     |               |               |               |                       |             |                |                    |
|                 | Description        | 1:                            | GE0/0/0       |              |                      |     |               |               |               |                       |             |                |                    |
|                 | Jumbo MTU          | J:                            |               |              |                      |     |               |               |               |                       |             |                |                    |
|                 | Port monito        | oring:                        | -None- 🗸      |              |                      |     |               |               |               |                       |             |                |                    |

### Adding the default route

| 다 AOS10 이    | Image: Constraint of the second second se | SELECTED GROUP TYPE<br>Gateway | III II.    |  |  |  |  |  |  |  |
|--------------|----------------------------------------------------------------------------------------------------|--------------------------------|------------|--|--|--|--|--|--|--|
| - Manage     | System Interface Routing WAN Security VPN High Availability Config Audit                                                                                                    |                                | Basic Mode |  |  |  |  |  |  |  |
| B Overview   | IP Routes Policy-Based Routing NextHop Configuration RIP OSPF BGP Overlay Routing                                                                                                    |                                |            |  |  |  |  |  |  |  |
| Devices      | > IP Routes                                                                                                    |                                |            |  |  |  |  |  |  |  |
| La Clients   | ✓ Static Default Gateway                                                                                                    |                                |            |  |  |  |  |  |  |  |
| 🛎 Guests     | Static default gateway                                                                                                    |                                |            |  |  |  |  |  |  |  |
| Applications | Y DEFAULT GATEWAY     COST                                                                                                    |                                | ≡          |  |  |  |  |  |  |  |
| Security     | 192.168.1.1 1                                                                                                    |                                |            |  |  |  |  |  |  |  |

### Adding the user roles by going to "security tab"

| 법 AOS10 이         | Access Points Suitebox Catouraus |          | SELECTED GROUP TYPE 🗮 II.<br>Gateway List Summary Contig |
|-------------------|----------------------------------|----------|----------------------------------------------------------|
| — Manage ————     | System Inter                     |          | Basic Mode                                               |
| 88 Overview       | Roles Polic Name: Student        |          | ıll                                                      |
| Devices           | Roles                            |          |                                                          |
| 🗖 Clients         |                                  | Cancel   | Save Settings                                            |
| 😩 Guests          | aprole                           | 35 Dules |                                                          |
| Applications      | authenticated                    | 4 Dules  |                                                          |
| Security          | autienticated                    | 4 Kules  |                                                          |
| - Analyze         | default-iap-user-role            | 2 Rules  |                                                          |
| . Alerts & Events | default-via-role                 | 3 Rules  |                                                          |
| 🛛 Audit Trail     | default-vpn-role                 | 4 Rules  |                                                          |
| 🖏 Tools           | guest                            | 11 Rules |                                                          |
| 🗈 Reports         | +                                |          |                                                          |

| ជ AOS10 이         | Access Points                        |             |         |                                          | SELECTED GROUP TYPE<br>Gateway | i<br>List f | II. 👸<br>Summary Config |
|-------------------|--------------------------------------|-------------|---------|------------------------------------------|--------------------------------|-------------|-------------------------|
| — Manage ———      | System Inter                         |             |         |                                          |                                |             | Basic Mode              |
| B Overview        | Roles Polic Add an existing policy:  |             |         |                                          | Ш                              |             |                         |
| Devices           |                                      |             |         |                                          |                                |             | =                       |
| La Clients        | Create a new policy:<br>stateful-dot |             |         |                                          |                                |             |                         |
| 🛎 Guests          | Student Policy type:                 | Session 🗸   |         |                                          |                                |             |                         |
| Applications      | switch-logol Policy name:            | allowall 🗸  |         |                                          |                                |             |                         |
| - Analyze         | sys-ap-role                          |             |         |                                          |                                |             |                         |
| ậ Alerts & Events | sys-switch-r Position:               |             |         |                                          |                                |             |                         |
| 🛛 Audit Trail     | voice                                |             |         | Gancel Save Settings                     |                                |             |                         |
| 🖏 Tools           |                                      |             |         |                                          |                                |             |                         |
| Reports           | Student Policies Bandwidth M         | ore         |         |                                          |                                |             |                         |
| Firmware          | <b>∀</b> NAME                        | RULES COUNT | ∀түре   | <b>POLICY USAGE</b>                      |                                |             | =                       |
|                   | global-sacl                          | 0           | session | ap-role, authenticated, default-via-role | e, defa                        |             |                         |
|                   | apprf-student-sacl                   | 0           | session | Student                                  |                                |             |                         |
|                   |                                      |             |         |                                          |                                |             |                         |
|                   |                                      |             |         |                                          |                                |             |                         |
|                   | +                                    |             |         |                                          |                                |             |                         |
|                   |                                      |             |         |                                          |                                |             |                         |

### Here we'll add the allow-all policy.

| ជ AOS10 이         | Access Points Switches Gateways        |                                     |                                         | 5                                         | SELECTED GROUP TYPE | II.<br>Summary Confi |
|-------------------|----------------------------------------|-------------------------------------|-----------------------------------------|-------------------------------------------|---------------------|----------------------|
| — Manage ———      | System Interface Routing WAN Security  | VPN High Availability Config Audit  |                                         |                                           |                     | Basic Mode           |
| 88 Overview       | Roles Policies Aliases Applications Ap | Apply Policy Auth Servers Role Assi | gnment (AAA Profiles) L2 Authentication | L3 Authentication Advanced Firew          | all                 |                      |
| Devices           |                                        | RULES                               |                                         |                                           |                     | =                    |
| La Clients        | etataful datta                         | 0 Dulor                             |                                         |                                           |                     |                      |
| 😩 Guests          | Student                                | 2 Bules                             |                                         | <b>a</b>                                  |                     | _                    |
| Applications      | suitsh laren                           | 2 Rules                             |                                         |                                           |                     |                      |
| Security          | switch-logon                           | 1 Rules                             |                                         |                                           |                     |                      |
| — Analyze ————    | sys-ap-role                            | 23 Rules                            |                                         |                                           |                     | -                    |
| ↓ Alerts & Events | sys-switch-role                        | 24 Rules                            |                                         |                                           |                     |                      |
| 🛛 Audit Trail     | voice                                  | 41 Rules                            |                                         |                                           |                     |                      |
| 🔦 Tools           | +                                      |                                     |                                         |                                           |                     |                      |
| Reports           |                                        |                                     |                                         |                                           |                     |                      |
| - Maintain        | Student Policies Bandwidth More        |                                     |                                         |                                           |                     |                      |
| Firmware          | VNAME RUL                              | LES COUNT                           | ∀түре                                   | $\forall$ POLICY USAGE                    |                     | =                    |
|                   | global-sacl 0                          |                                     | session                                 | ap-role, authenticated, default-via-role, | defa                |                      |
|                   | apprf-student-sacl 0                   |                                     | session                                 | Student                                   |                     |                      |
|                   | allowall 2                             |                                     | session                                 | authenticated, default-iap-user-role, def | fault               |                      |

### Next, we'll assign a VLAN to this role.

| ជ AOS10 이       | Access Points     Switches       Gateways                                                                                                 | SELECTED GROUP TYPE<br>Gateway | E II.      |
|-----------------|----------------------------------------------------------------------------------------------------|--------------------------------|------------|
| – Manage –      | System Interface Routing WAN Security VPN High Availability Config Audit                                                                  |                                | Basic Mode |
| B Overview      | Roles Policies Aliases Applications Apply Policy Auth Servers Role Assignment (AAA Profiles) L2 Authentication L3 Authentication Advanced | Firewall                       |            |
| Devices         | voice 41 Rules                                                                                                    |                                |            |
| Clients         | +                                                                                                    |                                |            |
| a Guests        |                                                                                                    |                                |            |
| Applications    | Student Policies Bandwidth More                                                                                                    |                                |            |
| Security        | ✓ Network                                                                                                    |                                |            |
| - Analyze       | VLAN: 33                                                                                                    |                                |            |
| Alerts & Events | Re-auth interval:                                                                                                    |                                |            |
| Audit Trail     |                                                                                                    |                                |            |
| 🖏 Tools         | Max sessions: 65535                                                                                                    |                                |            |
| Reports         | Deep packet inspection:                                                                                                    |                                |            |
| - Maintain      |                                                                                                    |                                |            |
| φ Filliware     | Web content classification:                                                                                                    |                                |            |
|                 | Youtube education:                                                                                                    |                                |            |
|                 | Open flow:                                                                                                    |                                |            |
|                 | > VPN                                                                                                    |                                |            |
|                 | > Authentication                                                                                                    |                                |            |

We'll create a new user role staff and as before, we'll add a allow-all policy and assign VLAN 44 to it.

| C AOS10           | Access Points Switches Gateways                             |                                                                                  | SELECTED GROUP TYPE 🗮 II.<br>Gateway List Summary Co |
|-------------------|-------------------------------------------------------------|----------------------------------------------------------------------------------|------------------------------------------------------|
| - Manage          | System Interface Routing WAN Security VPN High Availability | Config Audit                                                                     | Basic Mode                                           |
| B Overview        | Roles Policies Aliases Applications Apply Policy Auth Serv  | vers Role Assignment (AAA Profiles) L2 Authentication L3 Authentication Advanced | Firewall                                             |
| Devices           | Poles                                                       |                                                                                  |                                                      |
| Clients           |                                                             | DUI 22                                                                           |                                                      |
| a. Guests         |                                                             | ROLES                                                                            |                                                      |
| Applications      | guest-logon                                                 | 27 Rules                                                                         |                                                      |
| Security          | logon                                                       | 32 Rules                                                                         |                                                      |
| — Analyze —       | . school                                                    | 1 Rules                                                                          |                                                      |
| ↓ Alerts & Events | Staff                                                       | 2 Rules                                                                          |                                                      |
| Audit Trail       | stateful-dot1x                                              | 0 Rules                                                                          |                                                      |
| 🖏 Tools           | Student                                                     | 2 Rules                                                                          |                                                      |
| 💼 Reports         | +                                                           |                                                                                  |                                                      |

### We'll configure the authentication server and RFC3576 for RADIUS CoA

| 띠 AOS10 이    | Access Points          |                      | SELECTED GROUP TYPE<br>Gateway | III III<br>List Summary Config |
|--------------|------------------------|----------------------|--------------------------------|--------------------------------|
| - Manage     | System Interf          |                      |                                | Basic Mode                     |
| B Overview   | Roles Policie Name:    |                      |                                |                                |
| Devices      |                        | ClearPass-GW         |                                |                                |
| 🖬 Clients    | IP address / hostname: | 192.168.1.95         |                                |                                |
| 🚉 Guests     | Timer                  |                      |                                |                                |
| Applications | i)per                  | Radius 🗸             |                                |                                |
| Security     |                        |                      |                                |                                |
| - Analyze    | +                      | Cancel Save Settings |                                |                                |

### Then once saved, click on it to set the RADIUS secret key

| 법 AOS10 이         | ල්<br>Access Po | ints Swite             | a<br>ches <b>G</b> | ateways  |            |         |                 |              |                     |                   |                   |          |        | SELECTED GROUP TYPE<br>Gateway | List | IL<br>Summary Cont |
|-------------------|-----------------|------------------------|--------------------|----------|------------|---------|-----------------|--------------|---------------------|-------------------|-------------------|----------|--------|--------------------------------|------|--------------------|
| Manage            | System          | Interface              | Routing            | WAN      | ecurity VP | N High  | Availability Co | nfig Audit   |                     |                   |                   |          |        |                                |      | Basic Mode         |
| E Overview        | Roles           | Policies               | Aliases            | Applicat | ons Apply  | Policy  | Auth Servers    | Role Assignm | nent (AAA Profiles) | L2 Authentication | L3 Authentication | Advanced | Firewa | 11                             |      |                    |
| Devices           |                 | Server op              | otions             |          |            |         |                 |              |                     |                   |                   |          |        |                                |      |                    |
| 🗂 Clients         |                 |                        |                    |          |            |         |                 |              |                     |                   |                   |          |        |                                |      |                    |
| 🚉 Guests          |                 | Nam                    | e:                 |          |            | Clear   | Pass-GW         |              |                     |                   |                   |          |        |                                |      |                    |
| Applications      |                 |                        |                    |          |            |         |                 |              |                     |                   |                   |          |        |                                |      |                    |
| Security          |                 | IP address / hostname: |                    |          | 192.1      | 68.1.95 |                 |              |                     |                   |                   |          |        |                                |      |                    |
| — Analyze ———     |                 | Secure radius:         |                    |          |            |         |                 |              |                     |                   |                   |          |        |                                |      |                    |
| . Alerts & Events |                 |                        |                    |          |            |         |                 |              |                     |                   |                   |          |        |                                |      |                    |
| 🛛 Audit Trail     |                 | Auth                   | n port:            |          |            | 1812    |                 |              |                     |                   |                   |          |        |                                |      |                    |
| 🖏 Tools           |                 | Acct                   | port               |          |            |         |                 |              |                     |                   |                   |          |        |                                |      |                    |
| 🔝 Reports         |                 | ALCI                   | porta              |          |            | 1813    |                 |              |                     |                   |                   |          |        |                                |      |                    |
| — Maintain ————   |                 | Shar                   | ed key:            |          |            |         | ••              |              |                     |                   |                   |          |        |                                |      |                    |
| Firmware          |                 |                        |                    |          |            |         |                 |              |                     |                   |                   |          |        |                                |      |                    |
|                   |                 | Rety                   | pe key:            |          |            | •••••   | ••              |              |                     |                   |                   |          |        |                                |      |                    |
|                   |                 | Time                   | out:               |          |            | 5       |                 |              |                     |                   |                   |          |        |                                |      |                    |

And finally add a rfc3576 server for CoA.

| G<br>Access Poir | nts    | Enterna     |              |                       |                      | SELECTED GROUP TYPE<br>Branch Gateway |
|------------------|--------|-------------|--------------|-----------------------|----------------------|---------------------------------------|
| System           | WAN    | New server  |              |                       |                      |                                       |
| Roles            | Polic  | IP address: | 192.168.1.95 |                       |                      | all                                   |
|                  | 1000   | Key:        | •••••        |                       |                      |                                       |
|                  |        | Retype key: | •••••        |                       |                      |                                       |
|                  |        | Туре:       | RFC 3576     |                       |                      |                                       |
|                  | +      |             |              |                       | Cancel Save Settings | -                                     |
|                  |        |             |              |                       |                      |                                       |
|                  | All se | rvers       |              |                       |                      |                                       |
|                  | NAMI   | E           | TYPE         | IP ADDRESS / HOSTNAME | SERVER GROUP         |                                       |
|                  | Clear  | Pass1       | Radius       | 192.168.1.95          |                      |                                       |
|                  |        |             |              |                       |                      |                                       |
|                  | -      |             |              |                       |                      |                                       |

### Note that they are not assigned to any authentication server groups.

| - Manage        | System | WAN                | Interface | Security | VPN R  | touting     | High Availability | Config Audit   |                     |                   |                   |              |          |
|-----------------|--------|--------------------|-----------|----------|--------|-------------|-------------------|----------------|---------------------|-------------------|-------------------|--------------|----------|
| 89 Overview     | Roles  | Policies           | Aliases   | Applicat | ions a | Apply Polis | Cy Auth Server    | s Role Assignn | nent (AAA Profiles) | L2 Authentication | L3 Authentication | Advanced     | Firewall |
| Devices         |        | NAME               |           |          | SER    | RVERS       |                   | FAIL THROU     | IGH                 | LOAD BALANCE      |                   | SERVER RULES |          |
| 🗂 Clients       |        |                    |           |          |        |             |                   |                |                     |                   |                   |              |          |
| 🚨 Guests        |        |                    |           |          |        |             |                   |                |                     |                   |                   |              |          |
| Applications    |        | 1°P                |           |          |        |             |                   |                |                     |                   |                   |              |          |
| Security        |        | No data to display |           |          |        |             |                   |                |                     |                   |                   |              |          |
| — Analyze —     |        |                    |           |          |        |             |                   |                |                     |                   |                   |              |          |
| Alerts & Events |        | +                  |           |          |        |             |                   |                |                     |                   |                   |              |          |
| 🗷 Audit Trail   |        |                    |           |          |        |             |                   |                |                     |                   |                   |              |          |
| 🖏 Tools         |        | All ser            | vers      |          |        |             |                   |                |                     |                   |                   |              |          |
| Reports         |        | NAME               |           |          |        | TYPE        |                   |                | IP ADDRESS / HO     | STNAME            | SERVER GROU       | IP           |          |
| — Maintain ———— |        | ClearP             | are1      |          |        | Dadiu       |                   |                | 102 168 1 05        | ///////           | SERVER GROU       |              |          |
| Firmware        |        | Cleare             | d55 I     |          |        | Radiu       | 15                |                | 192.108.1.95        |                   |                   |              |          |
|                 |        |                    |           |          |        | RFC 3       | 1576              |                | 192.168.1.95        |                   |                   |              |          |

# 4.3 AP Configuration

Here we'll go through the AP configuration. As always, we'll do the bulk of configuration at the group level.

| II AOS10 〇      | Access Points Switches Gateways                                  |                                                    |
|-----------------|------------------------------------------------------------------|----------------------------------------------------|
| - Manage        | WLANs Access Points Radios Interfaces Security Services System C | Configuration Audit                                |
| B Overview      |                                                                  |                                                    |
| Devices         | SYSTEM                                                           |                                                    |
| 🖽 Clients       | ∨ General                                                        |                                                    |
| 🔐 Guests        | Set Country code for group :                                     | AU - Australia                                     |
| Applications    | Timesee                                                          | Melbourne LITC+10                                  |
| Security        | Timezone :                                                       | The selected country observes Davlight Swings Time |
| — Analyze       | Preferred Band :                                                 | 5 GHz                                              |
| Alerts & Events |                                                                  |                                                    |
| Audit Trail     | NTP Server :                                                     | 216.239.35.4                                       |
| 🔦 Tools         | DHCP Option 82 XML :                                             | •                                                  |
| Reports         |                                                                  |                                                    |
| - Maintain      | Login Session Timeout:                                           | 3                                                  |
| Firmware        | Console Access :                                                 |                                                    |

| Console Access :                         |  |
|------------------------------------------|--|
| WebUI Access :                           |  |
| Telnet Server :                          |  |
| LED Display :                            |  |
| Deny Inter User Bridging :               |  |
| Deny Local Routing :                     |  |
| Mobility Access Switch Integration :     |  |
| URL Visibility:                          |  |
| Restrict uplink port to specified VLANs: |  |
| VOIP QOS Trust:                          |  |
| > Administrator                          |  |
| > Mesh                                   |  |
| > Time-Based Services                    |  |
| > Enterprise Domains                     |  |
| > Logging                                |  |
| > SNMP                                   |  |
| > Proxy                                  |  |
| > IPM                                    |  |

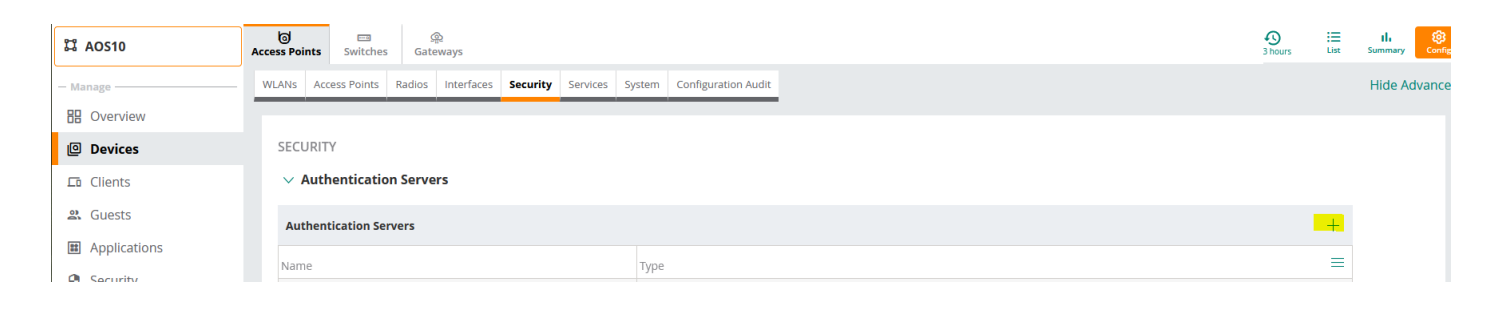

| Server Type:                  |                    |     |                                               |                              |  |
|-------------------------------|--------------------|-----|-----------------------------------------------|------------------------------|--|
|                               | RADIUS             |     |                                               |                              |  |
| Name:                         | ClearPass          |     | Radsec:                                       |                              |  |
| IP Address:                   | 192.168.1.95       |     | Auth Port:                                    | 1812                         |  |
| Shared Key:                   | •••••              |     | NAS IP Address:                               |                              |  |
| Retype Key:                   | •••••              |     | NAS Identifier:                               |                              |  |
| Timeout :                     | s                  | sec | Retry Count:                                  | 3                            |  |
|                               |                    |     |                                               |                              |  |
| Service Type Framed<br>User : | MAC/Captive Portal |     | Query Status of RADIUS<br>Servers(RFC 5997) : | Authentication<br>Accounting |  |
| Dynamic Authorization:        |                    |     | Accounting Port:                              | 1813                         |  |
|                               |                    |     |                                               |                              |  |

As we did with gateways, we'll create various user roles here as well.

| II AOS10 O      | Access Points Switches Gateways                                                    | List Summary Config |  |  |  |  |  |  |  |  |  |
|-----------------|------------------------------------------------------------------------------------|---------------------|--|--|--|--|--|--|--|--|--|
| — Manage        | WLANs Access Points Radios Interfaces Security Services System Configuration Audit | Hide Advanced       |  |  |  |  |  |  |  |  |  |
| B Overview      | SECIENTY                                                                           |                     |  |  |  |  |  |  |  |  |  |
| Devices         | > Authonization Servere                                                            |                     |  |  |  |  |  |  |  |  |  |
| Clients         |                                                                                    |                     |  |  |  |  |  |  |  |  |  |
| a Guests        | > MPSK Local                                                                       |                     |  |  |  |  |  |  |  |  |  |
| Applications    | > User For Internal Server                                                         |                     |  |  |  |  |  |  |  |  |  |
| Security        | ∨ Roles                                                                            |                     |  |  |  |  |  |  |  |  |  |
| — Analyze —     | Roles                                                                              | +                   |  |  |  |  |  |  |  |  |  |
| Alerts & Events | Allow any to all destinations                                                      | ~ ~ 🖍 💼             |  |  |  |  |  |  |  |  |  |
| Audit Trail     | staff                                                                              |                     |  |  |  |  |  |  |  |  |  |
| 🖏 Tools         | Student                                                                            |                     |  |  |  |  |  |  |  |  |  |
| Reports         | default_wired_port, profile                                                        |                     |  |  |  |  |  |  |  |  |  |
| — Maintain —    | school                                                                             |                     |  |  |  |  |  |  |  |  |  |
| Firmware        | wired-SetMeUp                                                                      |                     |  |  |  |  |  |  |  |  |  |

This is in case we want to change from tunnel mode to bridge mode for user traffic, otherwise we don't need these roles here.

# 4.4 Assigning Static IP addresses for APs

In most of the cases you'll go with DHCP based IP addresses, but in case you need to assign static IP addresses, it is done as shown below.

|                                           | 0                                 |                     |                    |                    |                  |         |                                | ii (8          |
|-------------------------------------------|-----------------------------------|---------------------|--------------------|--------------------|------------------|---------|--------------------------------|----------------|
|                                           | Access Points Switches Gateways   |                     |                    |                    |                  |         |                                | Summary Con    |
| - Manage                                  | Access Points • Online •          | Offline Radios      |                    |                    |                  |         |                                |                |
|                                           |                                   | 4                   | -                  |                    |                  |         |                                |                |
| Device                                    | ACCESS POINTS (2)                 |                     |                    |                    |                  |         |                                | . <u>↓</u>   ⊖ |
| 🗖 Clients                                 | Device Name                       | Status              | Y IP Address       | Y Model            | Firmware Version | Y Group | Uptime                         |                |
| Security                                  | 64:5d:50:c6:82:3c                 | O Ottline           | 10.10.55.10        | AP-324             | 10.2.0.1_79907   | AOS10   | -<br>4 Hours 42 Minutes 18 Sec | onds           |
| — Analyze ————                            | 04:50:50:00:82:44                 | • Online            | 10.10.33.11        | AI -324            | 10.2.0.1_75507   | AUSTU   | 4 Hours 42 Windles To Sec      | 5105           |
| Alerts & Events                           |                                   |                     |                    |                    |                  |         |                                |                |
| 🛛 Audit Trail                             |                                   |                     |                    |                    |                  |         |                                |                |
| 🖏 Tools                                   |                                   |                     |                    |                    |                  |         |                                |                |
| — Maintain ————                           |                                   |                     |                    |                    |                  |         |                                |                |
| Firmware                                  |                                   |                     |                    |                    |                  |         |                                |                |
|                                           |                                   |                     |                    |                    |                  |         |                                |                |
|                                           |                                   |                     |                    |                    |                  |         |                                |                |
| · · · · · · · · · · · · · · · · · · ·     | н                                 |                     |                    |                    |                  |         |                                |                |
| ← ⓓ b4:5d:50:c6:82:3c 🛆                   | O Access Point                    |                     |                    |                    |                  |         |                                | 205<br>Config  |
| - Manage                                  | Access Points Configuration Audit |                     |                    |                    |                  |         |                                | Hide Advanced  |
| B Overview                                |                                   |                     |                    |                    |                  |         |                                |                |
| Device                                    | Access Points (1)                 |                     |                    |                    |                  |         |                                | $\odot$        |
| Clients                                   | Name Status                       | IP                  | Address            | WLANs              | Radio Profile    | Туре    |                                |                |
|                                           | b4:5d:50:c6:82:3c Down            | 10.1                | 0.55.10            | All SSIDs selected | default          | AP-324  |                                | <u> </u>       |
| - Analyze                                 |                                   |                     |                    |                    |                  |         |                                | EDIT           |
| Alerts & Events                           |                                   |                     |                    |                    |                  |         |                                |                |
|                                           |                                   |                     |                    |                    |                  |         |                                |                |
|                                           |                                   |                     |                    |                    |                  |         |                                |                |
| 🖏 Tools                                   |                                   |                     |                    |                    |                  |         |                                |                |
|                                           | 0                                 |                     |                    |                    |                  |         |                                | <b>®</b>       |
| <ul> <li>♥ 0 b4:50:50:c6:82:3c</li> </ul> | Access Point                      |                     |                    |                    |                  |         |                                | Config         |
| - Manage                                  | Access Points Configuration Audit |                     |                    |                    |                  |         | н                              | de Advanced    |
| 88 Overview                               |                                   |                     |                    |                    |                  |         |                                |                |
| Device                                    | ACCESS POINTS / B4:5D:50:C6:82:3C |                     |                    |                    |                  |         |                                |                |
| Clients                                   |                                   |                     |                    |                    |                  |         |                                |                |
| Security                                  | SYSTEM WLANS RADIO EXTERNAL       | ANTENNA UPLINK      |                    |                    |                  |         |                                |                |
| — Analyze ———                             |                                   |                     |                    |                    |                  |         |                                |                |
| Alerts & Events                           | Name:                             | b4:5d:50:c6:82:3c   |                    |                    |                  |         |                                |                |
| 🗷 Audit Trail                             | IP Address For Access Point:      | Get IP Address from | n DHCP server      |                    |                  |         |                                |                |
| 🖏 Tools                                   |                                   | Static              |                    |                    |                  |         |                                |                |
| - Maintain                                |                                   |                     |                    |                    |                  |         |                                |                |
| Firmware                                  | IP Address:                       |                     | Invalid IP Address |                    |                  |         |                                |                |
|                                           | Netmask:                          |                     | Invalid Netmask    |                    |                  |         |                                |                |
|                                           | Default Gateway                   |                     |                    |                    |                  |         |                                |                |
|                                           | Delauli Galeway.                  |                     | Invalid IP Address |                    |                  |         |                                |                |
|                                           | DNS Server:                       |                     |                    |                    |                  |         |                                |                |
|                                           | Domain Name:                      |                     |                    |                    |                  |         |                                |                |
|                                           | LACP Mode                         | Passive             |                    |                    |                  |         |                                |                |
|                                           | LACP MODE                         | r daarve 🔻          |                    |                    |                  |         |                                |                |

### 4.5 Firmware Upgrade

We'll now connect the APs that we previously added to Aruba Central inventory that are running Instant software to the network. The network must have Internet access. Ensure that the APs are in factory default mode to get rid of any previous configuration. When they are powered up, they will get DHCP IP address and with a valid DNS and will then contact Central and will end up in AOS10 group that we created before.

For the gateways ensure they are factory default and running the SD-branch image 8.6.0.4-2.2.x.x or better. Again, like the APs, once the gateways are powered up they can use DHCP to get their IP addresses and will then contact Aruba Central, but we'll go through the full setup without DHCP.

```
Auto-provisioning is in progress. It requires DHCP and Activate servers
Choose one of the following options to override or debug auto-provisioning...
    'enable-debug' : Enable auto-provisioning debug logs
```

'disable-debug' : Disable auto-provisioning debug logs 'mini-setup' : Start mini setup dialog. Provides minimal customization and requires DHCP server 'full-setup' : Start full setup dialog. Provides full customization 'static-activate' : Provides customization for static or PPPOE ip assignment. Uses activate for master information Enter Option (partial string is acceptable): full-setup Are you sure that you want to stop auto-provisioning and start full setup dialog? (yes/no): yes This dialog will help you to set the basic configuration for the switch. These settings, except for the Country Code, can later be changed from the Command Line Interface or Graphical User Interface. Commands: <Enter> Submit input or use [default value], <ctrl-I> Help <ctrl-B> Back, <ctrl-F> Forward, <ctrl-A> Line begin, <ctrl-E> Line end <ctrl-D> Delete, <BackSpace> Delete back, <ctrl-K> Delete to end of line <ctrl-P> Previous question <ctrl-X> Restart beginning <ctrl-R> Reload box Enter System name [Aruba7005]: 7005-1 Enter Switch Role (standalone|md) [md]: Enter IP type to terminate IPSec tunnel (ipv4|ipv6) [ipv4]: Enter Master switch IP address/FQDN or ACP IP address/FQDN: deviceapacsouth.central.arubanetworks.com Enter Master switch type(MM|ACP) ACP Enter Uplink Vlan ID [1]:192 Enter Uplink port [GE 0/0/0]: Enter Uplink port mode (access|trunk) [access]: Enter Uplink Vlan IP assignment method (dhcp|static|pppoe) [static]: Enter Uplink Vlan Static IP address [172.16.0.254]: 192.168.1.243 Enter Uplink Vlan Static IP netmask [255.255.255.0]: Enter IP default gateway [none]: 192.168.1.1 Enter DNS IP address [none]: 192.168.1.1 Do you wish to configure IPV6 address on vlan (yes|no) [yes]: no Do you want to configure dynamic port-channel (yes|no) [no]: Enter Country code (ISO-3166), <ctrl-I> for supported list: AU You have chosen Country code AU for Australia (yes|no)?: yes Enter the controller's IANA Time zone [America/Los Angeles]: Australia/Melbourne Enter Time in UTC [12:53:36]: Enter Date (MM/DD/YYYY) [12/3/2021]: Do you want to create admin account (yes|no) [yes]: Enter Password for admin login (up to 32 chars): \*\*\*\*\*\*\*\* Re-type Password for admin login: \*\*\*\*\*\*\* <omitted the other lines> System will now restart! [12:55:07]:Starting rebootme [12:55:07]:Shutdown processing started

Once the APs and gateways are online in Aruba Central, we'll upgrade them to AOS10 image. In the next release SDbranch and AOS10 firmware will merge. I have already upgraded my APs, but this is how you can do it.

| ជ AOS10            | Constantiation Constantiation Constantiati Constantiation Constantiation Constantiation Constant | ays |                                                            |                                          |   |
|--------------------|----------------------------------------------------------------------------------------------------|-----|------------------------------------------------------------|------------------------------------------|---|
| — Manage ———       |                                                                                                    |     |                                                            |                                          |   |
| B Overview         | ACCESS POINTS (2)                                                                                                    |     |                                                            |                                          |   |
| Devices            | Name                                                                                                    | 1=. | Firmware Version                                           | Recommended Version                      | ٢ |
| <b>⊑</b> ī Clients | <ul><li>b4:5d:5</li><li>b4:5d:5</li></ul>                                                                                                    |     | 10.1.0.2_77953<br>10.1.0.2_77953                           | 8.6.0.8_79369<br>8.6.0.8_79369           | F |
| 😫 Guests           |                                                                                                    |     |                                                            |                                          |   |
| Applications       |                                                                                                    |     | Firmware Version<br>Custom Build                           | fw text build<br>10.1.0.2_77953          |   |
| Security           |                                                                                                    |     | When                                                       |                                          |   |
| — Analyze ————     |                                                                                                    |     | Specify when to validate of<br>devices for the first time. | compliance and upgrade the non-compliant |   |
| Alerts & Events    |                                                                                                    |     | Now O Later Da                                             | ate                                      |   |
| 🛛 Audit Trail      |                                                                                                    |     |                                                            |                                          |   |
| 🖏 Tools            |                                                                                                    |     |                                                            | Cancel Upgrade                           |   |
| 🗊 Reports          |                                                                                                    |     |                                                            |                                          |   |
| — Maintain ————    |                                                                                                    |     |                                                            |                                          |   |
| Firmware           |                                                                                                    |     |                                                            |                                          |   |

We'll use the same firmware version for the gateways as well.

| II AOS10 〇      | Access Points Switches                   | @<br>Gateways            |                  |                     |                     |                           |  |  |  |  |  |
|-----------------|------------------------------------------|--------------------------|------------------|---------------------|---------------------|---------------------------|--|--|--|--|--|
| - Manage        |                                          |                          |                  |                     | () SET C            | OMPLIANCE   🕈 UPGRADE ALL |  |  |  |  |  |
| 88 Overview     | ACCESS POINTS (2)                        | CCESS POINTS (2) Q_ ⊢ (C |                  |                     |                     |                           |  |  |  |  |  |
| Devices         | Name                                     | 18.                      | Firmware Version | Recommended Version | ∀ Upgrade Status    | Compliance Status         |  |  |  |  |  |
| Clients         | • b4:5d:3                                |                          | 10.1.0.2_77953   | 8.6.0.8_79369       | Firmware up to date | Not Set                   |  |  |  |  |  |
| Lu cherits      | b4:5d::::::::::::::::::::::::::::::::::: |                          | 10.1.0.2_77953   | 8.6.0.8_79369       | Firmware up to date | Not Set                   |  |  |  |  |  |
| 🔐 Guests        |                                          |                          |                  |                     |                     |                           |  |  |  |  |  |
| Applications    |                                          |                          |                  |                     |                     |                           |  |  |  |  |  |
| Security        |                                          |                          |                  |                     |                     |                           |  |  |  |  |  |
| - Analyze       |                                          |                          |                  |                     |                     |                           |  |  |  |  |  |
| Alerts & Events |                                          |                          |                  |                     |                     |                           |  |  |  |  |  |
| 🛃 Audit Trail   |                                          |                          |                  |                     |                     |                           |  |  |  |  |  |
| Tools           |                                          |                          |                  |                     |                     |                           |  |  |  |  |  |
| Reports         |                                          |                          |                  |                     |                     |                           |  |  |  |  |  |
| — Maintain ———— |                                          |                          |                  |                     |                     |                           |  |  |  |  |  |
| Firmware        |                                          |                          |                  |                     |                     |                           |  |  |  |  |  |

### Here we'll check to see if the APs and gateways are online with the correct firmware

| H AOS10                                                                                                    | Access Points Switches Ga                                                                                                    | <u>ශ</u><br>teways                          |                                                |                   |                                    |                         | :=<br>List                                |
|----------------------------------------------------------------------------------------------------|----------------------------------------------------------------------------------------------------|---------------------------------------------|------------------------------------------------|-------------------|------------------------------------|-------------------------|-------------------------------------------|
| - Manage                                                                                                    | Access Points • Onlin<br>2 2                                                                                                    | ne Offline<br>0                             | Radios<br>4                                    |                   |                                    |                         |                                           |
| Devices                                                                                                    | ACCESS POINTS (2)                                                                                                    |                                             |                                                |                   |                                    |                         |                                           |
| Clients                                                                                                    | Y Device Name                                                                                                    | Status                                      | Y IP Addre                                     | ss Y Mod          | el Firmware Version                | <b>∀</b> Group          | Uptime                                    |
| 🖳 Guests                                                                                                    | b4:5d:50:c                                                                                                    | Online                                      | 10.224.254                                     | 161 AP-324        | 10.1.0.2_77953                     | AOS10                   | 6 Hours 28 Minutes 55 Seconds             |
|                                                                                                    | b4:5d:50:                                                                                                    | Online                                      | 10.224.254                                     | 198 AP-324        | 10.1.0.2_77953                     | AOS10                   | 2 Hours 49 Minutes 33 Seconds             |
| Applications                                                                                                    |                                                                                                    |                                             |                                                |                   |                                    |                         |                                           |
| Applications                                                                                                    | Access Points Switches Gat                                                                                                    | ू<br>न<br>eways                             |                                                |                   |                                    |                         | iii.<br>uu                                |
| Applications  AOS10  Anage                                                                                                    | Access Points Switches Gat                                                                                                    | ू<br>eways<br>e o Offline                   | Clusters                                       |                   |                                    |                         | ii<br>ii                                  |
| Applications Aopsto Aosto                                                                                                    | Access Points Switches Gat                                                                                                    | e o Offline<br>0                            | Ciusters<br>1                                  |                   |                                    |                         | #<br>G                                    |
| Applications AOS10 Manage Overview Overview Devices                                                                              | Gateways • Online<br>2 CATEWAYS (2)                                                                                                    | eways<br>• Offline<br>0                     | Clusters<br>1                                  |                   |                                    |                         | H u                                       |
| <ul> <li>Applications</li> <li>AOS10 (<br/>Manage (<br/>のverview)</li> <li>Overview</li> <li>Devices</li> <li>Clients</li> </ul> | Gateways • Onlin<br>2 2<br>CACTEWAYS (2)<br>CATEWAYS (2)<br>Content of the second second se | eways<br>e Offline<br>0                     | Clusters<br>1<br>Y IP Address                  | ∀мас              | Firmware Version                   | ∑ Group                 | Lightime                                  |
| 副 Applications  S AOS10  Manage  Overview  D Devices  C Clients  G Guests  G Guests                                              | Gateways • Online<br>Cateways • Online<br>Cateways • Online<br>V Device Name                                                                                                    | eways<br>e Offline<br>0<br>V Model<br>A7005 | Clusters<br>1<br>V IP Address<br>192.168.1.242 | ▼ MAC<br>20:4C: ▼ | Firmware Version<br>10.1.0.2_77953 | <b>У Group</b><br>АО510 | I Uptime<br>7 Hours 42 Minutes 41 Seconds |

Notice that there is one gateway cluster. The cluster will automatically be formed between gateways on the network using their system IP addresses.

## 4.6 Gateway Cluster

Cluster is a combination of multiple MDs working together to provide high availability to all the clients and ensure service continuity when a failover occurs. The gateways need not be identical and can be either L2- connected or L3- connected with a mixed configuration. In case of failover, the client SSO works for the L2- connected managed devices and the clients are de-authenticated for L3-connected managed devices in a cluster.

The aims of clustering are

- seamless Campus Roaming: When a client roams between APs of different managed devices within a large L2 domain, the client retains the same subnet and IP address to ensure seamless roaming. The clients remain anchored to a single managed device in a cluster throughout their roaming area which makes their roaming experience seamless because their L2 or L3 information and sessions remain on the same managed device.
- Hitless Client Failover: When a managed device fails, all the users fail over to their standby managed device seamlessly without any disruption to their wireless connectivity or existing high-value sessions.
- Client and AP Load Balancing: When there is excessive workload among the managed devices, the client and AP load is evenly balanced among the cluster members. Both clients and APs are load balanced seamlessly.

# 4.7 Monitoring Gateway Cluster

### Here is how to check the gateway cluster

| 🛱 AOS10 💦       | O<br>Access Po | oints Switches Gatew     | ays       |           |         |       |       |      |            |                |            |                   |           | i<br>List    | ll.<br>Summary | ©<br>Config |
|-----------------|----------------|--------------------------|-----------|-----------|---------|-------|-------|------|------------|----------------|------------|-------------------|-----------|--------------|----------------|-------------|
| - Manage        | Ga             | iteways Clusters         |           |           |         |       |       |      |            |                |            |                   |           |              |                |             |
| B Overview      |                | 2 1                      |           |           |         |       |       |      |            |                |            |                   |           |              |                |             |
| Devices         |                | •                        |           |           |         |       |       |      |            |                |            |                   |           |              |                |             |
| 🖬 Clients       | GAT            | EWAY CLUSTERS (1)        |           |           |         |       |       |      |            |                |            |                   |           |              | .↓             | $\odot$     |
| & Guests        | N              | ame                      | Group     | AP Tunnel | Clients |       | Model | Site | Version    |                | Hitless Fa | ilover            | Max Gates | way Failover |                |             |
|                 | × .            | auto_gwcluster_178_0 ( 2 | AOS10     | 4         | 2       |       | A7005 |      | 10.1.0.2_7 | 77953          | POSSIBLE   |                   | 1         |              |                |             |
| Applications    |                |                          |           |           |         |       |       |      |            |                |            |                   |           |              |                |             |
| Security        |                | Gateway Name             | AP Tunnel | Clients   |         | Model |       | Site |            | Version        |            | MAC Address       |           | IP Address   |                |             |
| Analyze         |                | 7005_AOS10_gwy1          | 2         | 1         |         | A7005 |       |      |            | 10.1.0.2_77953 |            | 00:0b:86:b8:80:d0 | 15        | 92.168.1.243 |                |             |
| Alorts & Evonts |                | 7005_AOS10_gwy2          | 2         | 1         |         | A7005 |       |      |            | 10.1.0.2_77953 |            | 20:4c:03:1a:2f:b4 | 19        | 92.168.1.242 |                |             |

| ← auto_gwcluster_1 ⊘        | Summary Gateways Tunnels                                                                          |                                                      |                                       |                                          | 3 hours |
|-----------------------------|---------------------------------------------------------------------------------------------------|------------------------------------------------------|---------------------------------------|------------------------------------------|---------|
| - Manage                    | GATEWAY CLUSTER DETAILS                                                                           |                                                      |                                       |                                          |         |
| BB Overview       - Analyze | CLUSTER INFO<br>CLUSTER NAME<br>auto_gwcluster_178_0<br>MAX: GATEWAY FAILURE WITHSTAND COUNT<br>1 | CLUSTER CLIENT CAPACITY<br>4096<br>SITE              | VLAN MISMATCH<br>Yes                  | CURRENT LEADER VERSION<br>10.1.0.2,77953 |         |
|                             | CLIENT CAPACITY                                                                                   | 7005_AOS10_GWY1<br>7005_AOS10_GWY2<br>Mr 12,221,1513 | Mar 12, 2021, 1643 Mar 12, 2027, 1813 | 50%     50%     50%     50%     constd   |         |

| auto_gwcluster_1 | Summary Gateways                                     | <br>Tunnels                                            |        |                                    |             |               |                |
|------------------|------------------------------------------------------|--------------------------------------------------------|--------|------------------------------------|-------------|---------------|----------------|
| iage             | GATEWAY CLUSTER DET                                  | AILS                                                   |        |                                    |             |               |                |
| Overview         |                                                      |                                                        |        |                                    |             |               |                |
| lyze             | GATEWAYS (2)                                         |                                                        |        |                                    |             |               |                |
| Alexte 9 Duente  | Gateway Name                                         | IP Address                                             | Status | Client Capacity (Active   Standby) | Model       | Role          | Version        |
| AIGHTS & EVENILS | 7005_AOS10_gwy1                                      | 192.168.1.243                                          | Up     | 1 (0   1)                          | A7005       | Member        | 10.1.0.2_77953 |
| Audit Trail      | 7005_AOS10_gwy2                                      | 192.168.1.242                                          | Up     | 1 (1   0)                          | A7005       | Leader        | 10.1.0.2_77953 |
|                  |                                                      |                                                        |        |                                    |             |               |                |
|                  |                                                      |                                                        |        |                                    |             |               |                |
|                  | GATEWAYS 7005.AO                                     | DS10_GWY1 ❤                                            |        |                                    |             |               |                |
|                  | GATEWAYS 7005,AO<br>GATEWAY PEER DE                  | DS10_GWY1 ↓<br>TAIL (2)                                |        |                                    |             |               |                |
|                  | GATEWAYS 7005_AO<br>GATEWAY PEER DE<br>Type          | DS10_GWY1 ~<br>TAIL (2)<br>IP Address                  | Stat   | tus                                | Role        | VLAN Mismatch |                |
|                  | GATEWAYS 7005_AO<br>GATEWAY PEER DET<br>Type<br>SELF | DS10_GWY1 ~<br>TAIL (2)<br>IP Address<br>192.168.1.243 | Stat   | tus                                | Role Member | VLAN Mismatch |                |

| ← auto_gwcluster_1 ⊘ | Summary Gateways        | els            |           |                  |                         |                          |            | 3 hou       |
|----------------------|-------------------------|----------------|-----------|------------------|-------------------------|--------------------------|------------|-------------|
| - Manage             | GATEWAY CLUSTER DETAILS |                |           |                  |                         |                          |            |             |
|                      | TUNNEL DOWN - SUMM      | ARY            |           |                  |                         |                          |            | $\odot$     |
| ▲ Allerts & Events   | AP Name Y II            | P Address Last | Connected | Last Key Recd By | AP Last Key Reco        | By Gateway Reas          | son Ga     | ateway Name |
| Audit Trail          |                         |                |           |                  |                         |                          |            |             |
|                      |                         |                |           |                  | B                       |                          |            |             |
|                      |                         |                |           | No da            | ta to display right now |                          |            |             |
|                      |                         |                |           |                  |                         |                          |            |             |
|                      |                         |                |           |                  |                         |                          |            |             |
|                      |                         |                |           |                  |                         |                          |            |             |
|                      | GATEWAYS 7005_AOS10_G   | WY1 🗸          |           |                  |                         |                          |            |             |
|                      | TUNNEL DETAILS          |                |           |                  |                         |                          |            | $\odot$     |
|                      | AP Name                 | ▼ IP Address   | SSID      | Status           | Uptime                  | Last Key Recd By Gateway | Last Key I | Recd By AP  |
|                      | b4:5d:50:c6:82:3c       | 10.224.254.198 | school    | Up               | 15 Mins 41 Secs         | 15 Mins: 47 Secs ago     |            |             |
|                      | b4:5d:50:c6:82:4a       | 10.224.254.161 | school    | Up               | 15 Mins 42 Secs         | 15 Mins: 47 Secs ago     |            |             |

Here is the CLI command to check the operation of the cluster.

```
(7005 AOS10_gwy1) #show lc-cluster group-membership
Cluster Enabled, Profile Name = "auto gwcluster 178 0"
Heartbeat Threshold = 900 msec
Cluster Info Table
_____
Type IPv4 Address Priority Connection-Type STATUS

        self
        192.168.1.243
        128
        N/A CONNECTED (Member)

        peer
        192.168.1.242
        128
        L2-Connected CONNECTED (Leader)

                               N/A CONNECTED (Member)
(7005_AOS10_gwy1) #show lc-cluster load distribution client
Cluster Load Distribution for Clients
Type IPv4 Address Active Clients Standby Clients
---- ------
self 192.168.1.243
peer 192.168.1.242
                                0
                                                1
                               1
                                                0
Total: Active Clients 1 Standby Clients 1
(7005_AOS10_gwy1) #
(7005_AOS10_gwy1) #show lc-cluster load distribution ap
Cluster Load Distribution for APs
Type IPv4 Address Active APs Standby APs
_____ _____
self192.168.1.24311peer192.168.1.24211
Total: Active APs 2 Standby APs 2
```

(7005\_AOS10\_gwy1) #

Now checking the second gateway. Note we have 1x client and 2x APs that are connected.

Cluster Load Distribution for Clients -----Type IPv4 Address Active Clients Standby Clients 1 peer 192.168.1.243 0 self 192.168.1.242 1 0 Total: Active Clients 1 Standby Clients 1 (7005 AOS10 gwy2) # (7005\_AOS10\_gwy2) #show lc-cluster load distribution ap Cluster Load Distribution for APs -----Type IPv4 Address Active APs Standby APs 1 peer 192.168.1.243 1 self 192.168.1.242 1 1 Total: Active APs 2 Standby APs 2 (7005\_AOS10\_gwy2) #

# **5** ClearPass Initial Configuration

Here we'll do the basic ClearPass configuration and join it to the AD domain along with creation of dot1x service policy. We'll start with NTP and time zone.

| Monitoring       Configuration       Administration                                                         | Administration > Server Manager > Set     Server Configuration     Publisher Server: victory [192.168. | rver Configuration                                                   |                                                                                                    |                             | <ul> <li>Change Clus</li> <li>Cluster-Wid</li> <li>Clear Machin</li> <li>Make Subsc</li> <li>Manage Poli</li> <li>NetFyrents 1</li> <li>O Set Date &amp;</li> <li>Virtual IP Set</li> </ul> | ster Password<br>e Parameters<br>ne Authenticat<br>riber<br>cy Manager Zo<br>argets<br>Time<br>titings | ion Cac<br>ones |
|----------------------------------------------------------------------------------------------------|----------------------------------------------------------------------------------------------------|----------------------------------------------------------------------|----------------------------------------------------------------------------------------------------|-----------------------------|----------------------------------------------------------------------------------------------------|----------------------------------------------------------------------------------------------------|-----------------|
| - Dog Configuration<br>- Docal Shared Folders                                                               | # Server Name ▲                                                                                        | Management Port                                                      | Data Port                                                                                                    | Zone                        | Cluster Sy                                                                                                    | nc Last S                                                                                              | ync Tin         |
| - Jucensing                                                                                                 | 1. victory                                                                                             | (IPv4) 192.168.1.95                                                  | -                                                                                                    | default                     | Enabled                                                                                                    | -                                                                                                    |                 |
| - Device Insight                                                                                            | Showing 1-1 of 1                                                                                       |                                                                      |                                                                                                    | Collect Logs Back Up        | Restore Cleanup                                                                                                    | Shutdown                                                                                               | Rebo            |
| This will change Date & Time Date & Time Time Zon                                                           | e for all nodes in the cluster:<br>e on Publisher                                                      | This wi                                                              | l change Date & Time<br>e & Time Time Zor                                                                       | e for all nodes in the clus | ster:                                                                                                    |                                                                                                    |                 |
| Synchronize time with NT                                                                                    | P server                                                                                               | To c                                                                 | hange the time zon                                                                                              | e, select your area fro     | m the list below:                                                                                                    | :                                                                                                    |                 |
| Primary Server:                                                                                             |                                                                                                    | Afric                                                                | a/Abidjan                                                                                                    |                             |                                                                                                    | ^                                                                                                    |                 |
| NTD Common                                                                                                  | 216.239.35.4                                                                                           | Afric                                                                | a/Accra                                                                                                    |                             |                                                                                                    |                                                                                                    |                 |
| NTP Server                                                                                                  |                                                                                                    | Afric                                                                | a/Addis Ababa                                                                                                   |                             |                                                                                                    |                                                                                                    |                 |
| Key ID                                                                                                    |                                                                                                    | And                                                                  | -,                                                                                                    |                             |                                                                                                    |                                                                                                    |                 |
| Key ID<br>Key Value                                                                                         |                                                                                                    | Afric                                                                | a/Algiers                                                                                                    |                             |                                                                                                    |                                                                                                    |                 |
| Key ID<br>Key Value<br>Algorithm                                                                            |                                                                                                    | Afric<br>Afric<br>Afric<br>Afric                                     | a/Algiers<br>a/Asmara<br>a/Asmera                                                                               |                             |                                                                                                    |                                                                                                    |                 |
| Key ID<br>Key Value<br>Algorithm                                                                            |                                                                                                    | Afric<br>Afric<br>Afric<br>Afric<br>Afric                            | a/Algiers<br>a/Asmara<br>a/Asmera<br>a/Asmera<br>a/Bamako                                                       |                             |                                                                                                    |                                                                                                    |                 |
| Key ID<br>Key Value<br>Algorithm<br>Secondary Server (1):                                                   |                                                                                                    | Afric<br>Afric<br>Afric<br>Afric<br>Afric<br>Afric                   | a/Algiers<br>a/Asmara<br>a/Asmera<br>a/Bamako<br>a/Bamako<br>a/Bangui                                           |                             |                                                                                                    |                                                                                                    |                 |
| Key ID<br>Key Value<br>Algorithm<br>Secondary Server (1):<br>NTP Server                                     |                                                                                                    | Afric<br>Afric<br>Afric<br>Afric<br>Afric<br>Afric<br>Afric          | a/Algiers<br>a/Asmara<br>a/Asmera<br>a/Bamako<br>a/Bangui<br>a/Bangui                                           |                             |                                                                                                    |                                                                                                    |                 |
| Key ID<br>Key Value<br>Algorithm<br>Secondary Server (1):<br>NTP Server<br>Key ID                           |                                                                                                    | Afric<br>Afric<br>Afric<br>Afric<br>Afric<br>Afric<br>Afric<br>Afric | a/Algiers<br>a/Asmara<br>a/Asmera<br>a/Bamako<br>a/Bangui<br>a/Banjul<br>a/Bissau                               |                             |                                                                                                    | ~                                                                                                    |                 |
| Key ID<br>Key Value<br>Algorithm<br>Secondary Server (1):<br>NTP Server<br>Key ID<br>Key Value              |                                                                                                    | Afric<br>Afric<br>Afric<br>Afric<br>Afric<br>Afric<br>Afric<br>Afric | a/Algiers<br>a/Asmara<br>a/Asmara<br>a/Asmera<br>a/Bamako<br>a/Bangui<br>a/Banjul<br>a/Bissau                   | Australia/Melhourne//       | :MT +11·00)                                                                                                    | ~                                                                                                    |                 |
| Key ID<br>Key Value<br>Algorithm<br>Secondary Server (1):<br>NTP Server<br>Key ID<br>Key Value<br>Algorithm |                                                                                                    | Afric<br>Afric<br>Afric<br>Afric<br>Afric<br>Afric<br>Afric<br>Afric | a/Algiers<br>a/Asmara<br>a/Asmara<br>a/Asmera<br>a/Bamako<br>a/Bangui<br>a/Banjul<br>a/Bissau<br>ent time zone: | Australia/Melbourne(0       | :MT +11:00)                                                                                                    | ~                                                                                                    |                 |

Save Cancel

Save Cancel

| ≅Щ<br>Mashboard O                                                                                                    | Administration » Server Manage                        | r » Server Config         | ration - victory                                |                               |                      |                |  |  |
|----------------------------------------------------------------------------------------------------|-------------------------------------------------------|---------------------------|-------------------------------------------------|-------------------------------|----------------------|----------------|--|--|
| Monitoring O                                                                                                    | Server Configuration                                  | - victory (1              | 92.168.1.95)                                    |                               |                      |                |  |  |
| 🖧 Configuration 🛛 🔹 🛛                                                                                                    |                                                       |                           |                                                 |                               |                      |                |  |  |
| 🚰 Administration 📀                                                                                                    |                                                       |                           |                                                 |                               |                      |                |  |  |
| ClearPass Portal      Gerrar and Privileges      Server Manager      Server Configuration                                | System Services Control Hostname:                     | Service Parame            | ters System Monitorin                           | g Network FIP                 | s                    |                |  |  |
| Berver configuration     Berver configuration     Berver configuration     Berver configuration     Berver configuration | Policy Manager Zone:<br>Enable Performance Monitoring | Display: Carbon           | this server for performa                        | nce monitoring display        | <i>,</i>             | Manage Polic   |  |  |
| Device Insight                                                                                                    | Insight Setting:                                      | 🗹 Enab                    | Insight                                         | Enable as Insight Mas         | ter Current Master:- |                |  |  |
| 🗉 🖥 External Servers                                                                                                    | Enable Ingress Events Processi                        | ng: 🗌 Enab                | Enable Ingress Events processing on this server |                               |                      |                |  |  |
| External Accounts                                                                                                    | Master Server in Zone:                                | Primary                   | Primary master V                                |                               |                      |                |  |  |
|                                                                                                    | Span Port:                                            | None                      | None V                                          |                               |                      |                |  |  |
|                                                                                                    |                                                       |                           | IP                                              | /4                            | IPv6                 | Action         |  |  |
| - Jb OnGuard Settings<br>- Jb Software Updates                                                                           | Management Port                                       | IP Address<br>Subnet Mask |                                                 | 192.168.1.95<br>255.255.255.0 |                      | Configure      |  |  |
|                                                                                                    |                                                       | Default Gateway           | 19                                              | 2.168.1.249                   |                      |                |  |  |
|                                                                                                    |                                                       | IP Address                |                                                 |                               |                      |                |  |  |
|                                                                                                    | Data/External Port                                    | Subnet Mask               |                                                 |                               |                      | Configure      |  |  |
|                                                                                                    |                                                       | Default Gatewa            |                                                 |                               |                      |                |  |  |
|                                                                                                    |                                                       | Primary                   | 19                                              | 2.168.1.250                   |                      |                |  |  |
|                                                                                                    | DNS Settings                                          | Secondary                 | 19                                              | 2.168.1.130                   |                      | Configure      |  |  |
|                                                                                                    |                                                       | Tertiary                  |                                                 |                               |                      |                |  |  |
|                                                                                                    |                                                       | DNS Caching               | Dis                                             | abled                         |                      |                |  |  |
|                                                                                                    | AD Domains:                                           |                           |                                                 |                               |                      | Join AD Domain |  |  |

# 5.1 Joining AD Domain

Configure the IP addresses and the rest as per your Lab setup but ensure you have the IP address of your domain controller as the primary DNS. CPPM needs to join the AD domain, in order to authenticate against it. Make sure the clock time for AD and CPPM are almost in sync. It is best to use NTP. If they are not in sync, then CPPM will not be able to join the domain. When you click on the "join domain" button, you need to provide the FQDN of the DC and that's why you need the DNS entry to resolve the name of your domain controller.

| System      | Services Control                            | Service Parameters                                           | System Monitoring Ne          | twork FIPS                 |                             |
|-------------|---------------------------------------------|--------------------------------------------------------------|-------------------------------|----------------------------|-----------------------------|
| Policy Mana | ger Zone:                                   | default                                                      | •                             |                            | Manage Policy Manager Zones |
| Enable Prof | Join AD Domain                              |                                                              |                               | 0                          |                             |
| Enable Perf |                                             |                                                              |                               | ig display                 |                             |
| Insight Set | Enter the FQDN of<br>domain:                | the controller and the sh                                    | nort (NETBIOS) name for the   | ht Master Current Master:- |                             |
| DHCP Span   | Domain Controller                           | wlan-dc.wlan.net                                             |                               |                            |                             |
|             | NetBIOS Name                                | WLAN                                                         |                               | TDv6                       | Action                      |
|             | In case of a contro                         | ller name conflict                                           |                               | 1640                       | Action                      |
| Manageme    | ● Use specif<br>◎ Use Doma<br>◎ Fail on cor | ied Domain Controller<br>in Controller returned by<br>nflict | γ DNS query                   |                            | Configure                   |
| Data /Exte  | 🗹 Use default doma                          | ain admin user [Adminis!                                     | trator]                       |                            | Configure                   |
| Dutu/ LAtt  | Username                                    |                                                              |                               |                            | comgato                     |
|             | Password                                    | ••••••                                                       |                               |                            |                             |
| DNS Settii  |                                             |                                                              | Save Cancel                   |                            | Configure                   |
|             | 10100                                       | • )                                                          |                               |                            |                             |
| AD Domain   | is:                                         | Policy Manager is not                                        | part of any domain. Join to c | Jomain here.               | Join AD Domain              |
| •           |                                             |                                                              |                               |                            |                             |

| Join AD Domain 📀                                                                                                    | Join AD Domain                                                                                                    |       |
|----------------------------------------------------------------------------------------------------|----------------------------------------------------------------------------------------------------|-------|
| Adding host to AD domain                                                                                                    | Added host to the domain                                                                                                    |       |
| Adding host to AD domain<br>INFO - Fetched REALM 'WLAN.NET' from domain FQDN 'wlan-dc.wlan.net'<br>INFO - Fetched the NETBIOS name 'WLAN'<br>INFO - Creating domain directories for 'WLAN'<br>INFO - Using Administrator as the WLAN-DC's username<br>Enter Administrator's password:<br>Using short domain name WLAN<br>Joined 'CP63LAB' to dns domain 'wlan.net'<br>INFO - Creating service scripts for 'WLAN'<br>Starting cpass-domain-server_WLAN: [ OK ] | INFO - Creating service scripts for 'WLAN'<br>Starting cpass-domain-server_WLAN: [OK]<br>INFO - updating domain configuration files<br>Stopping cpass-domain-server_WLAN: [OK]<br>[OK]<br>Starting cpass-domain-server_WLAN: [OK]<br>Stopping cpass-sysmon-server: [OK]<br>Starting cpass-radius-server: [OK]<br>Starting cpass-radius-server: [OK]<br>Starting cpass-radius-server: [OK]<br>INFO - CP63Lab joined the domain WLAN.NET |       |
| Close                                                                                                    |                                                                                                    | Close |

#### Now we need to add the AD as authentication source

|                                                                                                    | onfiguration » Authentication » Sources » Add - Ariya AD                                                                   |                                                                                                    |  |  |  |  |  |  |  |  |
|----------------------------------------------------------------------------------------------------|----------------------------------------------------------------------------------------------------|----------------------------------------------------------------------------------------------------|--|--|--|--|--|--|--|--|
| Monitoring • A                                                                                                    | uthentication Sou                                                                                                    | urces - Ariya AD                                                                                                    |  |  |  |  |  |  |  |  |
| Configuration 📀                                                                                                    | Summary General F                                                                                                    | Primary Attributes                                                                                                    |  |  |  |  |  |  |  |  |
| Service Templates & Wizards       Na         Services       Authentication         Authentication       De         Sources       Ty         Identity       Us         Local Users       Authentics         Endpoints       Static Host Lists         Roles       Roles         Role Mappings       See         Posture       Ca         Network       Ba         Policy Simulation       Simulation | ame:<br>escription:<br>ype:<br>se for Authorization:<br>uthorization Sources:<br>erver Timeout:<br>ackup Servers Priority: | Ariya AD  Ariya AD  Active Directory  C Enable to use this Authentication Source to also fetch role mapping attributes  Remove View Details  Select  ID seconds  36000 seconds  Add Backup Remove Remove |  |  |  |  |  |  |  |  |

| Dashboard                       | O Co     | nfiguration » Authenticat                                                                                            | ion » Sources » Add   | - Ariya AD                           |                            |           |  |  |
|---------------------------------|----------|----------------------------------------------------------------------------------------------------|-----------------------|--------------------------------------|----------------------------|-----------|--|--|
| Monitoring                      | • A      | uthentication Sou                                                                                                    | urces - Ariva A       | D                                    |                            |           |  |  |
| Configuration                   | •        | Summary General                                                                                                    | Primary Attributes    |                                      |                            |           |  |  |
| —🛱 Service Templates & Wizards  |          |                                                                                                    |                       |                                      | Compation Dataila          |           |  |  |
| - 🏠 Services                    | _        |                                                                                                    |                       |                                      | Connection Details         |           |  |  |
| 🖃 🖴 Authentication              | Ho       | stname:                                                                                                    | 192.168.1.250         |                                      |                            |           |  |  |
| - 🛱 Methods                     | Co       | nnection Security:                                                                                                   | None                  | ~                                    |                            |           |  |  |
| - 🛱 Sources                     | Po       | rt:                                                                                                    | 389 (For secure       | connection, use 636)                 |                            |           |  |  |
| E- Q Identity                   | Ve       | rify Server Certificate:                                                                                             | Enable to verify      | Server Certificate for secure connec | tion                       |           |  |  |
| -🌣 Single Sign-On (SSO)         | Bir      | Bind DN: administrator@wlan.net                                                                                      |                       |                                      |                            |           |  |  |
| - 🛱 Local Users                 |          |                                                                                                    | (e.g. administrator@  | example.com OR cn=administrator,c    | n=users,dc=example,dc=com) |           |  |  |
| - 🛱 Endpoints                   | Bir      | d Password:                                                                                                    | •••••                 |                                      |                            |           |  |  |
| Static Host Lists     Roles     | Ne       | tBIOS Domain Name:                                                                                                   | WLAN                  |                                      |                            |           |  |  |
| Role Mappings                   | Ba       | se DN:                                                                                                    | dc=wlan,dc=net        |                                      | Search Base Dn             |           |  |  |
| 🖅 🖶 Posture                     | Se       | arch Scope:                                                                                                    | SubTree Search        | ~                                    |                            |           |  |  |
|                                 | LD       | AP Referrals:                                                                                                    | Follow referrals      |                                      |                            |           |  |  |
| Network Scap                    | Bir      | nd User:                                                                                                    | Allow bind using      | user password                        |                            |           |  |  |
| - C Policy Simulation           | Us       | er Certificate:                                                                                                    | userCertificate       |                                      |                            |           |  |  |
|                                 | Ah       | Always use NetBIOS name: Enable to always use NetBIOS name instead of the domain part in username for authentication |                       |                                      |                            |           |  |  |
|                                 | Sp       | ecial Character Handling                                                                                             | Enabled      Disal    | bled                                 |                            |           |  |  |
|                                 | foi      | LDAP Query:                                                                                                    |                       |                                      |                            |           |  |  |
| Dashboard                       | O Config | juration » Authentication »                                                                                          | Sources » Add - Ariya | a AD                                 |                            |           |  |  |
| Monitoring                      | Aut      | nentication Source                                                                                                   | es - Ariva AD         |                                      |                            |           |  |  |
| Configuration                   | Sun      | mary General Prim                                                                                                    | ary Attributes        |                                      |                            |           |  |  |
| - 🛱 Service Templates & Wizards | Specif   | filter queries used to fet                                                                                           | ch authentication and | authorization attributes             |                            |           |  |  |
| — 🛱 Services                    | opeen    | Filter Name                                                                                                    |                       | Attribute Name                       | Alias Name                 | Enabled A |  |  |
| - Authentication                | 1        |                                                                                                    |                       | dp                                   | UserDN                     | -         |  |  |
| — 🗘 Methods                     | 1.       |                                                                                                    |                       | department                           | Department                 | -         |  |  |
|                                 |          |                                                                                                    |                       | title                                | Title                      |           |  |  |
| Gingle Sign-Op (SSO)            |          |                                                                                                    |                       | comp30/                              | company                    | -         |  |  |
| Local Users                     |          | Authenting                                                                                                    |                       | mambar06                             | company                    | -         |  |  |
| - 🖧 Endpoints                   |          | Autientication                                                                                                    |                       | telester attender                    | Phase                      | -         |  |  |
| - 🖧 Static Host Lists           |          |                                                                                                    |                       | telephoneNumber                      | Phone                      | -         |  |  |
| - 🛱 Roles                       |          |                                                                                                    |                       | mail                                 | Email                      | -         |  |  |
| - 🛱 Role Mappings               |          |                                                                                                    |                       | displayName                          | Name                       | -         |  |  |
| 🖭 🖶 Posture                     |          |                                                                                                    |                       | accountExpires                       | Account Expires            | -         |  |  |
|                                 | 2.       | Group                                                                                                    |                       | cn                                   | Groups                     | -         |  |  |
| Network                         | 3.       |                                                                                                    |                       | dNSHostName                          | HostName                   | -         |  |  |
| - 🛱 Network Scan                |          | Machine                                                                                                    |                       | operatingSystem                      | OperatingSystem            | -         |  |  |
| - 🛱 Policy Simulation           |          |                                                                                                    |                       | operatingSystemServicePack           | OSServicePack              | -         |  |  |
|                                 | 4.       | Onboard Device Owner                                                                                                 |                       | memberOf                             | Onboard memberOf           | -         |  |  |
|                                 | 5.       | Onboard Device Owner G                                                                                               | roup                  | cn                                   | Onboard Groups             | -         |  |  |

## 5.2 ClearPass dot1x Service

Here we create a dot1x service for wireless access.

| aru              | ba                                                                                                    |                                        |                                       |                    |                  | ClearPass                                                                                                    | Policy Manager                                                            |                                                                                                    | Menu 📕            |  |
|------------------|----------------------------------------------------------------------------------------------------|----------------------------------------|---------------------------------------|--------------------|------------------|----------------------------------------------------------------------------------------------------|---------------------------------------------------------------------------|----------------------------------------------------------------------------------------------------|-------------------|--|
| Mor              | hboard<br>litoring<br><mark>figuration</mark><br>rvice Templates & Wizards                                                                                                    | 0<br>0<br>0                            | Configuration » Services     Services |                    |                  |                                                                                                    |                                                                           |                                                                                                    |                   |  |
| - 🋱 Se<br>- 🏝 Au | thentication                                                                                                    |                                        | Filter: N                             | lame               |                  | ✓ [contains ∨]                                                                                                    | + Go Clear Filter                                                         |                                                                                                    | Show 20 v records |  |
|                  | <ul> <li>Q Sources</li> <li>A Single Sign-On (SSO)</li> <li>Q Local Users</li> <li>D Local Users</li> <li>D Endpoints</li> <li>Q Static Host Lists</li> <li>Q Roles</li> <li>Q Role Mappings</li> </ul> |                                        | 1.<br>2.<br>3.<br>4.<br>5.<br>6.      |                    | raer 🔺           | [Anite]<br>[Delicy Manager Admin Network Login Ser<br>[AirGroup Authorization Service]<br>[Aruba Device Access Service]<br>[Guest Operator Logins]<br>[Insight Operator Logins]<br>[Insight Operator Logins]<br>[Device Registration Disconnect] | rice] TACACS<br>RADIUS<br>TACACS<br>Application<br>Application<br>WEBAUTH | TACACS+ Enforcement<br>TACACS+ Enforcement<br>RADIUS Enforcement ( Generic )<br>TACACS+ Enforcement<br>Aruba Application Authentication<br>Aruba Application Authentication<br>Web-based Authentication |                   |  |
| e ♥ Po<br>Sur    | nmary Service                                                                                                    | Authenticatio                          | on Ro                                 | les Er             | nforcem          | ent                                                                                                    | KAUIUS                                                                    | Aluda 602.1A Wireless                                                                                                    |                   |  |
| Name<br>Desci    | ::<br>ription:                                                                                                    | AA Aruba 803<br>To authens<br>wireless | 2.1X Wire<br>ticate<br>network        | users to<br>via 80 | o an An<br>2.1X. | uba                                                                                                    |                                                                           |                                                                                                    |                   |  |
| Туре             | :                                                                                                    | Aruba 802.1                            | 1X Wirele                             | ess                |                  |                                                                                                    |                                                                           |                                                                                                    |                   |  |
| Statu            | IS:                                                                                                    | Enabled                                |                                       |                    |                  |                                                                                                    |                                                                           |                                                                                                    |                   |  |
| Monit            | or Mode:                                                                                                    | Enable t                               | o monito                              | or networ          | rk acces         | s without enforcement                                                                                                    |                                                                           |                                                                                                    |                   |  |
| More             | Options:                                                                                                    | Authoriz                               | ation [                               | Postur             | e Compl          | iance 🗌 Audit End-hosts 🗌 Pr                                                                                                    | ofile Endpoints 🗌 Accounting P                                            | Proxy                                                                                                    |                   |  |
|                  |                                                                                                    |                                        |                                       |                    |                  | Se                                                                                                    | rvice Rule                                                                |                                                                                                    |                   |  |
| Match            | nes O ANY or 🖲 A                                                                                                    | LL of the follo                        | owing co                              | onditions          |                  |                                                                                                    |                                                                           |                                                                                                    |                   |  |
|                  | Туре                                                                                                    |                                        | Name Operator Value                   |                    |                  |                                                                                                    |                                                                           |                                                                                                    |                   |  |
| 1.               | Radius:IETF                                                                                                    |                                        |                                       |                    | NAS-Po           | t-Type                                                                                                    | EQUALS                                                                    | Wireless-802.11 (19)                                                                                                    | Ba ti             |  |
| 2.               | Radius:IETF                                                                                                    |                                        |                                       |                    | Service          | Туре                                                                                                    | BELONGS_TO                                                                | Login-User (1), Framed-User (2),<br>Authenticate-Only (8)                                                                                                    |                   |  |
|                  |                                                                                                    |                                        |                                       |                    |                  |                                                                                                    |                                                                           |                                                                                                    |                   |  |

EQUALS

school

Aruba-Essid-Name

з.

4.

Radius:Aruba

Click to add.

0)

Ť

| Summary                      | Service                              | Authentication R                                     | Roles Enforcement      |                                                                                                |
|------------------------------|--------------------------------------|------------------------------------------------------|------------------------|------------------------------------------------------------------------------------------------|
| Authenticatio                | n Methods:                           |                                                      |                        | ]                                                                                              |
|                              |                                      | [EAP TIS]                                            |                        |                                                                                                |
|                              |                                      |                                                      |                        | Move Up ↑                                                                                      |
|                              |                                      |                                                      |                        | Move Down ↓                                                                                    |
|                              |                                      |                                                      |                        | Remove                                                                                         |
|                              |                                      |                                                      |                        | View Details                                                                                   |
|                              |                                      |                                                      |                        | Modify                                                                                         |
|                              |                                      |                                                      | ~                      |                                                                                                |
|                              |                                      | Select to Add                                        | ~                      |                                                                                                |
| Authoraticatio               | n Courcost                           |                                                      |                        | 7                                                                                              |
| Authenticatio                | n Sources:                           | Ariya AD [Active Dir                                 | rectory]               |                                                                                                |
|                              |                                      |                                                      |                        | Move Up ↑                                                                                      |
|                              |                                      |                                                      |                        | Move Down ↓                                                                                    |
|                              |                                      |                                                      |                        | Remove                                                                                         |
|                              |                                      |                                                      |                        | View Details                                                                                   |
|                              |                                      |                                                      |                        | Modify                                                                                         |
|                              |                                      |                                                      |                        |                                                                                                |
|                              |                                      |                                                      | *                      |                                                                                                |
|                              |                                      | Select to Add                                        |                        | <u> </u>                                                                                       |
| Strip Usernam                | ne Rules:                            | Enable to spec                                       | cify a comma-separated | list of rules to strip username prefixes or suffixes                                           |
| Service Certif               | icate:                               | Select to Add                                        | ~                      |                                                                                                |
|                              |                                      |                                                      |                        |                                                                                                |
| Summary Se                   | ervice Auth                          | nentication Roles Enfo                               | orcement               |                                                                                                |
| Role Mapping Poli            | cy:                                  | Select                                               | ✓ Modify               | Add New Role Mapping Poli                                                                      |
|                              |                                      |                                                      | Role Mapping Policy    | y Details                                                                                      |
| Description:                 | -                                    |                                                      |                        |                                                                                                |
| Default Role:                | -                                    |                                                      |                        |                                                                                                |
| Rules Evaluation             | Algorithm: -                         |                                                      |                        |                                                                                                |
| Conditions                   |                                      |                                                      |                        | Role                                                                                           |
| Summary Servic               | e Authenticati                       | ion Roles Enforcement                                |                        |                                                                                                |
| Use Cached Results:          | Use ca                               | ched Roles and Posture attributes                    | from previous sessions |                                                                                                |
| Enforcement Policy:          | AA Aruba                             | 802.1X Wireless Enforcement Policy                   | ✓ Modify               | Add New Enforcement Polic                                                                      |
|                              |                                      |                                                      | Enforcement Policy I   | Details                                                                                        |
| Description:                 |                                      |                                                      |                        |                                                                                                |
| Default Profile:             | AA Aruba                             | 802.1X Wireless Default Profile                      |                        |                                                                                                |
| Condition                    | ionni: Insc-appli                    |                                                      |                        | Enforcement Droffler                                                                           |
| 1. (Authorization            | n:Ariya AD:memb                      | erOf CONTAINS Staff)                                 |                        | AA-Aruba 802.1X Wireless Staff Profile, AA Aruba 802.1X Wireless Update Endpoint               |
| 2. (Authorization            | 1:Ariya AD:memb                      | erOf CONTAINS Student)                               |                        | Location<br>AA-Aruba 802.1X Wireless Student Profile, AA Aruba 802.1X Wireless Update Endpoint |
| (Tips:Role EC                | QUALS [Machine                       | Authenticated])                                      |                        | Location<br>AA-Aruba 802.1X Wireless Staff Profile, [Undate Endnoint Known]                    |
| AND (Author<br>(Tips:Role EC | orization:Ariya AD<br>QUALS [Machine | <pre>ememberOf CONTAINS Staff) Authenticated])</pre> |                        | AA Aniba 802 IX Wireless Staff Profile, [opuate Engloint Known]                                |
| 4. AND (Autho                | orization: Ariya AD                  | memberOf CONTAINS Studen)                            |                        | AA-Aruba 802.1X Wireless Student Profile, [Update Endpoint Known]                              |

And here are the enforcement profiles that are being used in the enforcement policy

| • | AA Aruba 802.1X Wireless Default Profile          | RADIUS              |
|---|---------------------------------------------------|---------------------|
| • | AA-Aruba 802.1X Wireless Staff Profile            | RADIUS              |
| • | AA-Aruba 802.1X Wireless Student Profile          | RADIUS              |
| • | AA Aruba 802.1X Wireless Update Endpoint Location | Post_Authentication |

Enforcement Profiles - AA Aruba 802.1X Wireless Default Profile

Note: This Enforcement Profile is created by Service Template

| Summary Pro        | file Attributes |                                 |   |
|--------------------|-----------------|---------------------------------|---|
| ofile:             |                 |                                 |   |
| Name:              | AA Aruba        | 802.1X Wireless Default Profile |   |
| Description:       |                 |                                 |   |
| Type:              | RADIUS          |                                 |   |
| Action:            | Accept          |                                 |   |
| Device Group List: | -               |                                 |   |
| Attributes:        |                 |                                 |   |
| Туре               |                 | Name                            | ١ |
| 1. Radius:Aruba    | 3               | Aruba-User-Role                 | = |
|                    |                 |                                 |   |

#### Enforcement Profiles - AA-Aruba 802.1X Wireless Staff Profile

Note: This Enforcement Profile is created by Service Template

| S                                            | Summary     | Profile | Attributes |                 |   |       |  |
|----------------------------------------------|-------------|---------|------------|-----------------|---|-------|--|
| Pro                                          | ofile:      |         |            |                 |   |       |  |
| Name: AA-Aruba 802.1X Wireless Staff Profile |             |         |            |                 |   |       |  |
| De                                           | scription:  |         |            |                 |   |       |  |
| Тур                                          | be:         |         | RADIUS     |                 |   |       |  |
| Act                                          | tion:       |         | Accept     |                 |   |       |  |
| De                                           | vice Group  | List:   | -          |                 |   |       |  |
| Att                                          | Attributes: |         |            |                 |   |       |  |
|                                              | Туре        |         |            | Name            |   | Value |  |
| 1.                                           | Radius:     | Aruba   |            | Aruba-User-Role | = | Staff |  |

Enforcement Profiles - AA-Aruba 802.1X Wireless Student Profile

Note: This Enforcement Profile is created by Service Template

| Summary Profile                                                  | Attributes                      |                                                              |   |      |
|------------------------------------------------------------------|---------------------------------|--------------------------------------------------------------|---|------|
| e:                                                               |                                 |                                                              |   |      |
| me:                                                              | AA-Aruba                        | 802.1X Wireless Student Profile                              |   |      |
| scription:                                                       |                                 |                                                              |   |      |
| pe:                                                              | RADIUS                          |                                                              |   |      |
| tion:                                                            | Accept                          |                                                              |   |      |
| evice Group List:                                                | -                               |                                                              |   |      |
| tributes:                                                        |                                 |                                                              |   |      |
| Туре                                                             |                                 | Name                                                         |   | Valu |
| Radius:Aruba                                                     |                                 | Aruba-User-Role                                              | = | Stud |
| forcement Profiles                                               | - AA Aruba 8                    | 02.1X Wireless Update Endpoint Location                      |   |      |
|                                                                  |                                 |                                                              |   |      |
|                                                                  | No                              | ote: This Enforcement Profile is created by Service Template |   |      |
| Summary Profile Attrib                                           | No                              | te: This Enforcement Profile is created by Service Template  |   |      |
| ummary Profile Attribu                                           | No                              | te: This Enforcement Profile is created by Service Template  |   |      |
| ummary Profile Attribution<br>offile:<br>me: AA                  | utes<br>Aruba 802.1X Wire       | te: This Enforcement Profile is created by Service Template  |   |      |
| Summary Profile Attribution<br>rofile:<br>ame: AA<br>escription: | No<br>utes<br>Aruba 802.1X Wire | te: This Enforcement Profile is created by Service Template  |   |      |

### 5.3 NAD Configuration

Last Known Location

Device Group List: Attributes:

1. Endpoint

Here we are adding Network Access Devices (NAD). This will be the AOS10 APs and gateways. Note that you need to either add the AP IP addresses individually or just add their subnet as I have done here.

Value %{Radius:IETF:NAS Location-Id}

=

|                                                                                                    | Non-standard and the second standards of the second standard standard standards and standards of the second standard standard standards of the second standard standard standards of the second standard standard standards of the second standard standard st<br>Standard standard standard standard standard standard standard standard standard standard standard standard st<br>Standard standard standard standard standard standard standard standard standard standard standard standard standard standard standard st<br>Standard standard standard standard standard standard standard standard standard standard standard standard standard standard standard standard standard standard standard stand<br>Standard standard standard standard standard standard standard standard standard standard standard standard stand<br>Standard standard stan<br>Standard standard standard standard standard standard standard standard standard standard standard standard stand<br>Standard standard standard standard standard standard standard standard standard standard standard standard stand<br>Standar |                                                             |
|----------------------------------------------------------------------------------------------------|----------------------------------------------------------------------------------------------------|-------------------------------------------------------------|
| Monitoring                                                                                                    | Network Devices                                                                                                    | 🛶 Add                                                       |
| Configuration                                                                                                    |                                                                                                    | & Impor                                                     |
| 2 Service Templates & Wizards                                                                                                    |                                                                                                    | Export<br>Discov                                            |
| () Services                                                                                                    | A fletwork Access Device (IMD) must belong to the global list of devices in the ClearRess database in order to connect to ClearRess.                                                                                                    |                                                             |
| Authentication                                                                                                    |                                                                                                    |                                                             |
| - Q Methods                                                                                                    | Edit Device Details                                                                                                    | Show 2                                                      |
| O Sources                                                                                                    |                                                                                                    | and In                                                      |
| 2 Identity                                                                                                    | Davice SNMP Read Settings SNMP Write Settings CLI Settings OnConnect Enforcement Attributes                                                                                                    |                                                             |
| -Q Single Sign-On (SSO)                                                                                                    | ADS10-APs                                                                                                    |                                                             |
| Q Local Users                                                                                                    | 2 IP or Subnet Address: 10.224.225.0/24                                                                                                    |                                                             |
| - C Enapoints                                                                                                    | (e.g., 192.168.1.10 or 192.168.1.1/24 or 192.168.1.1-20 or 2001:db8:a0b:12f0::1)                                                                                                    |                                                             |
| C Roles                                                                                                    | Description:                                                                                                    |                                                             |
| O Role Manager                                                                                                    |                                                                                                    |                                                             |
| Posture                                                                                                    |                                                                                                    |                                                             |
| Enforcement                                                                                                    | KADIUS Shared Secret: Vermy:                                                                                                    |                                                             |
| © Policies                                                                                                    | TACACS+ shared secret: Verify:                                                                                                    |                                                             |
| O Profiles                                                                                                    | Vendor Name : Aruba *                                                                                                    |                                                             |
| -Network                                                                                                    | Enable RADIUS Dynamic Authorization: 🗹 Port: 5799                                                                                                    |                                                             |
| O Devices                                                                                                    | Enable RadSec:                                                                                                    |                                                             |
| Device Groups                                                                                                    |                                                                                                    |                                                             |
| - O Proxy Targets                                                                                                    |                                                                                                    |                                                             |
| C Event Sources                                                                                                    |                                                                                                    |                                                             |
| Network Scan                                                                                                    |                                                                                                    |                                                             |
|                                                                                                    |                                                                                                    |                                                             |
|                                                                                                    | Capy Save Canad                                                                                                    |                                                             |
| Pashboard<br>Monitoring                                                                                                    | Copy Saw Conce<br>Contguation - National - Education<br>Network Devices                                                                                                    | Add                                                         |
| Dashboard<br>Monitoring<br>Configuration                                                                                                    | Corpy Saw Concer                                                                                                    | Add<br>& Impor                                              |
| Dashboard<br>Meniltaring<br>Configuration<br>) Service Templates & Wizards                                                                                                    | Copy Son Conce<br>Configuration - Notices<br>Network Devices                                                                                                    | <mark>⊯ Add</mark><br>▲ Impo<br>● Expo<br>Ø Disco           |
| Doshboord<br>Monitoring<br>Configuration<br>) Service Templates & Wizardh<br>3 Service Services                                                                                                    | Configuration - Network - Devices Configuration - Network - Devices Network Devices A Network Access Device (Md) must belong to the global lot of devices in the ClearRess detabase in order to connect to ClearRess.                                                                                                    | <mark>∳ Add</mark><br>& Impo<br>& Expo<br>♦ Disco           |
| Deskloard<br>Monitoring<br>Configuration<br>:Service Templates & Wizarda<br>Services<br>Jathenication                                                                                                    | Correct Access Device (M40) must belong to the global lot of devices in the Charltess database in order to connect to Charltess.                                                                                                    | <mark>. ● Add</mark><br>▲ Impo<br>▲ Expo<br>● Disco         |
| Deskilvard<br>Mohibridg<br>Configuration<br>Service Templates & Wizards<br>Services<br>Services<br>Services                                                                                                    | Conjugation - Nation's - Devices Conjugation - Nation's - Devices Network Devices A Retwork Access Service (Md) must belong to the global lat of devices in the ClearRess database in order to connect to ClearRess. Rese I did borks betain                                                                                                    | and<br>Anno<br>€ Espo<br>⊕ Disco<br>Show                    |
| Desklaard<br>Nesklaard<br>Configuration<br>Service Touglates & Wizerla<br>Services<br>Services<br>Services<br>Services<br>Services                                                                                                    | Copy Inst Configuration - Network - Devices  Network Devices  A heterork Access Device (M40) must belong to the global lot of devices in the Charltess database in order to connect to Charltess.  Rec full Device belon                                                                                                    | <mark>. ∳ Add</mark><br>& Impo<br>& Espo<br>♥ Disco<br>Show |
| Decklosard<br>Molitoring<br>Conference Templates & Wizarda<br>Services Templates & Wizarda<br>Services<br>Services<br>O Mothoda<br>O Mothoda<br>O Mothoda<br>O Mothoda                                                                                                    | Corp. Son Condignation - Honorch - Devices  Condignation - Honorch - Devices  A Horburch Access Gevice (MG) must belong to the global list of devices in the Charless database in order to connect to Charless.  File full Device Databa  Device Stells Pland Settlings SHIP Webs Settlings CL1 Settlings Out-connect Attributes                                                                                                    | iæ Add<br>▲ Impo<br>● Disco<br>Show                         |
| Durskhaard<br>Realizering<br>Service Translates & Wizards<br>Services<br>Services<br>Services<br>Services<br>Services<br>Services<br>Services<br>Services<br>Services<br>Services                                                                                                    | Copy Tax  Constant Configuration - Instruct Daylers  Configuration - Instruct Daylers  A Instruct Access Device (MdI) must belong to the global lot of devices in the Charltees database in order to connect to Charltees.  Rec  If Device Shalls  Content Information  Atcludes  Content Information  Atcludes  Content Information  Atcludes  Content Information  Content Information  Co                             | <mark>∳Add</mark><br>& Impo<br>♦ Disco<br>show[             |
| Destabused<br>Modificing<br>Configuration<br>Service Templates & Wizzels<br>Services<br>Services<br>Se                                                                                                    | Corp. Exe Conduction - Instance: - Devices Conduction - Instance: - Devices Conduction - Instance: - Devices Conduction - Devices Conduction - Devices Condu                      | <b>₽ Add</b><br>▲ Impo<br>▲ Expo<br>● Disco<br>Show [       |
| Dauhaard<br>Moduloring<br>Cardigustion<br>Services<br>Services<br>Servic                                                                                                    | Corp. In the second second sec                      | <mark>● Add</mark><br>▲ Impo<br>● Disco<br>show             |
| Destabused<br>Modification<br>Configuration<br>Service Templates & Wizzels<br>Services<br>Services<br>Servic                                                                                                    | Condiguration := Instance: = Devices         Network Devices         A Redwork Access Device (N40) must being to the global list of devices in the Charltess database in order to connect to Charltess.         File       Idd Device Databas         Overoit       Devices         Network Access Device (N40) must being to the global list of devices in the Charltess database in order to connect to Charltess.         File       Idd Device Databas         Point       Point Adress:         103:14:142-21       Cig., 102:156.1.1/2 or 102:166.1.1/2 or 102:166.1.                                                                                                    | <b>₽ Add</b><br>A Impo<br>& Expo<br>♥ Disco<br>Show [       |
| Dauhaand<br>Maalaand<br>Cardigaata<br>Sarves<br>Sarves<br>S | Configuration - Instruct - Devices  Configuration - Instruct - Devices  A Retwork Access Device (MAD) must belong to the piblial lot of devices in the ClearRess database in order to connect to ClearRess.  For full Device Intel  The State Read Setting SMPP Write Settings Cli Settings Outcoment Information Attributes  P or Subast Advess:  D or 10 212461.120-240  D occiptor:  D occiptor: D occiptor: D occiptor: D occipto                      | <mark>● Add</mark><br>▲ Impo<br>● Disco<br>Show             |
| Destabused<br>Destabused<br>Configuration<br>Service Templates & Wizzels<br>Services<br>Services                                                                                                    | Configuration + Network + Davies  Configuration + Network + Davies  Network Devices  A Network Access Device (MKI) must belong to the global bit of devices in the Charltese database in order to connect to Charltese.  Provide State Access Device (MKI) must belong to the global bit of devices in the Charltese database in order to connect to Charltese.  Provide State Access Device (MKI) must belong to the global bit of devices in the Charltese database in order to connect to Charltese.  Provide State Access Device (MKI) must belong to the global bit of devices in the Charltese database in order to connect to Charltese.  Provide State Access Device (MKI) must belong to the global bit of devices in the Charltese database in order to connect to Charltese.  Provide State Access Device (MKI) must belong to the global bit of devices in the Charltese database in order to connect to Charltese.  Provide State Access Device (MKI) must belong to the global bit of devices in the Charltese database in order to connect to Charltese.  Provide State Access Device (MKI) must belong to the global bit of devices in the Charltese database in order to connect to Charltese.  Provide State Access Device (MKI) must belong to the global bit of the Unit of the Unit of the U                       | <b>₽ Add</b><br>La Impo<br>Se Dated<br>Shore [              |
| Santa e analastan<br>Santa e analastan<br>Santa e anala                                                                                                    | Configuration - Instruct - Devices       Configuration - Instruct - Devices       Retwork Access Device (MoD) must belong to the piblial lot of devices in the ClearRess database in order to connect to ClearRess.       Profile Table Road Setting:       Device Table Road Setting:       Device Table Road Setting:                                                                                                    | ● Add<br>Lampe<br>© Disc<br>Show                            |
| Destabused<br>Destabused<br>Configuration<br>Services Templates & Wizzels<br>Services<br>Service                                                                                                    | Configuration + Network + Davies:  Configuration + Network + Davies:  Network Devices  A Network Access device (MO) must belong to the global lat of devices in the Charltese database in order to connect to Charltese.  Provide State Access Device (MO) must belong to the global lat of devices in the Charltese database in order to connect to Charltese.  Provide State Access Device (MO) must belong to the global lat of devices in the Charltese database in order to connect to Charltese.  Provide State Access Device (MO) must belong to the global lat of devices in the Charltese database in order to connect to Charltese.  Provide State Access Device (MO) must belong to the global lat of devices in the Charltese database in order to connect to Charltese.  Provide State Access Device (MO) must belong to the global lat of devices in the Charltese database in order to connect to Charltese.  Provide State Access Device (MO) must belong to the global lat of devices in the Charltese database in order to connect to Charltese.  Provide State Access Device (MO) must belong to the global lat of devices in the Charltese database in order to connect to Charltese.  Provide State Access Device (MO) must belong to the global lat of devices in the Charltese (MO) must belong to the global database (MO) must belong to the global database (MO) must beload to the global d                      | <b>₽ Add</b><br>La Impo<br>S Dated<br>Shore                 |
| Next Annual Control Control Co                                                                                                    | Configuration - Indexed: - Environ         Configuration - Indexed: - Environ         Configuration - Indexed: - Environ         Performed: Configuration - Environ         A Retwork Access: Busine (Molt) must balance to the plobal lost of devices in the ClearMean database in order to connect to ClearMean.         Point State Rand Setting:         Device State Rand Setting:         Device State Rand Setting:         Device State Rand Setting:         Device State Rand Setting:         Device State Setting:         Device State Section:         Weight:         Device Section:         Weight:         Weight:                                                                                                    | € Add<br>Mappo<br>€ Expo<br>Show<br>Show                    |
| Deskhoard<br>Koshorda<br>Configuration<br>Services<br>Services                                                                                                    | Configuration + Noticesk + Davies:  Configuration + Noticesk  Chronic Devices  A Indexert Access device (MSI) must belong to the global late of devices in the Charltese database in order to connect to Charltese  A Indexert Access device (MSI) must belong to the global late of devices in the Charltese database in order to connect to Charltese  A Indexert Access device (MSI) must belong to the global late of devices in the Charltese database in order to connect to Charltese  A Indexert Access device (MSI) must belong to the global late of devices in the Charltese in order to connect to Charltese  Field Device Database  Field Device Database  Field Device Datab                      | € Add<br>& Impo<br>& Dieco<br>Source<br>Source              |
| Destinante<br>Configuration<br>Configuration<br>Configura                                                                                                    | Configuration - Induced - Devices         Configuration - Induced - Devices         Percent Access device (MoD) must belong to the piblical loci of devices in the ClearMess database in order to connect to ClearMess.         Point for the Read Setting:         Point for the Read Setting:         Point for the Read Read Read Setting:         Point for the Read Read Read Setting:         Point for the Read Read Read Read Read Read Read Rea                                                                                                    | € Add<br>≧ Enpo<br>● Disco<br>Snov<br>Corr<br>Est           |
| Deshaver Deshaver Des                                                                                                    | Configuration - Network - Devices         Central Configuration - Network - Devices         Activation Secure (MKD) music belongs to the global lact of devices in the Chartese statistics in order to connect to Charteses         Part Configuration - Devices         Activation - Devices         Configuration - Secure (MKD) music belongs to the global lact of devices in the Charteses in order to connect to Charteses         Part Configuration - Devices         Configuration - Devices         Configuration - Devices <td>€ add<br/>E Impo<br/>Show [<br/>Show ]</td>                                                                                                    | € add<br>E Impo<br>Show [<br>Show ]                         |
| Deside-and<br>Nonitation<br>Configuration<br>Configuration<br>Service Templates & Watards<br>Services<br>Services<br>Ser                                                                                                    | Conjugation - Reduced - Environ         Performance         Reduced Reduce (Mod2) mund: Subley fait the piblical fact of devices in the ClearRese distations in order to connect to ClearRese.         Point State Reduce (Mod2) mund: Subley fait the piblical fact of devices in the ClearRese distations in order to connect to ClearRese.         Point State Reduce State(scale State(scale St                                                                                                    | € Add<br>▲ Impo<br>● Disco<br>Show                          |
| Configuration<br>Configuration<br>Config                                                                                                    | Conjunction - National A-Division Conjunction - Section - Section                                 | € Add<br>▲ Impo<br>● Deco<br>Show [<br>[Doy ] Exr           |
| Desidenard<br>Roalinear<br>Configuration<br>Service Trapholets & Waards<br>Services<br>Services                                                                                                    |                                                                                                    | € Add<br>▲ Impo<br>● Disco<br>Snow                          |

# **6 WLAN Configuration**

Here we'll configure the AOS10 APs to broadcast a tunnelled SSID. This is done at the group level.

# 6.1 **Tunnelled Wireless Configuration**

| \$3 AOS10         | Access Points Switches           |                                 |                    |                      |         | III III<br>List Summary Config |
|-------------------|----------------------------------|---------------------------------|--------------------|----------------------|---------|--------------------------------|
| — Manage —        | WLANS Access Points Radios Inter | aces Security Services System C | onfiguration Audit |                      |         | Hide Advanced                  |
| BB Overview       |                                  |                                 |                    |                      |         |                                |
| Devices           | Wireless SSIDs                   |                                 |                    |                      |         |                                |
| 🗈 Clients         | DISPLAY NAME                     | OPMODE                          | ACCESS_TYPE        | VLAN FORWARDING MODE | ACTIONS |                                |
| 🔉 Guests          |                                  |                                 |                    |                      |         |                                |
| # Applications    |                                  |                                 |                    | . –                  |         |                                |
| Security          |                                  |                                 | 14                 | III E                |         |                                |
| — Analyze —       |                                  |                                 |                    |                      |         |                                |
| Alerts & Events   |                                  |                                 | No data            | to display           |         |                                |
| 🛛 Audit Trail     |                                  |                                 |                    |                      |         |                                |
| 🖏 Tools           |                                  |                                 |                    |                      |         | 0.55(D(s)                      |
|                   |                                  |                                 |                    |                      |         |                                |
| 업 AOS10           | Access Points Switches Gateways  |                                 |                    |                      |         | List Summary Config            |
| — Manage —        | WLANS Access Points Radios Inter | aces Security Services System C | onfiguration Audit |                      |         | Hide Advanced                  |
| BB Overview       |                                  |                                 |                    |                      |         |                                |
| Devices           | CREATE A NEW NETWORK             |                                 |                    |                      |         |                                |
| Clients           | 1 General 2 VLA                  | Is ③ Security ④ Act             | cess (5) Summary   |                      |         |                                |
| 😩 Guests          | Name (SSID):                     |                                 | school             |                      |         |                                |
| Applications      | conce (asse).                    |                                 |                    |                      |         |                                |
| Security          | > Advanced Settings              |                                 |                    |                      |         |                                |
| - Analyze         |                                  |                                 |                    |                      |         |                                |
| ∴ Alerts & Events |                                  |                                 |                    |                      |         |                                |
| Audit Trail       |                                  |                                 |                    |                      |         |                                |
| S Tools           |                                  |                                 |                    |                      | Ca      | Next                           |

You can choose the cluster from the menu. Also note that the VLAN IDs are being displayed from the gateways.

| 법 AOS10 〇       | Access Points Switches Gateways                                                                                                    |                                          | i≣ II.<br>List Summary Co |
|-----------------|----------------------------------------------------------------------------------------------------|------------------------------------------|---------------------------|
| – Manage –      | WLANs         Access Points         Radios         Interfaces         Security         Services         System                                                                                                    | Configuration Audit                      | Hide Advan                |
| B Overview      |                                                                                                    |                                          |                           |
| Devices         | CREATE A NEW NETWORK                                                                                                    |                                          |                           |
| Clients         | 1 General 2 VLANs 3 Security 4                                                                                                    | Access 3 Summary                         |                           |
| 🚉 Guests        | Traffic forwarding mode:                                                                                                    | Bridge Tunnel Mixed                      |                           |
| Applications    | name to har any model                                                                                                    |                                          |                           |
| Security        | Primary Gateway Cluster:                                                                                                    | AOS10 auto_gwcluster_178_0               |                           |
| - Analyze       | Secondary Gateway Cluster:                                                                                                    | None                                     |                           |
| Alerts & Events |                                                                                                    | Static Dynamic                           |                           |
| Audit Trail     | Client VLAN Assignment:                                                                                                    |                                          |                           |
| 🖏 Tools         | VLAN ID:                                                                                                    |                                          |                           |
| Reports         | > Show Named VLANs                                                                                                    |                                          |                           |
| - Maintain      |                                                                                                    |                                          |                           |
| g Filliwale     |                                                                                                    |                                          |                           |
| 업 AOS10 〇       | Content of the second of the second of the s | Configuration Audia                      | List Summary              |
| Manage          | Accessions neuros interaces Security Services System                                                                                                    | coniguiadon Addic                        | Hide Advanc               |
| Devices         | CREATE A NEW NETWORK                                                                                                    |                                          |                           |
| Clients         | 1 General 2 VI ANS 3 Security (4) A                                                                                                    | Arcess Summary                           |                           |
| a. Guests       |                                                                                                    |                                          |                           |
| Applications    |                                                                                                    |                                          |                           |
| Security        | Security Level:                                                                                                    | Contraction Descention Destal One-       |                           |
| Analyze         |                                                                                                    | cinterprise Personal Captive Portal Open |                           |
| Alerts & Events |                                                                                                    |                                          |                           |
| 🛛 Audit Trail   | Key Management:                                                                                                    | WPA2 Enterprise                          |                           |
| 🖏 Tools         |                                                                                                    |                                          |                           |
| Reports         | Primary Server:                                                                                                    | ClearPass-GW + /                         |                           |
| Maintain        | Secondary Server:                                                                                                    | - Select - 🔻 +                           |                           |
| Firmware        |                                                                                                    |                                          |                           |
|                 | Advanced Settings                                                                                                    |                                          |                           |

Select the authentication server that we had configured on the gateways. It gets automatically populated using the drop down menu. Note that this is not the RADIUS server that we configured in the AP group but rather from the gateway group. Next select Accounting from the advance Setting section

| ជ AOS10 이            | Contraction Contraction Contra |                              | Eist Summary             |
|----------------------|----------------------------------------------------------------------------------------------------|------------------------------|--------------------------|
| — Manage —           | WLANs Access Points Radios Interfaces Security Services System Configuration Aud                                                                                                    | iit.                         | Hide Advan               |
| 8 Overview           | V Advanced Settings                                                                                                    |                              |                          |
| Devices              |                                                                                                    |                              |                          |
| Clients              | Use Session Key for LEAP:                                                                                                    |                              |                          |
| Guests               | Perform MAC authentication before 802.1X:                                                                                                    |                              |                          |
| Security             | MAC Authentication Fail-Through:                                                                                                    |                              |                          |
| - Analyze            | Reauth Interval:                                                                                                    | 0 min <b>V</b>               |                          |
| û Alerts & Events    | Denylisting:                                                                                                    |                              |                          |
| 🛛 Audit Trail        | Max Authentication Failures:                                                                                                    | 0                            |                          |
| 🖏 Tools              | Enforce DHCP:                                                                                                    |                              |                          |
| Reports     Maintain | Lise IP for Calling Station ID:                                                                                                    |                              |                          |
| Firmware             | ose in for caning station by                                                                                                    |                              |                          |
|                      | Called Station ID Type:                                                                                                    | MAC Address                  |                          |
|                      | Called Station ID Include SSID:                                                                                                    |                              |                          |
|                      | Accounting                                                                                                    |                              |                          |
|                      | Accounting:                                                                                                    | Use authentication servers V |                          |
|                      | ✓ Advanced Settings                                                                                                    |                              |                          |
|                      | Use Session Key for LEAP:                                                                                                    |                              |                          |
|                      | Perform MAC authentication before 802.1X:                                                                                                    |                              |                          |
|                      | MAC Authentication Fail-Through:                                                                                                    |                              |                          |
|                      | Reauth Interval:                                                                                                    | 0 min V                      |                          |
|                      | Denylisting:                                                                                                    |                              |                          |
|                      | Max Authentication Failures:                                                                                                    | 0                            |                          |
|                      | Enforce DHCP:                                                                                                    |                              |                          |
|                      | Use IP for Calling Station ID:                                                                                                    |                              |                          |
|                      | Called Station ID Type:                                                                                                    | MAC Address                  |                          |
|                      | Called Station ID Include SSID:                                                                                                    |                              |                          |
|                      | <ul> <li>Accounting</li> </ul>                                                                                                    |                              |                          |
|                      | Accounting:                                                                                                    | Use authentication servers   |                          |
|                      | Accounting Interval:                                                                                                    | 1 min                        |                          |
|                      |                                                                                                    |                              |                          |
|                      |                                                                                                    |                              |                          |
| ជ AOS10 〇            | Access Points Switches Gateways                                                                                                    |                              | :Ξ IIi<br>List Summary C |
| — Manage ———         | WLANS Access Points Radios Interfaces Security Services System Configuration Aut                                                                                                    | dit                          | Hide Advar               |
| B Overview           |                                                                                                    |                              |                          |
| Devices              | NELWORNS > CONFIGURATION - SCHUUL                                                                                                    |                              |                          |
| Eu Clients           | Consult MIANIN Consulty Assess Community                                                                                                    |                              |                          |

| 🙁 Guests        | General VLANs Security Access Summary |                                 |
|-----------------|---------------------------------------|---------------------------------|
| Applications    | Access rules                          | 0                               |
| Security        |                                       | Role Based Unrestricted         |
| - Analyze       | ROLE                                  | ACCESS RULES FOR SELECTED ROLES |
| Alerts & Events | school                                | Allow any to all destinations   |
| Audit Trail     |                                       |                                 |
| 🖏 Tools         |                                       |                                 |
| n Reports       |                                       |                                 |

### And save the configuration.

| aruba central Im |                                   |                        |  | 0 0 11 8      |
|------------------|-----------------------------------|------------------------|--|---------------|
| II AOS10         |                                   |                        |  | the O         |
| + Maragal        | SUCCESS                           |                        |  | Hide Advanced |
| BB Overview      |                                   |                        |  |               |
| Devices          | school is Configured Successfully |                        |  |               |
| 25 Clients       | ок                                |                        |  |               |
| 🕮 Guests         |                                   | manne na marung fitode |  |               |
| Applications     |                                   |                        |  |               |
| @ Security       |                                   |                        |  |               |
| - Analyte        |                                   |                        |  |               |

## 6.2 Wireless dot1x Testing

First, we'll check the gateway authentication server configuration, the highlighted lines were pushed form the AP's tunnel configuration.

| II AOS10 O        | ල<br>Access Po           | ints Switches Gateways                          |                                   |                                  |                              | selected gro<br>Gateway | UP TYPE | ili<br>Summary Cont |  |
|-------------------|--------------------------|-------------------------------------------------|-----------------------------------|----------------------------------|------------------------------|-------------------------|---------|---------------------|--|
| Manage            | System                   | Interface Routing WAN Security VI               | PN High Availability Config Audit |                                  |                              |                         |         | Basic Mode          |  |
| B Overview        | Roles                    | Policies Aliases Applications App               | y Policy Auth Servers Role Assign | nment (AAA Profiles) L2 Authenti | ication L3 Authentication Ad | vanced Firewall         |         |                     |  |
| Devices           | ✓ Authentication Servers |                                                 |                                   |                                  |                              |                         |         |                     |  |
| 🗖 Clients         |                          | Server groups                                   |                                   |                                  |                              |                         |         |                     |  |
| 🔉 Guests          |                          | NAME                                            | SERVERS                           | FAIL THROUGH                     | LOAD BALANCE                 | SERVER RULES            |         | =                   |  |
| Applications      |                          | school_#1615532079504_41#acct_svg               | 1                                 |                                  |                              | 0                       |         |                     |  |
| Security          |                          | s <mark>chool_#1615532079504_41#auth_svg</mark> | 1                                 |                                  | -                            | 0                       |         |                     |  |
| — Analyze ———     |                          | s <mark>chool_#1615532079504_41#cp_svg</mark>   | 1                                 | -                                |                              | 0                       |         |                     |  |
| ☆ Alerts & Events |                          |                                                 |                                   |                                  |                              |                         |         |                     |  |
| Audit Trail       |                          |                                                 |                                   |                                  |                              |                         |         |                     |  |
| 🖏 Tools           |                          | +                                               |                                   |                                  |                              |                         |         |                     |  |
| 🗊 Reports         |                          |                                                 |                                   |                                  |                              |                         |         |                     |  |
| — Maintain ————   |                          | All servers                                     |                                   |                                  |                              |                         |         |                     |  |
| Firmware          |                          | NAME                                            | ТҮРЕ                              | IP ADDRESS / HOSTNAME            | SERVER GROUP                 |                         |         | =                   |  |
|                   |                          | ClearPass-GW                                    | Radius                            | 192.168.1.95                     | school #16155320             | 079504 41# acct svg scl |         |                     |  |
|                   |                          |                                                 | RFC 3576                          | 192.168.1.95                     | -                            |                         |         |                     |  |

Now we'll get a laptop to connect to "school" SSID with staff1 user credentials and check ClearPass access tracker

| aruba                              |                    | ClearPass Policy Manager                            |                                |                          |              |                              |  |  |  |  |  |  |
|------------------------------------|--------------------|-----------------------------------------------------|--------------------------------|--------------------------|--------------|------------------------------|--|--|--|--|--|--|
| Dashboard O                        | Monitoring » Live  | tonitoring » Live Monitoring » Access Tracker       |                                |                          |              |                              |  |  |  |  |  |  |
| 🗾 Monitoring 📀                     | Access Trac        | Access Tracker Mar 12, 2021 18:03:31 AEDT           |                                |                          |              |                              |  |  |  |  |  |  |
| Live Monitoring     Access Tracker | The Access Trac    | ker page provides a real-time display of per-sessio | n access activity on the selec | ted server or domain.    |              |                              |  |  |  |  |  |  |
| - Accounting                       | Tall Request       | s] victory (192.168                                 | 8.1.95)                        | Last 1 day before Tod    | Edit         |                              |  |  |  |  |  |  |
| - Analysis & Trending              |                    |                                                     |                                |                          |              |                              |  |  |  |  |  |  |
|                                    | Filter: Request ID | ✓ contains ✓                                        | Go Clear Filter                | r                        |              | Show 20 $\checkmark$ records |  |  |  |  |  |  |
|                                    | # Server           | Source                                              | Username                       | Service                  | Login Status | Request Timestamp 🕶          |  |  |  |  |  |  |
|                                    | 1. 192.168         | 3.1.95 RADIUS                                       | staff1                         | AA Aruba 802.1X Wireless | ACCEPT       | 2021/03/12 17:58:39          |  |  |  |  |  |  |

#### Note that 192.168.1.242 is the IP address of the gateway-1 and 10.224.254.161 is the IP address of the AP.

| Request Detai          | s                       |               |                                                                          |         |  |  |  |  |  |
|------------------------|-------------------------|---------------|--------------------------------------------------------------------------|---------|--|--|--|--|--|
| Summary                | Input                   | Output        | t Accounting                                                             |         |  |  |  |  |  |
| Login Status:          |                         | AC            | ССЕРТ                                                                    | ^       |  |  |  |  |  |
| Session Ident          | ifier:                  | RO            | 0000006-01-604b111f                                                      |         |  |  |  |  |  |
| Date and Tim           | e:                      | Ma            | ar 12, 2021 17:58:39 AEDT                                                |         |  |  |  |  |  |
| End-Host Ide           | ntifier:                | AO            | -88-B4-50-C0-84 (Computer / Windows / Windows)                           |         |  |  |  |  |  |
| Username:              |                         |               | aff1                                                                     |         |  |  |  |  |  |
| Access Device IP/Port: |                         |               | 92.168.1.242                                                             |         |  |  |  |  |  |
| Access Devic           | e Name:                 | 10.           | 10.224.254.161                                                           |         |  |  |  |  |  |
| System Postu           | ire Status              | : UN          | UNKNOWN (100)                                                            |         |  |  |  |  |  |
|                        |                         |               | Policies Used -                                                          |         |  |  |  |  |  |
| Service:               |                         | AA            | Aruba 802.1X Wireless                                                    |         |  |  |  |  |  |
| Authenticatio          | n Method                | : EA          | P-PEAP,EAP-MSCHAPv2                                                      |         |  |  |  |  |  |
| Authenticatio          | n Source:               | AD            | :192.168.1.250                                                           |         |  |  |  |  |  |
| Authorization          | Source:                 | Ari           | iya AD                                                                   |         |  |  |  |  |  |
| Roles:                 |                         | [Us           | ser Authenticated]                                                       |         |  |  |  |  |  |
| Enforcement            | Profiles:<br>1 of 1-7 i | AA<br>records | Aruba 802.1X Wireless Update Endpoint Location. AA-Aruba 802.1X Wireless | ✓ Close |  |  |  |  |  |

| Request Details        |                                                                                              |
|------------------------|----------------------------------------------------------------------------------------------|
| Summary Input          | Output Accounting                                                                            |
| Enforcement Profiles:  | AA Aruba 802.1X Wireless Update Endpoint Location, AA-Aruba 802.1X Wireless Staff<br>Profile |
| System Posture Status: | UNKNOWN (100)                                                                                |
| Audit Posture Status:  | UNKNOWN (100)                                                                                |
| RADIUS Response        | Θ                                                                                            |
| Endpoint:Last Known I  | ocation 192.168.1.242:b4:5d:50:c6:82:4a                                                      |
| Radius:Aruba:Aruba-U   | ser-Role Staff                                                                               |
|                        |                                                                                              |

Showing 1 of 1-7 records K Change Status Show Configuration Export Show Logs Close

And we also have the accounting tab, which indicates RADIUS accounting is working

| Request betails                    |                                          |
|------------------------------------|------------------------------------------|
| Summary Input Output               | Accounting                               |
| Account Session ID:                | B45D50E824B0-A088B450C084-604B111F-EA565 |
| Start Timestamp:                   | Mar 12, 2021 17:58:39 AEDT               |
| End Timestamp:                     | Still Active                             |
| Status:                            | Active                                   |
| Termination Cause:                 | -                                        |
| Service Type:                      | -                                        |
| Number of Authentication Sessions: | 1                                        |
| Network Details                    | 0                                        |
| Utilization                        | 0                                        |
| Authentication Sessions Details    | •                                        |

I Show Configuration Export Show Logs Close

Lastly, we need to test if CoA is working, click on the "change status" to terminate the session

| Request Details                                                                                                    | 8 |
|----------------------------------------------------------------------------------------------------|---|
| Access Control Capabilities -                                                                                       |   |
| Select Access Control Type : $\bigcirc$ Agent $\bigcirc$ SNMP $\textcircled{O}$ RADIUS COA $\bigcirc$ Server Action |   |
| RADIUS CoA Type: [ArubaOS Wireless - Terminat >                                                                     |   |

| Request Details                                                                                 |                                          |  |  |  |  |  |  |  |
|-------------------------------------------------------------------------------------------------|------------------------------------------|--|--|--|--|--|--|--|
| Radius [ArubaOS Wireless - Terminate Session] <mark>successful fo</mark> r client a088b450c084. |                                          |  |  |  |  |  |  |  |
| Summary Input Output                                                                            | Accounting                               |  |  |  |  |  |  |  |
| Account Session ID:                                                                             | B45D50E824B0-A088B450C084-604B111F-EA565 |  |  |  |  |  |  |  |
| Start Timestamp:                                                                                | Mar 12, 2021 17:58:39 AEDT               |  |  |  |  |  |  |  |
| End Timestamp:                                                                                  | Still Active                             |  |  |  |  |  |  |  |
| Status:                                                                                         | Active                                   |  |  |  |  |  |  |  |
| Termination Cause:                                                                              | -                                        |  |  |  |  |  |  |  |
| Service Type:                                                                                   | -                                        |  |  |  |  |  |  |  |
| Number of Authentication Sessions:                                                              | 1                                        |  |  |  |  |  |  |  |
| Network Details                                                                                 | 0                                        |  |  |  |  |  |  |  |
| Utilization                                                                                     | 0                                        |  |  |  |  |  |  |  |
| Authentication Sessions Details                                                                 | 0                                        |  |  |  |  |  |  |  |

I< < Showing 1 of 1-7 records ►►I Change Status Show Configuration Export Show Logs Close

#### Now looking at Aruba Central pages.

| 및 AOS10 이    | Lū<br>Clients |                    |                         |       |                   |                |             |                    | O ∷<br>3 hours List Summa |
|--------------|---------------|--------------------|-------------------------|-------|-------------------|----------------|-------------|--------------------|---------------------------|
| - Manage     | CLIENTS ALL   | ~ c                |                         |       |                   |                |             | 244.08 MB ( 🟵 8.04 | 4 MB   ⊕ 236.05 MB )      |
| Devices      | All O Conn    | ecting O Connected | Falled     Offlin     O | ne ⊘B | ilocked Wireless  | Wired          | Remote      |                    |                           |
| 🗈 Clients    |               |                    |                         |       |                   |                |             |                    |                           |
| 🚉 Guests     |               |                    |                         |       |                   |                |             |                    | $\odot$                   |
| Applications | Y Client Name | Status 🚛           | Y IP Address            | VLAN  | Connected To      | Y Gateway Role | ▼ SSID/Port | Y Health ✓         | Usage                     |
| Security     |               | O Connected        | 10.10.44.50             | 44    | b4:5d:50:c6:82:4a | Staff          | school      |                    | 244.08 MB                 |

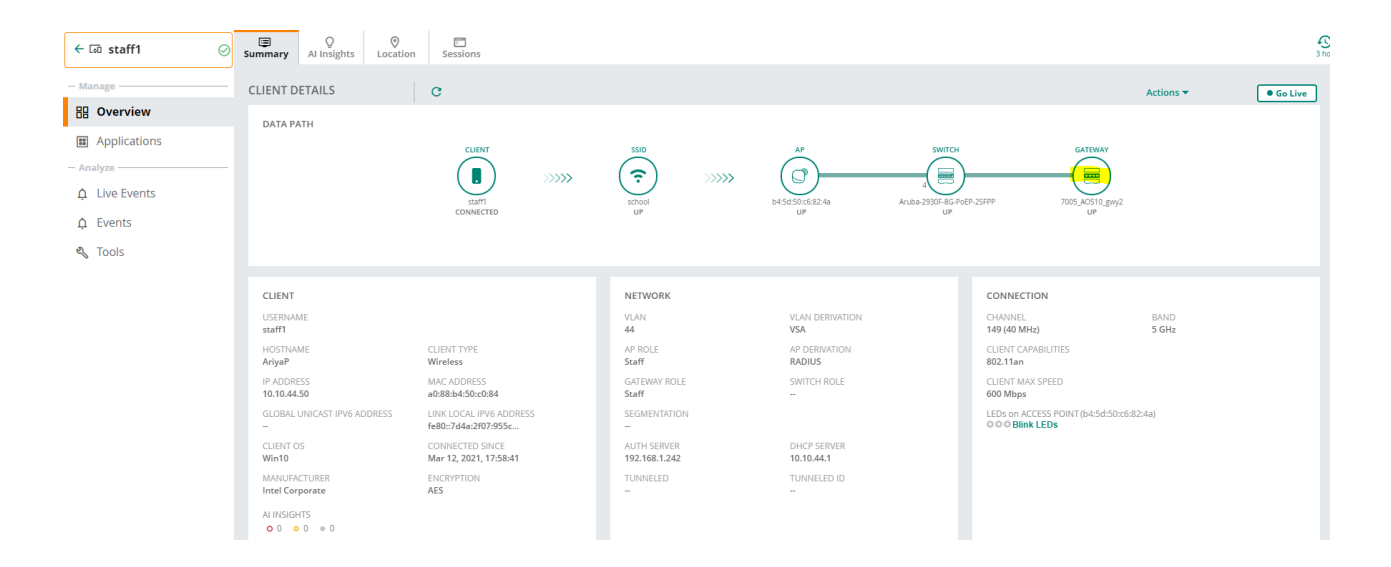

| ← 🗔 staff1 🛛 ⊘ | III<br>Visibility                        |                          |                 |         | S hours<br>3 hours List Summa |
|----------------|------------------------------------------|--------------------------|-----------------|---------|-------------------------------|
| - Manage       | Applications Websites                    |                          |                 |         |                               |
| Overview       |                                          |                          |                 |         |                               |
| Applications   | APPLICATIONS<br>Passive Monitoring       |                          |                 |         |                               |
| - Analyze      | Total Transferred: 1.4 GB                |                          |                 |         |                               |
| ☆ Live Events  | APPLICATION                              | CATEGORY                 | USAGE           | SENT    | RECEIVED                      |
| ☆ Events       | YouTube                                  | Streaming                | 1.3 GB (93.21%) | 28.0 MB | 1.3 GB                        |
| Tools          | тср                                      | Network Service          | 19.9 MB (1.40%) | 386 KB  | 19.5 MB                       |
| <b>1</b> 0005  | Microsoft                                | Office365 SAAS           | 2.2 MB (0.16%)  | 309 KB  | 1.9 MB                        |
|                | HTTPS                                    | Web                      | 959 KB (0.07%)  | 101 KB  | 858 KB                        |
|                | 🕒 Google Ads                             | Google SAAS              | 355 KB (0.02%)  | 72 KB   | 284 KB                        |
|                | Mozilla                                  | Web                      | 319 KB (0.02%)  | 57 KB   | 262 KB                        |
|                | Google Generic                           | Google SAAS              | 212 KB (0.01%)  | 110 KB  | 102 KB                        |
|                | Microsoft OneDrive                       | sharepoint_onedrive_saas | 163 KB (0.01%)  | 12 KB   | 151 KB                        |
|                | Netbios Name Service                     | Network Service          | 76 KB (0.01%)   | 76 KB   | 0 B                           |
|                | 🕒 Bing.com                               | Web                      | 51 KB (0.00%)   | 7 KB    | 44 KB                         |
|                | <ul> <li>Microsoft Azure</li> </ul>      | Office365 SAAS           | 47 KB (0.00%)   | 3 KB    | 43 KB                         |
|                | G SOAP                                   | Network Service          | 42 KB (0.00%)   | 42 KB   | 0 B                           |
|                | <ul> <li>Microsoft Office 365</li> </ul> | Office365 SAAS           | 35 KB (0.00%)   | 4 KB    | 31 KB                         |
|                | Server Message Block                     | Network Service          | 13 KB (0.00%)   | 13 KB   | 0 B                           |
|                | Unclassified                             | Unclassified             | 72.3 MB (5.08%) | 798 KB  | 71.5 MB                       |

#### Clicking on the gateway symbol takes us to the gateway that is terminating the user traffic

| ← เ๗ staff1 ⊘  | Summary AJ Insights Location | Sessions  |       |        |       |                   |                           |                 |           | 310       |
|----------------|------------------------------|-----------|-------|--------|-------|-------------------|---------------------------|-----------------|-----------|-----------|
| — Manage ———   | CLIENT DETAILS               | с         |       |        |       |                   |                           |                 | Actions 🔻 | • Go Live |
| 88 Overview    | DATA PATH                    |           |       |        |       |                   |                           |                 |           |           |
| Applications   |                              | CLIENT    |       | SSID   |       | A.P               | SWITCH                    | GATEWAY         |           |           |
| — Analyze ———— |                              |           | 22222 | (?)    | >>>>> |                   |                           |                 |           |           |
| Live Events    |                              | staff1    |       | school |       | b4.5d:50:c6:82:4a | Aruba-2930F-8G-PoEP-25FPP | 7005_AO510_gwy2 |           |           |
| ☆ Events       |                              | CONNECTED |       | UP     |       | UP                | UP                        | UP              |           |           |
| 🔩 Tools        |                              |           |       |        |       |                   |                           |                 |           |           |
|                |                              |           |       |        |       |                   |                           |                 |           |           |

| ← இ 7005_AOS10_gwy2 ⊘ | Summary Routing                      | Sessions | Q<br>Al Insights           |                   |                                  |                                    |                 |                         | 3 hours   |
|-----------------------|--------------------------------------|----------|----------------------------|-------------------|----------------------------------|------------------------------------|-----------------|-------------------------|-----------|
| Manage                |                                      |          |                            |                   |                                  |                                    |                 | Actions 💌               | • Go Live |
| 器 Overview            |                                      |          |                            |                   |                                  |                                    |                 |                         |           |
| 😞 WAN                 | DEVICE                               |          |                            |                   |                                  |                                    |                 |                         |           |
| 움 LAN                 | NAME<br>7005_AOS10_gwy2              |          | SERIAL NUMBER<br>CP0031855 | MODEL<br>A7005    | MAC ADDRESS<br>20:4c:03:1a:2f:b4 | SYSTEM IP ADDRESS<br>192.168.1.242 | PUBLIC<br>203.6 | IP ADDRESS<br>3.103.176 |           |
| Device                | FIRMWARE VERSION<br>10.1.0.2_77953   |          | POE (DRAW/MAX)             | REDUNDANCY PEER   | GROUP NAME<br>AOS10              | SITE                               | LABELS          |                         |           |
| La Clients            | UPTIME                               |          | 4G/LTE MODEM STATUS        | 4G/LTE MODEM TYPE | NTP SERVER                       | CONFIG SYNC STATUS                 | LAST RI         | EBOOT REASON            |           |
| Applications          | 9 hours 53 minutes                   |          | -                          |                   | time2.google.com(Synchronized)   | Update Successful 🛈                | POE P           | ower Cycle              |           |
| Security              | CLUSTER NAME<br>auto_gwcluster_178_0 |          |                            |                   |                                  |                                    |                 |                         |           |

| ← ♀ 7005_AOS10_gwy2 ⊘ | Lū<br>Clients    |                              |                             |                      |              |          |             |           | €<br>3 hou |
|-----------------------|------------------|------------------------------|-----------------------------|----------------------|--------------|----------|-------------|-----------|------------|
| - Manage              | CLIENTS GATEWAY  | с                            |                             |                      |              | 244.0    | 08 MB (⊕8.0 | 4 MB      | )          |
| Q WAN                 | All O Connecting | g O Connected O Faile<br>1 0 | ed Offline ⊘ Blocked<br>0 0 | Wireless Wire<br>1 0 | ed Remote    |          |             |           |            |
| 💑 LAN                 |                  |                              |                             |                      |              |          |             | (         | Ð          |
| <b>□</b> Clients      |                  | Status 🚛                     | Gateway Name                | ☆ Gateway Role       | ▼ IP Address | Port     | VLAN        | Usage     |            |
| # Applications        | र्रे staff1      | O Connected                  | 7005_AOS10_gwy2             | Staff                | 10.10.44.50  | Tunneled | 44          | 244.08 MB |            |

#### Now we'll run a few CLI commands.

#### Aruba AP BSS Table

| bss<br>flags      | ess                    | port | ip             | phy   | type | ch/EIRP/max-EIRP | cur-cl | ap name           | in-t(s) | tot-t     |    |
|-------------------|------------------------|------|----------------|-------|------|------------------|--------|-------------------|---------|-----------|----|
|                   |                        |      |                |       |      |                  |        |                   |         |           |    |
|                   |                        |      |                |       |      |                  |        |                   |         |           |    |
| b4:5d:50:e8:24:b0 | school                 | ?/?  | 10.224.254.161 | a-VHT | ap   | 36E/15.0/21.5    | 1      | b4:5d:50:c6:82:4a | 0       | 1h:2m:16s |    |
| b4:5d:50:e8:24:b1 | Guest                  | ?/?  | 10.224.254.161 | a-VHT | ap   | 36E/15.0/21.5    | 1      | b4:5d:50:c6:82:4a | 0       | 4m:29s    | 0  |
| b4:5d:50:e8:24:b2 | owetm Guest2874425900  | ?/?  | 10.224.254.161 | a-VHT | ap   | 36E/15.0/21.5    | 0      | b4:5d:50:c6:82:4a | 0       | 4m:28s    | WO |
| b4:5d:50:e8:24:a0 | school                 | ?/?  | 10.224.254.161 | g-HT  | ap   | 3/7.5/21.5       | 0      | b4:5d:50:c6:82:4a | 0       | 1h:2m:15s |    |
| b4:5d:50:e8:24:a1 | Guest                  | ?/?  | 10.224.254.161 | g-HT  | ap   | 3/7.5/21.5       | 0      | b4:5d:50:c6:82:4a | 0       | 4m:29s    | 0  |
| b4:5d:50:e8:24:a2 | _owetm_Guest2874425900 | ?/?  | 10.224.254.161 | g-HT  | ap   | 3/7.5/21.5       | 0      | b4:5d:50:c6:82:4a | 0       | 4m:28s    | WO |
|                   |                        |      |                |       |      |                  |        |                   |         |           |    |

Channel followed by "\*" indicates channel selected due to unsupported configured channel. "Spectrum" followed by "^" indicates Local Spectrum Override in effect.

### Num APs:6

Flags: K = 802.11K Enabled; W = 802.11W Enabled; 3 = WPA3 BSS; O = Enhanced-open BSS with transition mode; o = Enhanced-open transition mode open BSS; M = WPA3-SAE mixed mode BSS; E = Enhanced-open BSS without transition mode; m = Agile Multiband (MBO) BSS; c = MBO Cellular Data Capable BSS; I = Imminent VAP Down; T = Individual TWT Enabled; t = Broadcast TWT Enabled b4:5d:50:c6:82:4a#

#### checking the IPSEC tunnels from the AP

b4:5d:50:c6:82:4a# sh ata endpoint

| ATA Endpoint Stat | us                  |                            |         |             |                   |                   |                        |               |                  |
|-------------------|---------------------|----------------------------|---------|-------------|-------------------|-------------------|------------------------|---------------|------------------|
| UUID              |                     | IP ADDR                    | STATE   |             | TUN DEV           | TUN SPI(OUT/IN)   | PORT (SRC/DST)         | VALID TIME(s) | TUNNEL TYPE      |
| GRE VLANs         | HBT(Jiff/Missed/Sen | t/Rcv) INNER I             | P       | UP TIME(s)  |                   |                   |                        |               |                  |
|                   |                     |                            |         |             |                   |                   |                        |               |                  |
|                   |                     |                            |         |             |                   |                   |                        |               |                  |
| 522d59ab-05d0-43b | 6-ab49-177e49fb7bb0 | 192.168.1.242              | SM_STAT | E_CONNECTED | <mark>tun0</mark> | 1ad1b900/c6d09100 | <mark>4500/4500</mark> | 125781        | GRE              |
| 1,33,44,192,4094  | 3999/0/3808/3808    | 10.224.                    | 254.161 | 2021-03-13  | 08:28:59          |                   |                        |               |                  |
| 5bb2c1da-f402-4af | a-af39-c09d4aafa946 | <mark>192.168.1.243</mark> | SM_STAT | E_CONNECTED | <mark>tun1</mark> | 92607100/969£6100 | <mark>4500/4500</mark> | 125783        | <mark>GRE</mark> |
| 1,33,44,192,4094  | 3999/0/3807/3807    | 10.224.                    | 254.161 | 2021-03-13  | 08:29:01          |                   |                        |               |                  |
| Total Endpoints C | ount: 2             |                            |         |             |                   |                   |                        |               |                  |
| b4:5d:50:c6:82:4a | #                   |                            |         |             |                   |                   |                        |               |                  |

# 7 RF Monitoring

Here we'll just touch on some of the RF mgmt. info that are available in Central. To start with at the global level, you can check the WiFi connectivity and then drill down on any specifics, like AI insights, associations, authentication, etc.

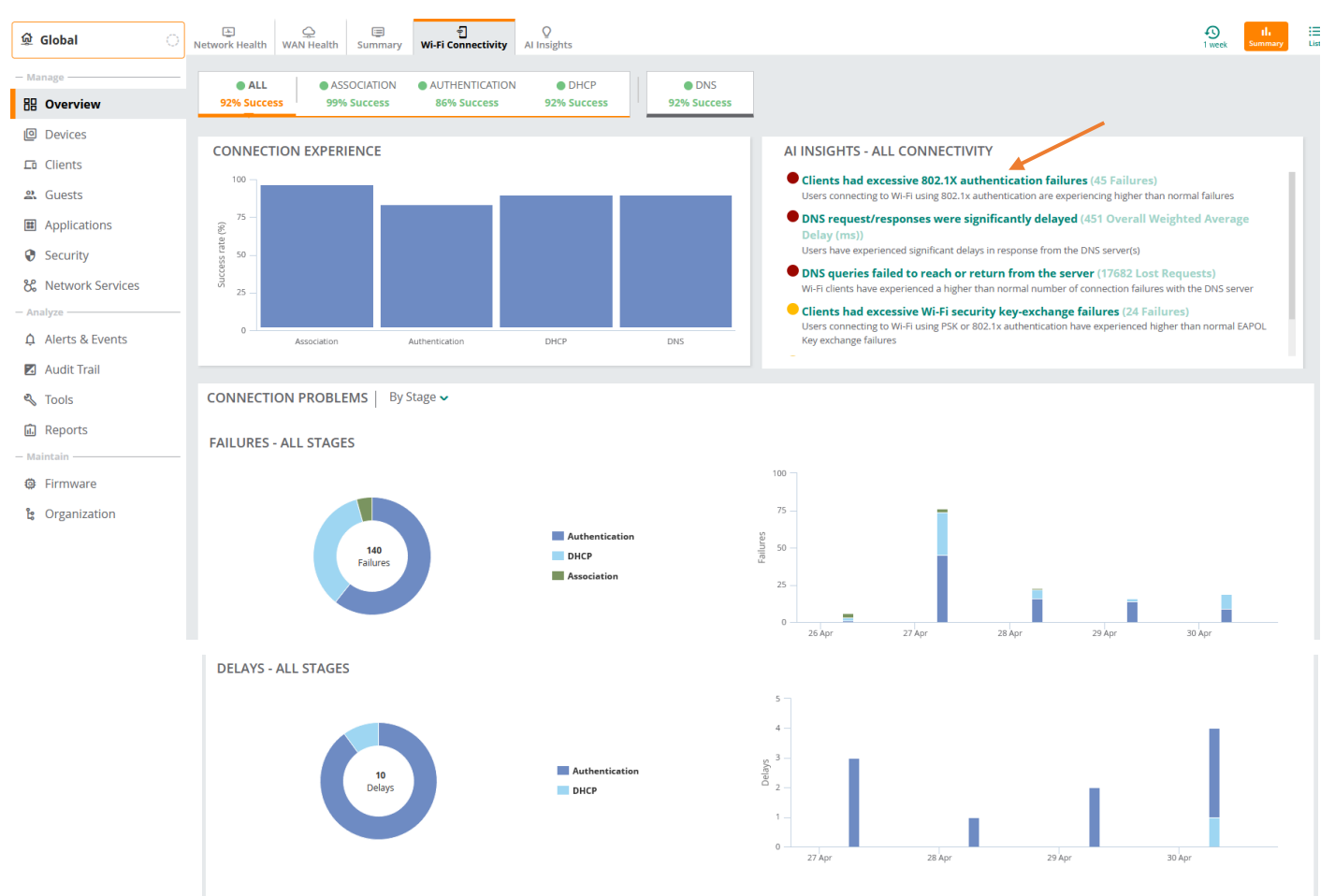

### Clicking on "clients had excessive 802.1.x failures"

| Netwo | t<br>rk Health | Q<br>WAN Health Sur    | 폐 원<br>mmary Wi-Fi Connectivity  | Q<br>Al Insights                |        |                      |                   |                |                       |                  |                 |                       | J week  |
|-------|----------------|------------------------|----------------------------------|---------------------------------|--------|----------------------|-------------------|----------------|-----------------------|------------------|-----------------|-----------------------|---------|
| IN    | SIGHTS         | (7)                    |                                  |                                 |        |                      |                   |                |                       |                  |                 |                       | $\odot$ |
|       | Severity       | Description            |                                  |                                 |        | ▼ Category           | ~                 | Impact         |                       |                  |                 |                       |         |
| ~     | -              | Clients had excessive  | e 802.1X authentication failures |                                 |        | Connectivity - Wi    | -Fi               | 10 impacte     | d Clients (62.42% of  | 16), 45 Failures | (28.85% of 156) |                       |         |
|       | Reason         |                        |                                  |                                 | F      | Recommendation       |                   |                |                       |                  | Failures        |                       |         |
|       | Server Re      | ejected Authentication |                                  |                                 | Cł     | neck user's provisio | oned status and   | l validate the | password              |                  |                 | 22                    | 49%     |
|       | Timeout ·      | - Authentication Serve | r                                |                                 | Ch     | neck authentication  | n server's log to | verify the au  | uthentication reques  | reached the se   | rver            | 18                    | 40%     |
|       | Timeout ·      | - Client               |                                  |                                 | Cł     | neck the client and  | it's environmer   | nt for adequa  | ate connection qualit | y                |                 | 5                     | 11%     |
| I     | Failures       | Apr 25                 | Apr 26                           | Apr 27                          |        | Apr 28               | Apr               | 29             | Apr 30                |                  | May 1           | High<br>Medius<br>Low | n       |
|       | Site           | )<br>A<br>Impacted     | Server ><br>2<br>Impacted        | Access Point ><br>4<br>Impacted | Client | 10<br>mpacted        |                   |                |                       |                  |                 |                       |         |

### Next, we can check the usage summary

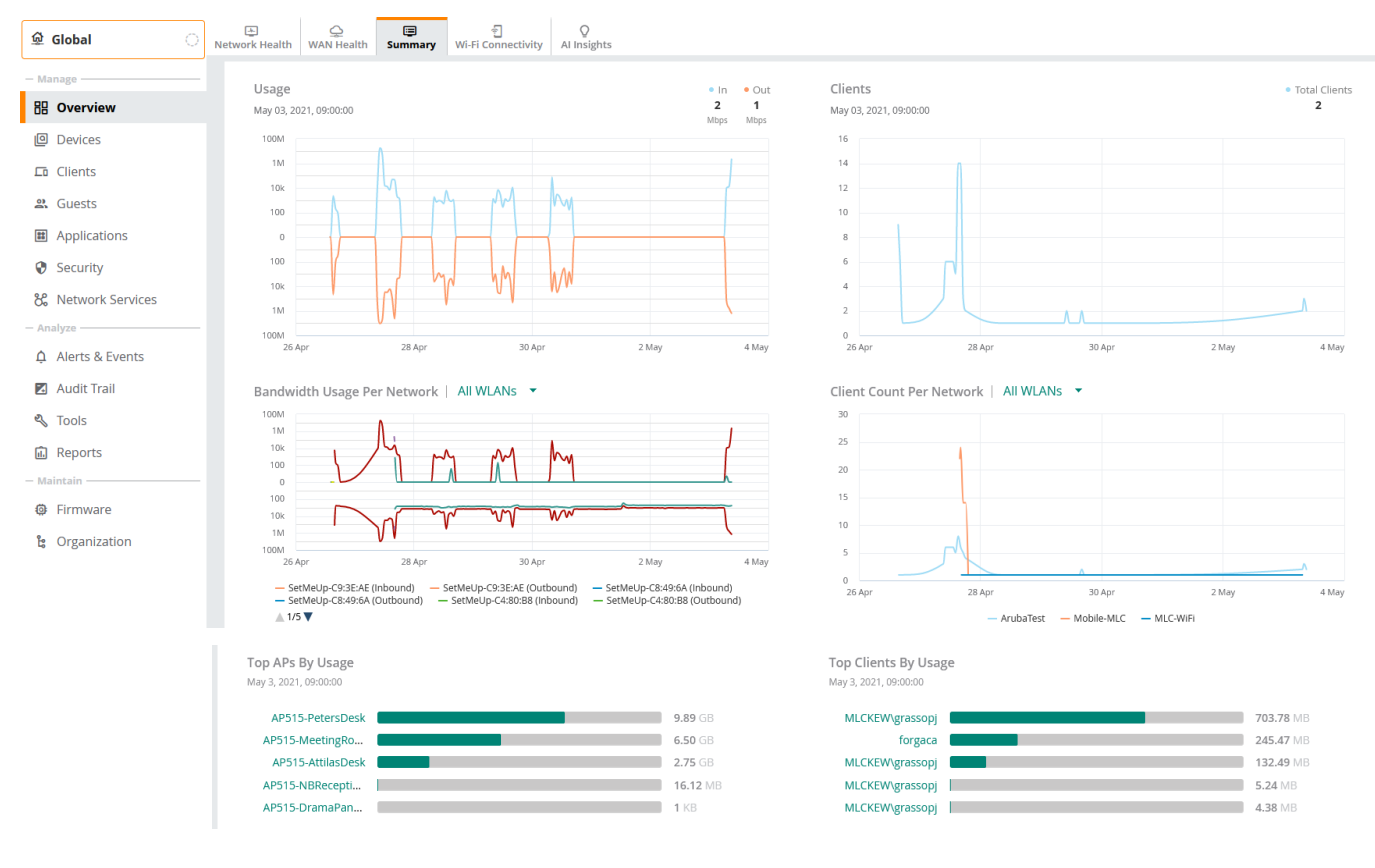

### We can then go to the Site level and see some of the stats

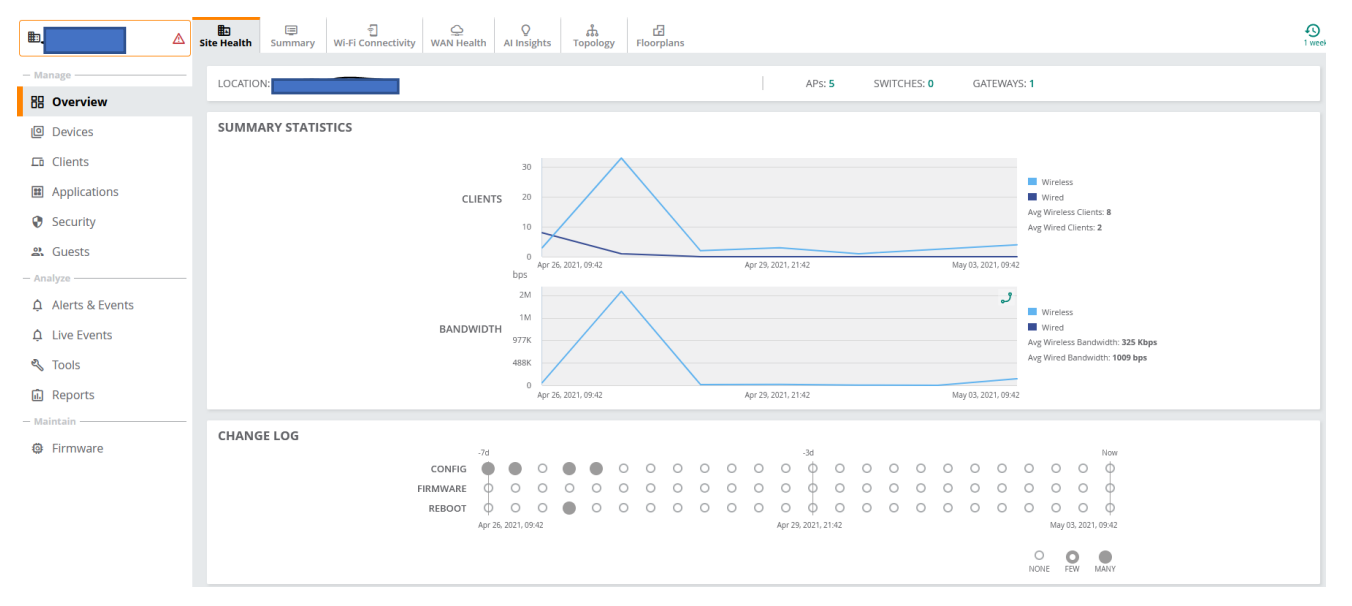

|                | Image: Book of the second second |              |               |         |
|----------------|----------------------------------------------------------------------------------------------------|--------------|---------------|---------|
| - Manage       | Access Points    • Online  • Offline 5 4 1                                                                                                    | Radios<br>10 |               |         |
| Devices        | ACCESS POINTS (5)                                                                                                    |              |               |         |
| Clients        |                                                                                                    | Status       | ▼ IP Address  | ▼ Model |
| Applications   | AP515-DramaPanelRoom                                                                                                    | O Offline    | 10.16.136.201 | AP-515  |
| Cocurity       | AP515-NBReception                                                                                                    | Online       | 10.2.136.12   | AP-515  |
| Security       | AP515-PetersDesk                                                                                                    | Online       | 10.2.136.10   | AP-515  |
| 😩 Guests       | AP515-AttilasDesk                                                                                                    | Online       | 10.2.136.13   | AP-515  |
| — Analyze ———— | AP515-MeetingRoom                                                                                                    | • Online     | 10.2.136.11   | AP-515  |

Ð

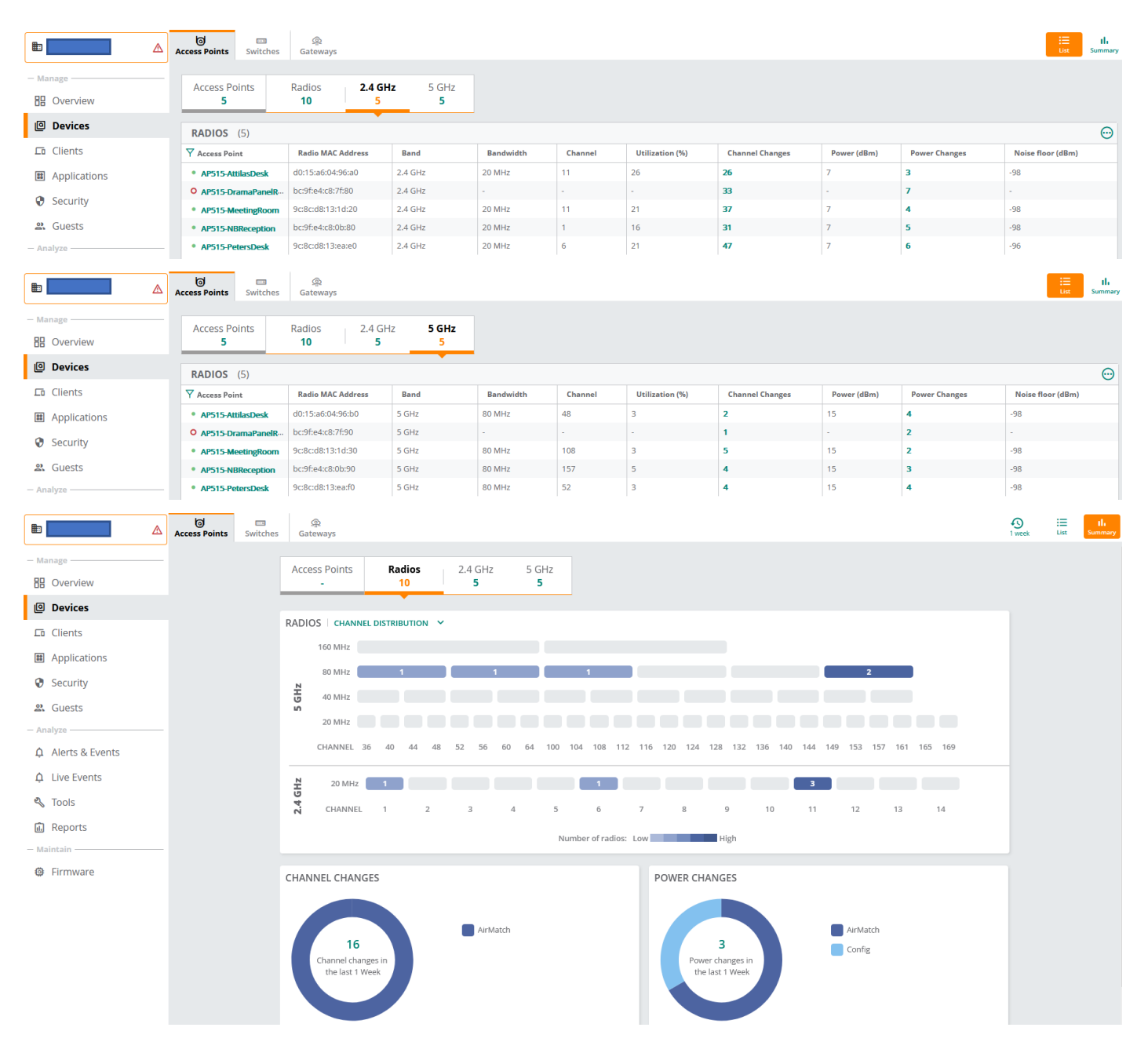

#### Looking at 5GHz band

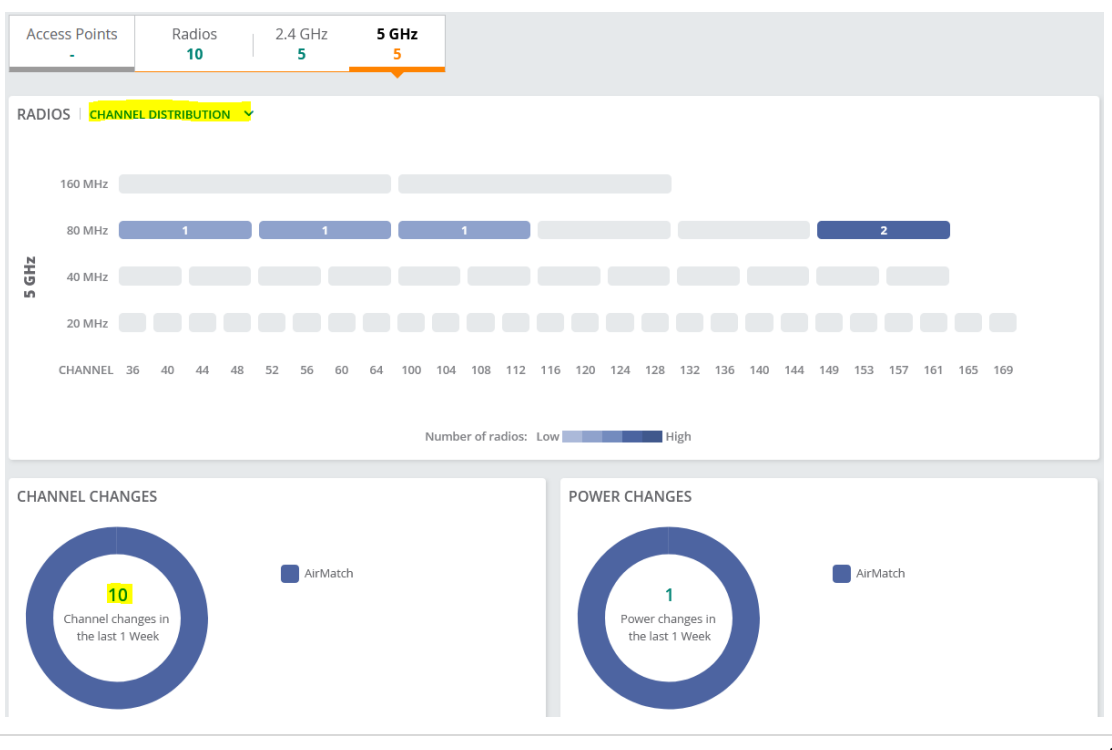

| Access Points Switches |                     |                    |              |            |       | د                 | × |
|------------------------|---------------------|--------------------|--------------|------------|-------|-------------------|---|
|                        | CHANNEL CHAN        | NGES (10)          |              |            |       |                   |   |
| Ac                     | Event Time          | Reason             | From Channel | To Channel | Band  | Access Point      |   |
|                        | Apr 28, 2021, 05:00 | Algorithm Assigned | 149E         | 157E       | 5 GHz | AP515-NBReception |   |
|                        | Apr 28, 2021, 05:00 | Algorithm Assigned | 112E         | 108E       | 5 GHz | AP515-MeetingRoom |   |
| RAI                    | Apr 28, 2021, 05:00 | Algorithm Assigned | 40E          | 48E        | 5 GHz | AP515-AttilasDesk |   |
|                        | Apr 28, 2021, 05:00 | Algorithm Assigned | 60E          | 52E        | 5 GHz | AP515-PetersDesk  |   |
|                        | Apr 26, 2021, 18:30 | Algorithm Assigned | 108E         | 112E       | 5 GHz | AP515-MeetingRoom |   |
|                        | Apr 26, 2021, 18:30 | Algorithm Assigned | 153E         | 149E       | 5 GHz | AP515-NBReception |   |
|                        | Apr 26, 2021, 18:30 | Algorithm Assigned | 36E          | 40E        | 5 GHz | AP515-AttilasDesk | 1 |
| N                      | Apr 26, 2021, 18:30 | Algorithm Assigned | 64E          | 60E        | 5 GHz | AP515-PetersDesk  |   |
| GH                     | Apr 26, 2021, 18:15 | Algorithm Assigned | 100E         | 108E       | 5 GHz | AP515-MeetingRoom |   |
| 20                     | Apr 26, 2021, 18:15 | Algorithm Assigned | 36E          | 153E       | 5 GHz | AP515-NBReception |   |

Next, we can have a look at the Live view, for that we'll choose a specific AP.

LABELS

— Maintain

Firmware

| 🗟 Global 🛛 🔅                                                                                                    | Access Points Switches Gateway:                                                                                                    | 5                                                                                                    |                                                                                                    |                                                                                                    |                                                           |              |
|----------------------------------------------------------------------------------------------------|----------------------------------------------------------------------------------------------------|----------------------------------------------------------------------------------------------------|----------------------------------------------------------------------------------------------------|----------------------------------------------------------------------------------------------------|-----------------------------------------------------------|--------------|
| Manage                                                                                                    | Access Points • Online                                                                                                    | • Offline Radios                                                                                                    |                                                                                                    |                                                                                                    |                                                           |              |
| B Overview                                                                                                    | 5 4                                                                                                    | 1 10                                                                                                    |                                                                                                    |                                                                                                    |                                                           |              |
| Devices                                                                                                    | ACCESS POINTS (5)                                                                                                    |                                                                                                    |                                                                                                    |                                                                                                    |                                                           |              |
| 🗖 Clients                                                                                                    | <b>V</b> Device Name                                                                                                    | Status                                                                                                    | Y IP Add                                                                                                    | ress                                                                                                    | Y Model                                                   |              |
| 🙁 Guests                                                                                                    | AP515-DramaPanelRoom                                                                                                    | O Offline                                                                                                    | 10.16.136                                                                                                    | .201                                                                                                    | AP-515                                                    |              |
| Applications                                                                                                    | AP515-NBReception                                                                                                    | Online                                                                                                    | 10.2.136.                                                                                                    | 12                                                                                                    | AP-515                                                    |              |
|                                                                                                    | AP515-MeetingRoom                                                                                                    | Online                                                                                                    | 10.2.136.                                                                                                    | 11                                                                                                    | AP-515                                                    |              |
| Security                                                                                                    | AP515-PetersDesk                                                                                                    | Online                                                                                                    | 10.2.136.                                                                                                    | 10                                                                                                    | AP-515                                                    |              |
| Network Services                                                                                                    | AP515-AttilasDesk                                                                                                    | • Online                                                                                                    | 10.2.136.                                                                                                    | 13                                                                                                    | AP-515                                                    |              |
| - 🗑 AP515-AttilasDesk 🔗 summ                                                                                                    | Al Insights Floor Plan Performance F                                                                                                    | ₽<br>RF                                                                                                    |                                                                                                    |                                                                                                    | Actions <b>▼</b>                                          | • Go Liv     |
| 侣 Overview                                                                                                    | DEVICE                                                                                                    |                                                                                                    | NETWORK                                                                                                    |                                                                                                    |                                                           |              |
| Device                                                                                                    | AP MODEL                                                                                                    | COUNTRY CODE                                                                                                    | ETHO                                                                                                    | SPEED (Mbps) / DUPLEX                                                                                    | VLAN<br>Trupk (all)                                       |              |
| ā Clients                                                                                                    | AE-212                                                                                                    | AU                                                                                                    | • 00                                                                                                    | 10007 Pull                                                                                               |                                                           |              |
|                                                                                                    | MAC                                                                                                    | SERIAL NUMBER                                                                                                    |                                                                                                    |                                                                                                    |                                                           | LLDP Detail  |
| Security                                                                                                    | MAC<br>d0:15:a                                                                                                    | SERIAL NUMBER                                                                                                    | eth1<br>O Down                                                                                                    | SPEED (Mbps) / DUPLEX                                                                                    | VLAN                                                      | LLDP Detai   |
| Security                                                                                                    | MAC<br>d0:15:a<br>UPTIME<br>5 Days 22 Hours 30 Minutes                                                                                           | SERIAL NUMBER<br>LAST REBOOT REASON<br>AP reload                                                                                                    | ETH1<br>O Down<br>CURRENT UPLINK<br>Ethernet (br0)                                                                                                    | SPEED (Mbps) / DUPLEX<br>-<br>UPLINK CON                                                                 | VLAN<br>-<br>NECTED TO                                    | LLDP Detai   |
| Security Analyze     Live Events                                                                                                    | MAC<br>d0:15:a<br>UPTIME<br>5 Days 22 Hours 30 Minutes<br>FIRMWARE VERSION                                                                       | LAST REBOOT REASON<br>AP reload<br>CONFIGURATION STATUS                                                                                                    | ETH1<br>O Down<br>CURRENT UPLINK<br>Ethernet (br0)<br>IP ADDRESS                                                                                       | SPEED (Mbps) / DUPLEX<br>-<br>UPLINK CON<br>-<br>PUBLIC IP AT                                            | VLAN<br>-<br>NECTED TO                                    | LLDP Detai   |
| <ul> <li>Security</li> <li>Analyze</li> <li>Live Events</li> <li>Alerts &amp; Events</li> </ul>                                     | MAC<br>d0:15:a<br>UPTIME<br>5 Days 22 Hours 30 Minutes<br>FIRMWARE VERSION<br>10.2:0.1_79907                                                     | SERIAL NUMBER<br>LAST REBOOT REASON<br>AP reload<br>CONFIGURATION STATUS<br>Synchronized<br>Last Config Changed on Apr 28, 2021, 03:51                                   | ETH1<br>Down<br>CURRENT UPLINK<br>Ethernet (br0)<br>IP ADDRESS<br>10.2.136.13 (DHCP)                                                                   | SPEED (Mbps) / DUPLEX<br>-<br>UPLINK CON<br>-<br>PUBLIC IP AC<br>203.1.203.1                             | VLAN<br>-<br>NECTED TO                                    | LLDP Detail: |
| <ul> <li>Security</li> <li>Analyze</li> <li>Live Events</li> <li>Alerts &amp; Events</li> <li>Audit Trail</li> </ul>                | MAC<br>do:15:a<br>UPTIME<br>5 Days 22 Hours 30 Minutes<br>FIRMMARE VERSION<br>10.2.0.1_79907<br>BAND SELECTION<br>Dual Band                      | SERIAL NUMBER<br>LAST REBOOT REASON<br>AP reload<br>CONFIGURATION STATUS<br>Synchronized<br>Last Config Changed on Apr 28, 2021, 03:51<br>POWER DRAW<br>13.16 W          | ETH1<br>O Down<br>CURRENT UPLINK<br>Ethernet (br0)<br>IP ADDRESS<br>10.2.136.13 (DHCP)<br>DNS NAME SERVERS<br>10.99.64.202                             | SPEED (Mbos) / DUPLEX<br>-<br>-<br>PUBLIC IP AL<br>203.1.203.1<br>DEFAULT GA<br>10.2.136.1               | VLAN<br>-<br>NECTED TO<br>DDRESS<br>51<br>TEWAY<br>(DHCP) | LLDP Detai   |
| <ul> <li>Security</li> <li>Analyze</li> <li>Live Events</li> <li>Alerts &amp; Events</li> <li>Audit Trail</li> <li>Tools</li> </ul> | MAC<br>d0:15:a<br>UPTIME<br>5 Days 22 Hours 30 Minutes<br>FIRMWARE VERSION<br>10.2.0.1_79907<br>BAND SELECTION<br>Dual Band<br>POWER NEGOTIATION | SERIAL NUMBER<br>LAST REBOOT REASON<br>AP reload<br>CONFIGURATION STATUS<br>Synchronized<br>Last Config Changed on Apr 28, 2021, 03:51<br>POWER DRAW<br>13.16 W<br>GROUP | ETH1<br>Down<br>CURRENT UPLINK<br>Ethernet (br0)<br>IP ADDRESS<br>10.2.136.13 (DHCP)<br>DNS NAME SERVERS<br>10.99.64.202<br>NTP SERVER<br>10.99.64.202 | SPEED (Mbps) / DUPLEX<br>-<br>UPLINK CON<br>-<br>PUBLIC IP AC<br>203.1.203.1<br>DEFAULT GA<br>10.2.136.1 | VLAN<br>-<br>NECTED TO<br>DDRESS<br>51<br>TEWAY<br>(DHCP) | LLDP Detai   |

LEDs on ACCESS POINT

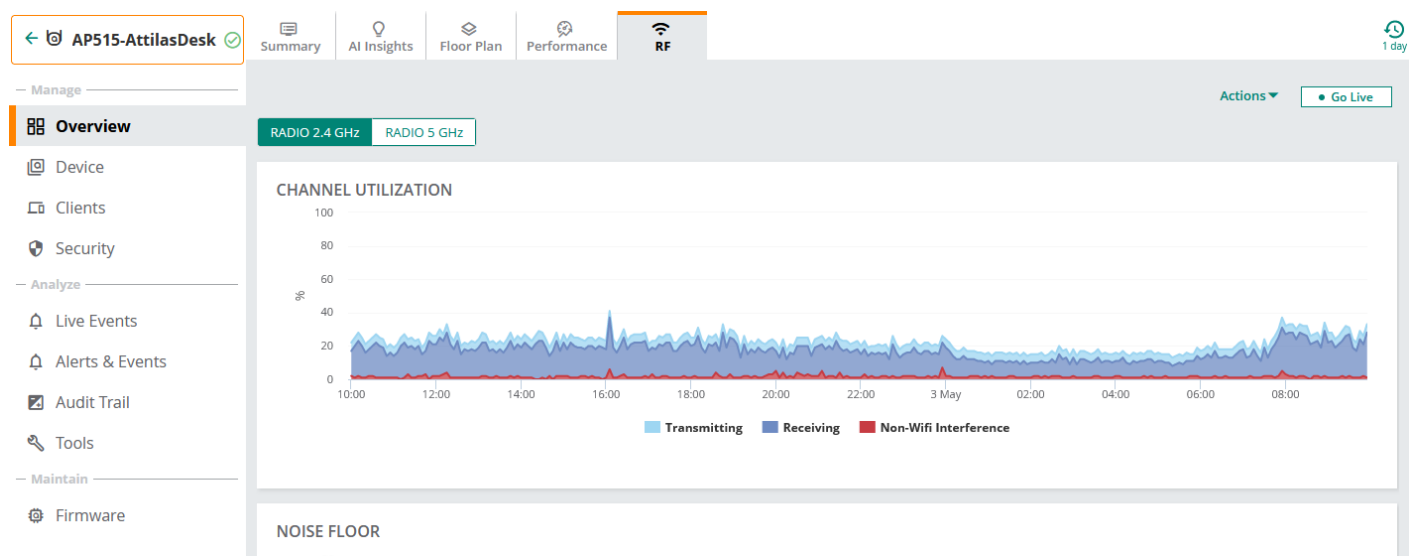

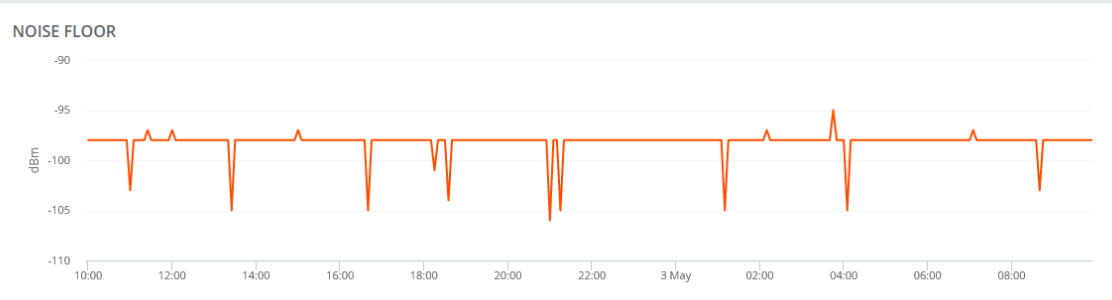

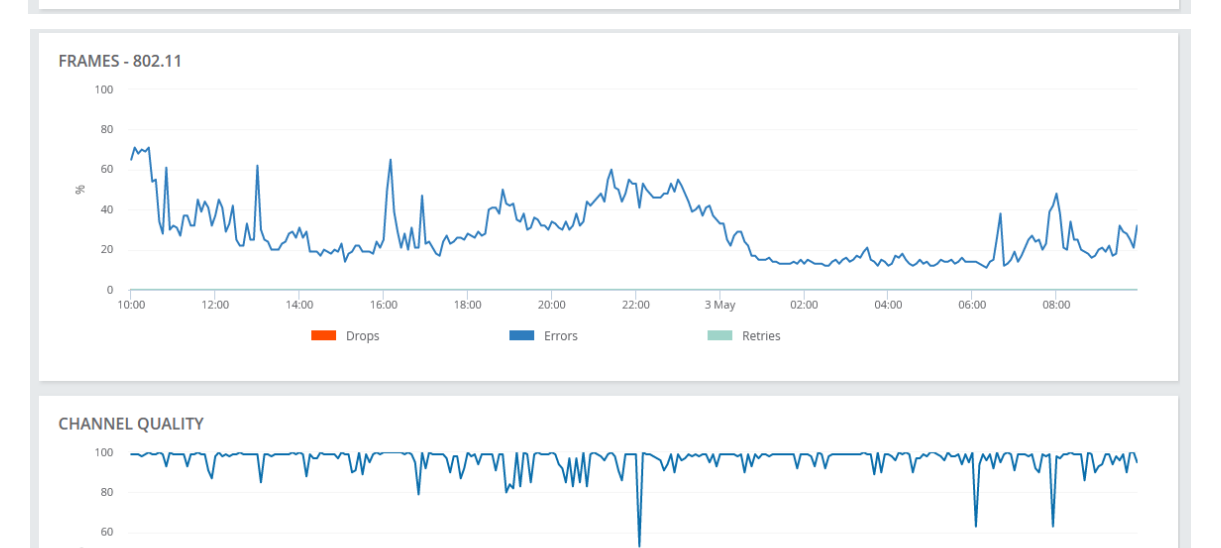

40 20

0 10:00

12:00

14:00

16:00

18:00

20:00

22:00

3 May

02:00

04:00

06:00

08:00

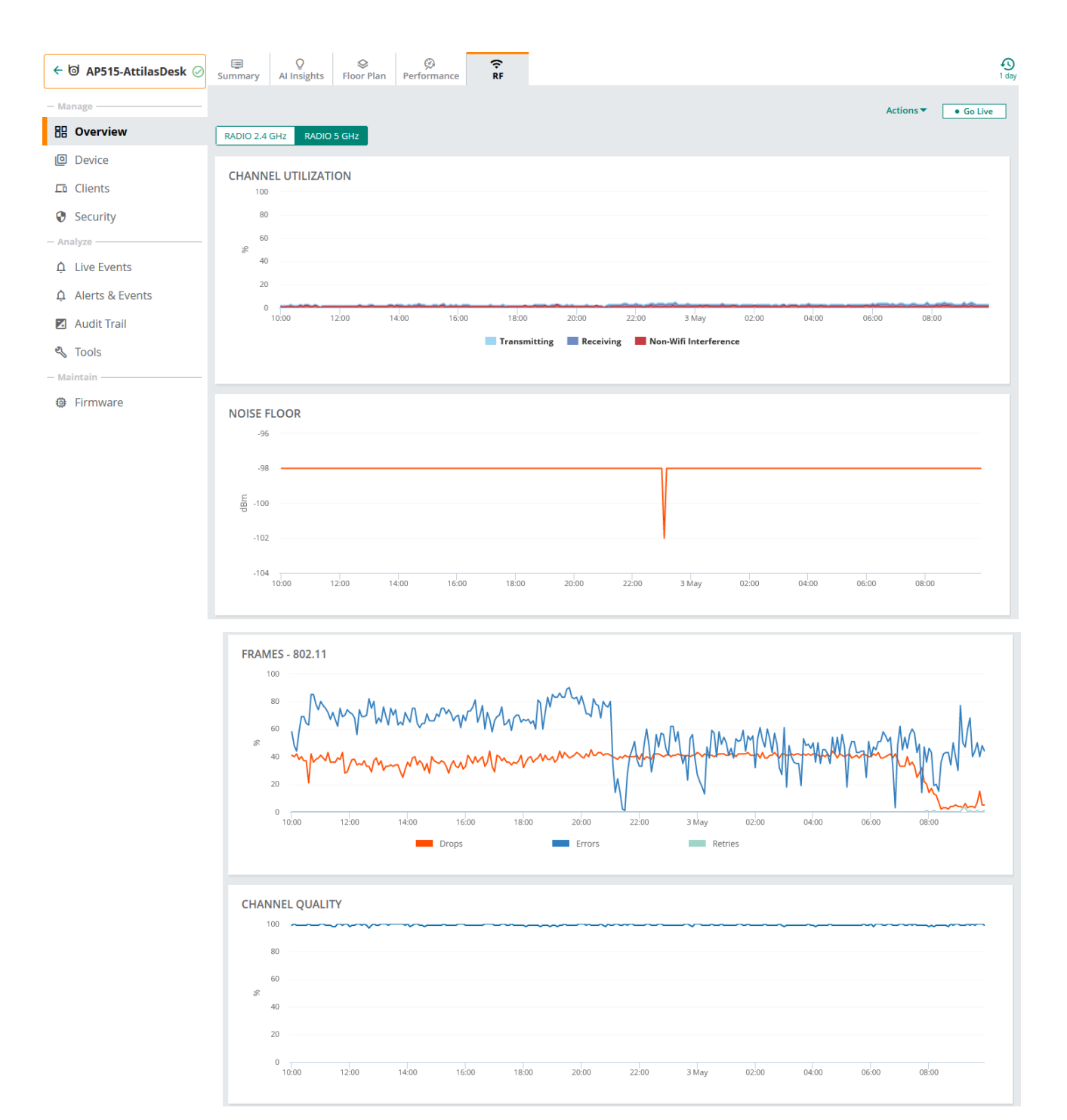

#### Now you can click on go live to get real-time view of the RF counter for 15min.

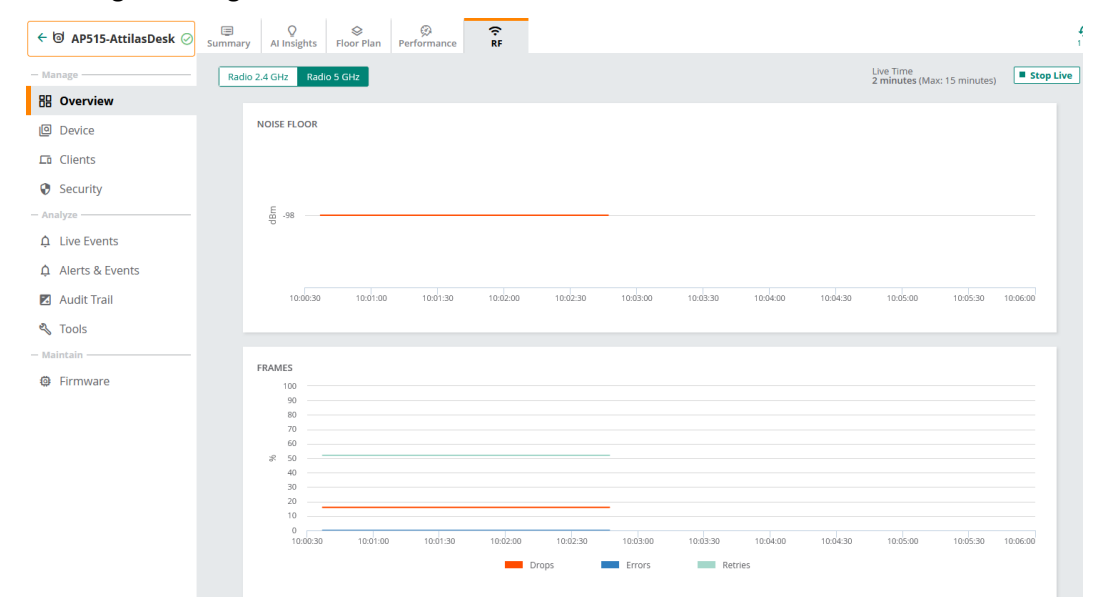

# 8 Guest Access Configuration

Here we'll start with AP configuration followed by ClearPass.

### 8.1 Guest Wireless Configuration

The Guest WLAN will be tunnelled to the gateways, for this scenario all the configuration will take place on the AP group.

| 다 AOS10 이                   | Access Points Switches Gateways                                                                                                    |                                         | i⊟ II.<br>List Summary Config   |
|-----------------------------|----------------------------------------------------------------------------------------------------|-----------------------------------------|---------------------------------|
| - Manage                    | WLANs         Access Points         Radios         Interfaces         Security         Services         System         Configuration                                                                                                    | on Audit                                | Hide Advanced                   |
| B Overview                  |                                                                                                    |                                         |                                 |
| Devices                     | CREATE A NEW NETWORK                                                                                                    |                                         |                                 |
| ☐ Clients                   | 1 General         ② VLANs         ③ Security         ④ Access                                                                                                    | 5 Summary                               |                                 |
| a Guests                    | Name (SSID):                                                                                                    | Schoo-Guest                             |                                 |
| Applications                |                                                                                                    |                                         |                                 |
| Security                    | ✓ Advanced Settings                                                                                                    |                                         |                                 |
| Analyze     Alerts & Events | Broadcast/Multicast                                                                                                    |                                         |                                 |
| Audit Trail                 | Transmit Rates (Legacy Unity)     Andwidth Control                                                                                                    |                                         |                                 |
| 🖏 Tools                     | WiFi Multimedia                                                                                                    |                                         |                                 |
| 🛍 Reports                   | Miscellaneous                                                                                                    |                                         |                                 |
| — Maintain ————             | Time Range Profiles                                                                                                    |                                         |                                 |
| Firmware                    |                                                                                                    |                                         |                                 |
|                             |                                                                                                    |                                         |                                 |
|                             |                                                                                                    |                                         |                                 |
|                             |                                                                                                    |                                         | Cancel                          |
|                             |                                                                                                    |                                         |                                 |
| <b>P</b>                    | <b>(a)</b>                                                                                                    |                                         | := ıh 🧕                         |
| LI AOS10                    | Access Points Switches Gateways                                                                                                    |                                         | List Summary Config             |
| - Manage                    | WLANs         Access Points         Radios         Interfaces         Security         Services         System         Configuration                                                                                                    | on Audit                                | Hide Advanced                   |
| B Devices                   |                                                                                                    |                                         |                                 |
| Devices                     |                                                                                                    |                                         |                                 |
| Guests                      | General 2 VLANS 3 Security 4 Access                                                                                                    | Summary                                 |                                 |
|                             | Traffic forwarding mode:                                                                                                    | Bridge Tunnel Mixed                     |                                 |
| Security                    | Primary Gateway Cluster:                                                                                                    | AOS10:auto_gwcluster_178_0              |                                 |
| - Analyze                   | Secondary Gateway Cluster                                                                                                    | None                                    |                                 |
| 🗘 Alerts & Events           | Secondary Calency Caser.                                                                                                    |                                         |                                 |
| Audit Trail                 | Client VLAN Assignment:                                                                                                    | Static     Dynamic                      |                                 |
| 🖏 Tools                     | VLAN ID:                                                                                                    | <b>▼</b>                                |                                 |
| 🔝 Reports                   | > Show Named VLANs                                                                                                    |                                         |                                 |
| — Maintain ———              |                                                                                                    |                                         |                                 |
| Firmware                    |                                                                                                    |                                         |                                 |
|                             |                                                                                                    |                                         |                                 |
|                             |                                                                                                    |                                         | Cancel Back Next                |
| 법 AOS10 이                   | Image: Construction         Image: Construction         Image: Construction |                                         | i≣ II. 🥸<br>List Summary Config |
| - Manage                    | WLANS Access Points Radios Interfaces Security Services System Configurati                                                                                                    | ion Audit                               | Hide Advance                    |
| E Overview                  |                                                                                                    |                                         |                                 |
| Devices                     | CREATE A NEW NETWORK                                                                                                    |                                         |                                 |
| 🗖 Clients                   | 1 General 2 VLANs 3 Security 4 Access                                                                                                    | 5 Summary                               |                                 |
| 😩 Guests                    |                                                                                                    |                                         |                                 |
| Applications                |                                                                                                    | $\bigcirc$                              |                                 |
| Security                    | Security Level:                                                                                                    | Enterorise Personal Cantive Portal Open |                                 |
| - Analyze                   |                                                                                                    | and procession captive ronal open       |                                 |
| Alerts & Events             |                                                                                                    |                                         |                                 |
| 🛛 Audit Trail               | Splash Page                                                                                                    |                                         |                                 |
| 🖏 Tools                     | Captive Portal Type:                                                                                                    | External 🔻                              |                                 |
| 🛍 Reports                   |                                                                                                    |                                         |                                 |
| - Maintain                  | Captive Portal Profile:                                                                                                    | Select 🔻 🕇                              |                                 |
| τµr FilliliWdi€             |                                                                                                    | This field is mandatory.                |                                 |

| ជ AOS10 이         | ි<br>Access Points | 📼 🙊<br>Switches Gateways    |                        |    |
|-------------------|--------------------|-----------------------------|------------------------|----|
| — Manage ———      | WLANS Acce         | EXTERNAL CAPTIVE PORTAL-NEW |                        | ×  |
| Overview          |                    |                             |                        |    |
| Devices           |                    | Name:                       | CP-Guest               |    |
| <b>□</b> Clients  |                    | Authentication Type:        | RADIUS Authentication  | ▼  |
| 😩 Guests          | Splash F           | IP or Hostname:             | victory.clearpass.info |    |
| Applications      | Cap                |                             |                        |    |
| Security          |                    | URL:                        | /guest/school.php      |    |
| — Analyze ———     | Cap                | Port:                       | 443                    |    |
| ♠ Alerts & Events |                    | Use HTTPS:                  |                        |    |
| Audit Trail       | Prin               |                             |                        |    |
| 🖏 Tools           |                    | Captive Portal Failure:     | Deny Internet          |    |
| 🛍 Reports         | Enci               | Server offload:             |                        |    |
| — Maintain ————   | Key                |                             |                        |    |
| Firmware          |                    | Cancel                      |                        | ок |
|                   | > Adv              |                             |                        |    |

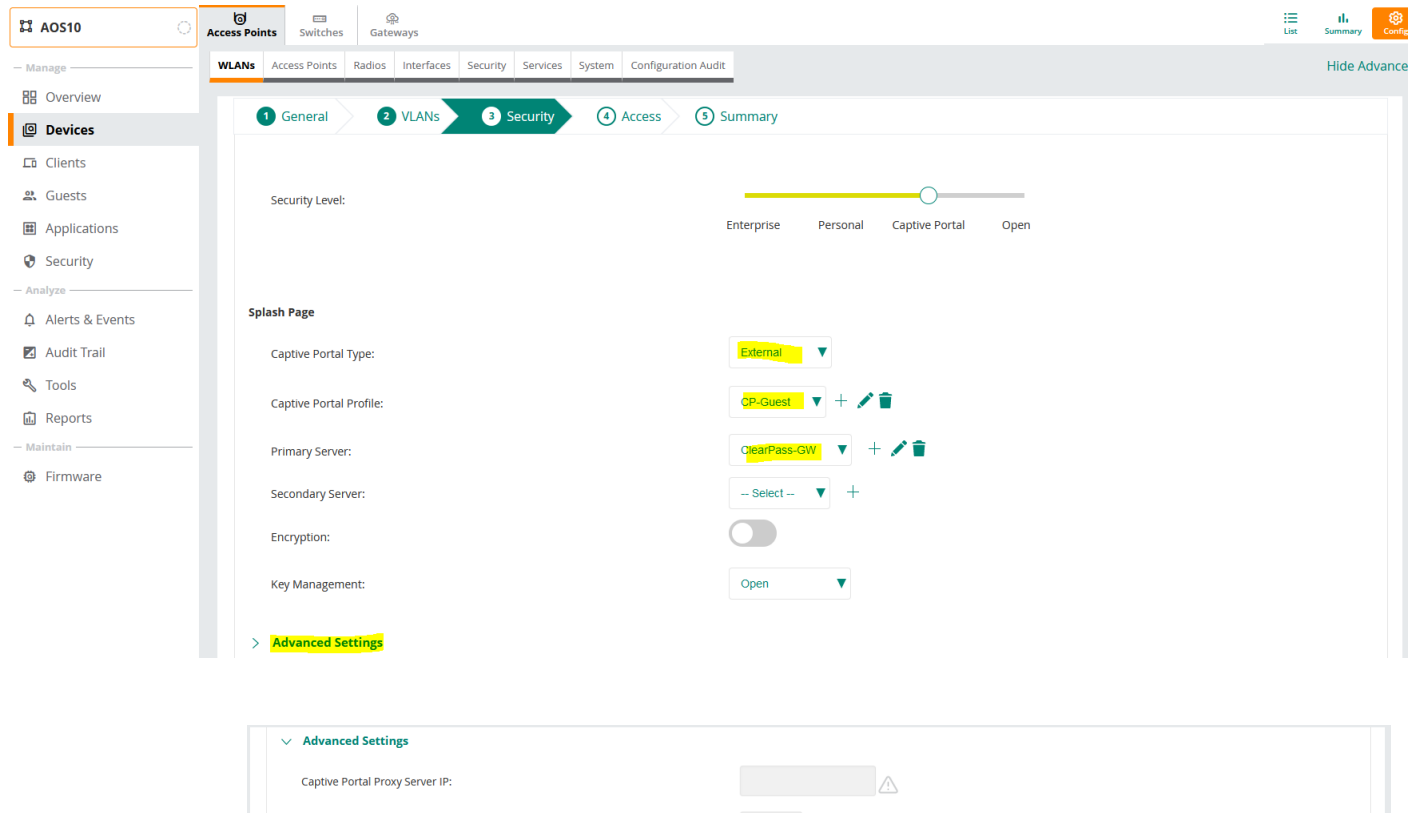

| Captive Portal Proxy Server IP:   |             |
|-----------------------------------|-------------|
| Captive Portal Proxy Server Port: |             |
| MAC Authentication:               |             |
| Use IP for Calling Station ID:    |             |
| Delimiter Character:              |             |
| Called Station ID Type:           | MAC Address |
| Reauth Interval:                  | 0 min V     |
| Denylisting:                      |             |
| Max Authentication Failures:      | 0           |

| Use authentication servers |                              |                            |                                                          |
|----------------------------|------------------------------|----------------------------|----------------------------------------------------------|
| 1 min                      |                              |                            |                                                          |
|                            |                              |                            |                                                          |
|                            |                              |                            |                                                          |
|                            |                              |                            |                                                          |
|                            | Use authentication servers V | Use authentication servers | Use authentication servers        1     min       Cancel |

In the above we have also enabled MAC auth and RADIUS accounting. MAC auth is enabled because we want to also enable MAC caching for the guest users.

| 🛱 AOS10 📀          | Access Points Switches Gateways                 |                                        |              | List Summary Cor |
|--------------------|-------------------------------------------------|----------------------------------------|--------------|------------------|
| - Manage           | - WLANS Access Points Radios Interfaces Securit | y Services System Configuration Audit  |              | Hide Advan       |
| 🗄 Overview         |                                                 |                                        |              |                  |
| Devices            | CREATE A NEW NETWORK                            |                                        |              |                  |
| <b>⊑</b> ī Clients | 1 General 2 VLANs 3                             | Security 4 Access 5 Summary            |              |                  |
| 😩 Guests           |                                                 |                                        |              |                  |
| Applications       | Accessitules                                    | 0                                      |              |                  |
| Security           |                                                 | Role Based Network Based               | Unrestricted |                  |
| - Analyze          | ROLE                                            | ACCESS RULES FOR SELECTED ROLES        |              |                  |
| Alerts & Events    | Schoo-Guest                                     | Allow any to all destinations          |              |                  |
| 🛛 Audit Trail      | school                                          |                                        |              |                  |
| 🖏 Tools            | CP-Guest                                        |                                        |              |                  |
| 品 Reports          |                                                 |                                        |              |                  |
| - Maintain         | _                                               |                                        |              |                  |
| Firmware           |                                                 |                                        |              |                  |
|                    |                                                 |                                        |              |                  |
|                    |                                                 |                                        |              |                  |
|                    | ROLE ASSIGNMENT RULES                           |                                        |              |                  |
|                    | Default role: Schoo-Guest                       |                                        |              |                  |
|                    |                                                 |                                        |              |                  |
|                    |                                                 |                                        |              |                  |
|                    |                                                 |                                        |              |                  |
|                    |                                                 |                                        |              |                  |
|                    |                                                 |                                        |              |                  |
|                    |                                                 |                                        |              |                  |
|                    | + ADD ROLE ASSIGNMENT                           |                                        |              | T Kole(s)        |
|                    | ASSIGN PRE-AUTHENTICATION ROLE:                 | CP-Guest V                             |              |                  |
|                    | ENFORCE MAC AUTH ONLY ROLE:                     |                                        |              |                  |
|                    |                                                 |                                        |              |                  |
|                    |                                                 |                                        |              |                  |
|                    |                                                 |                                        |              |                  |
|                    |                                                 |                                        |              |                  |
|                    |                                                 |                                        |              | Cancel Back Next |
|                    |                                                 | Search or ask Aruba                    |              | م                |
| AOS10              |                                                 |                                        |              | III III          |
| Manage WI          | LANs Access Points Radios Interfaces Security   | SUCCESS                                |              | Hide Advanced    |
| 88 Overview        |                                                 | SUCCESS                                |              |                  |
| Devices            | DTIM Interval                                   | Schoo-Guest is Configured Successfully |              |                  |
| 🗈 Clients          | Primary Usage                                   |                                        |              |                  |
| A Guests           | Inactivity Timeout                              |                                        |              |                  |
| Applications       |                                                 |                                        |              |                  |

Now we have our Guest SSID configured.

| II AOS10     | Access P | oints      | Switches    | ۾<br>Gate | a<br>ways  |             |              |        |                     |                         |                 | List | II.<br>Summary | Config  |
|--------------|----------|------------|-------------|-----------|------------|-------------|--------------|--------|---------------------|-------------------------|-----------------|------|----------------|---------|
| - Manage     | WLAN     | s Acc      | cess Points | Radios    | Interfaces | Security    | Services     | System | Configuration Audit |                         |                 |      | Hide A         | dvanced |
| B Overview   |          |            |             |           |            |             |              |        |                     |                         |                 |      |                |         |
| Devices      |          | Wirele     | ess SSIDs   |           |            |             |              |        |                     |                         |                 |      |                |         |
| 🗖 Clients    |          | NAM        | 1E          |           | S          | ECURITY     |              |        | ACCESS TYPE         | TRAFFIC FORWARDING MODE | NETWORK ENABLED |      |                |         |
| Suests       |          | <b>Ⅲ</b> s | school      |           | W          | /pa2-aes    |              |        | Unrestricted        | Tunnel                  | Yes             |      |                |         |
| Applications |          | •          | Schoo-Guest | t         | C          | aptive Port | al (external | )      | Role Based          | Tunnel                  | Yes             |      |                |         |
| Security     |          |            |             |           |            |             |              |        |                     |                         |                 |      |                |         |

We don't need to do any configuration on the gateways as all the relevant configuration will be pushed to them, which are:

- Authentication Servers and groups.
- L3 Captive Portal Authentication
- Pre-authentication user role

| 다 AOS10         | Access Points Sv | itches Gate    | )<br>ways      |             |                 |              |                      |               |                        |            | SELECTED GROU<br>Gateway | P TYPE | i≣ I<br>List Sum | ili<br>nmary Cor |
|-----------------|------------------|----------------|----------------|-------------|-----------------|--------------|----------------------|---------------|------------------------|------------|--------------------------|--------|------------------|------------------|
| — Manage ————   | System Interfac  | e Routing W    | AN Security    | VPN High    | Availability Co | nfig Audit   |                      |               |                        |            |                          |        | Ba               | asic Mode        |
| Overview        | Roles Policies   | Aliases A      | Applications A | pply Policy | Auth Servers    | Role Assignm | ent (AAA Profiles) I | .2 Authentica | tion L3 Authentication | Advanced   | Firewall                 |        |                  |                  |
| Devices         | ✓ Authenticat    | on Servers     |                |             |                 |              |                      |               |                        |            |                          |        |                  |                  |
| Clients         | Server           | groups         |                |             |                 |              |                      |               |                        |            |                          |        |                  |                  |
| 😫 Guests        | NAME             |                |                |             | SERVERS         |              | FAIL THROUGH         |               | LOAD BALANCE           | SERV       | ER RULES                 |        |                  | =                |
| Applications    | Schoo-           | Guest_#1615938 | 135060_41#acc  | :t_svg      | 1               |              | -                    |               | -                      | 0          |                          | î      |                  |                  |
| Security        | Schoo-G          | Guest_#1615938 | 135060_41#au   | th_svg      | 1               |              |                      |               |                        | 0          |                          |        |                  |                  |
| - Analyze       | Schoo-           | ouest_#1615938 | 135060_41#cp_  | svg         | 1               |              |                      |               |                        | 0          |                          |        |                  |                  |
| Alerts & Events | school_          | #1615532079504 | 4_41#acct_svg  |             | 1               |              | -                    |               | -                      | 0          |                          |        |                  |                  |
| Audit Trail     | school           | #1615532079504 | 4_41#auth_svg  |             | 1               |              |                      |               | -                      | 0          |                          |        |                  |                  |
| K Tools         | school_          | #1615532079504 | 4_41#cp_svg    |             | 1               |              |                      |               |                        | 0          |                          |        |                  |                  |
| II. Reports     | +                |                |                |             |                 |              |                      |               |                        |            |                          |        |                  |                  |
| Firmware        |                  |                |                |             |                 |              |                      |               |                        |            |                          |        |                  |                  |
|                 | Server           | Group > Schoo- | Guest_#1615938 | 135060_41#  | _acct_svg       | vers Option  | s Server Rules       |               |                        |            |                          | () (   | Drag rows to     | re-order         |
|                 | NAME             |                | TYPI           |             |                 | IP ADDRESS   |                      | TRIM FQD      | N                      | MATCH RULE | ES                       |        |                  | =                |
|                 | ClearPa          | ss-GW          | Radi           | us          |                 | 192.168.1.95 |                      |               |                        | 0          |                          |        |                  |                  |

| 법 AOS10 〇       | Access Points Switches Gateways                  |                                                                                          | SELECTED GROUP TYPE<br>Gateway | List Summary Config |
|-----------------|--------------------------------------------------|------------------------------------------------------------------------------------------|--------------------------------|---------------------|
| - Manage        | System Interface Routing WAN Security VPN High A | vailability Config Audit                                                                 |                                | Basic Mode          |
| B Overview      | Roles Policies Aliases Applications Apply Policy | Auth Servers Role Assignment (AAA Profiles) L2 Authentication L3 Authentication Advanced | Firewall                       |                     |
| Devices         | L3 Authentication                                | Captive Portal Authentication Profile: New Profile                                       |                                |                     |
| 🗖 Clients       | O 🕞 Captive Portal Authentication                |                                                                                          |                                |                     |
| 🚨 Guests        | 🕀 📑 default                                      | Captive Portal Authentication Profile: +                                                 |                                |                     |
| Applications    |                                                  |                                                                                          |                                |                     |
| Security        |                                                  |                                                                                          |                                |                     |
| — Analyze ———   |                                                  |                                                                                          |                                |                     |
| Alerts & Events |                                                  |                                                                                          |                                |                     |
| 🛛 Audit Trail   |                                                  |                                                                                          |                                |                     |
| Tools           | VPN Authentication                               |                                                                                          |                                |                     |
| 10013           |                                                  |                                                                                          |                                |                     |

| 口 AOS10 〇      | Access Points Switches Gateways |                                |                                     |                                 | SELI<br>Gat                      | ECTED GROUP TYPE | II. Summary Conf |
|----------------|---------------------------------|--------------------------------|-------------------------------------|---------------------------------|----------------------------------|------------------|------------------|
| — Manage —     | System Interface Routing WAN    | Security VPN High Availability | Config Audit                        |                                 |                                  |                  | Basic Mode       |
| B Overview     | Roles Policies Aliases Applica  | tions Apply Policy Auth Sen    | vers Role Assignment (AAA Profiles) | L2 Authentication L3 Authentica | ation Advanced Firewall          |                  |                  |
| Devices        | Balas                           |                                |                                     |                                 |                                  |                  |                  |
| Clients        | Roles                           |                                |                                     |                                 |                                  |                  |                  |
| 🔐 Guests       | YNAME                           |                                | RULES                               |                                 |                                  |                  |                  |
| # Applications | ap-role                         |                                | 35 Rules                            |                                 |                                  |                  |                  |
| Security       | authenticated                   |                                | 4 Rules                             |                                 | -                                |                  | _                |
| – Analyze —    | CP-Guest                        |                                | 5 Rules                             |                                 |                                  |                  | _                |
|                | default-iap-user-role           |                                | 2 Rules                             |                                 |                                  |                  |                  |
| Audit Trail    | default-via-role                |                                | 3 Rules                             |                                 |                                  |                  |                  |
| 🖏 Tools        | default-vpn-role                |                                | 4 Rules                             |                                 |                                  |                  |                  |
| Reports        | +                               |                                |                                     |                                 |                                  |                  |                  |
| - Maintain     |                                 |                                |                                     |                                 |                                  |                  |                  |
| Firmware       | CP-Guest Policies Bandwidth     | More                           |                                     |                                 |                                  |                  |                  |
|                | <b>∀</b> NAME                   | RULES COUNT                    | Ттуре                               |                                 | SAGE                             |                  | ≡                |
|                | global-sacl                     | 0                              | session                             | ap-role, aut                    | henticated, CP-Guest, default-vi |                  |                  |
|                | apprf-cp-guest-sacl             | 0                              | session                             | CP-Guest                        |                                  |                  |                  |
|                | cp-guest                        | 5                              | session                             | CP-Guest                        |                                  |                  |                  |
|                |                                 |                                |                                     |                                 |                                  |                  |                  |

Lastly note that we have not use a publicly signed HTTPS server certificate for the controllers and hence the redirection of a web page will issue a warning on the client's web browser. In all deployment you need to have a public cert for the controllers as well as ClearPass nodes.

## 8.2 ClearPass Guest policy Configuration

We'll go through the guest confirmation needed on ClearPass. There are two part to it, one is the web pages that the client redirects to and the other is the policy service we need to create. We'll start with the policy service. Here we are using the following template. This creates 2x services one is MAC authentication and the second one is Guest redirection to captive portal page.

| aruba                                                                                                    | ClearPass Policy Manager                                                                                                    |
|----------------------------------------------------------------------------------------------------|----------------------------------------------------------------------------------------------------|
| Dashboard                                                                                                    | To authenticate users logging in via captive portal with their cloud identity or social media accounts. Guests must re-authenticate after their session ends. |
| Monitoring O                                                                                                    | To authenticate guest devices based on their MAC address.                                                                                                    |
| →☆ Services<br>→ Authentication                                                                                                    | EDUROAM service     Service template for roaming users to connect to campus networks that are part of the eduroam federation.                                 |
| Gontely     Gontely     G | Service Template for providing encrypted wireless access to (guest) users via fixed 802.1X PEAP credentials.                                                  |
| - C Static Host Lists                                                                                                    | Guest Access<br>To authenticate guest users logging in via captive portal. Guests must re-authenticate after their session ends.                              |
| - ✿ Role Mappings<br>♥ Posture<br>♥ Enforcement                                                                                                    | Guest Access - Web Login To authenticate guest users logging in via guest portal.                                                                             |
|                                                                                                    | Guest Authentication with MAC Caching<br>To authenticate users once using captive portal and later to allow logins using cached MAC Address of the device.    |
| - 🗘 Devices<br>- 🗘 Device Groups<br>- 🗘 Proxy Targets                                                                                                    | Service template for API clients authenticating with username and password (OAuth2 grant type "password").                                                    |
| - C Event Sources - C Network Scan - Policy Simulation                                                                                                    | Onboard           Service template for authorizing device credential provisioning and onboarding.                                                             |
| Administration O                                                                                                    | Onboard Services Only           Service template for authorizing device credential and onboarding                                                             |

Configuration » Service Templates & Wizards

#### Service Templates - Guest Authentication with MAC Caching

| General                                       | Wireless Network                                                                                                    | Settings   | MAC Caching Settings    | Posture Settings     | Access Restrictions   |               |                             |             |        |  |  |
|-----------------------------------------------|----------------------------------------------------------------------------------------------------|------------|-------------------------|----------------------|-----------------------|---------------|-----------------------------|-------------|--------|--|--|
| Name Prefi                                    | x*: GG                                                                                                    |            |                         |                      |                       |               |                             |             |        |  |  |
|                                               |                                                                                                    |            |                         | Description          | n                     |               |                             |             |        |  |  |
| Users fir<br>access c<br>vary acc<br>enabled, | Users first login via captive portal and their MAC addresses are cached. Subsequent logins will use MAC authentication and bypass the captive portal. Network access can be restricted based on day of the week, bandwidth limit or number of unique devices used by the User. The cache lifetime of the MAC address can vary according to the user's role (Guest, Employee or Contractor) and after that the user will have to re-authenticate via captive portal. Posture checks can be enabled, optionally, to validate the client device for antivirus, anti-spyware, firewall status. These results will determine the enforcement for the device. |            |                         |                      |                       |               |                             |             |        |  |  |
| < Back to S                                   | Service Templates                                                                                                    | & Wizard   | 5                       |                      |                       | Delete        | $\textbf{Next} \rightarrow$ | Add Service | Cancel |  |  |
|                                               |                                                                                                    |            |                         |                      |                       |               |                             |             |        |  |  |
| General                                       | Wireless Network                                                                                                    | Settings   | MAC Caching Settings    | Posture Settings     | Access Restrictions   |               |                             |             |        |  |  |
| Select NAD                                    | Client: MD-1                                                                                                    |            | ~                       |                      |                       |               |                             |             |        |  |  |
| Wireless SS                                   | SID <u>*</u> : Guest                                                                                                    |            |                         |                      |                       |               |                             |             |        |  |  |
| < Back to                                     | Service Templates                                                                                                    | & Wizard   | s                       |                      |                       | Delete        | Next $\rightarrow$          | Add Service | Cancel |  |  |
|                                               |                                                                                                    |            |                         |                      |                       |               |                             |             |        |  |  |
| General                                       | Wireless Network                                                                                                    | Settings   | MAC Caching Settings    | Posture Settings     | Access Restrictions   |               |                             |             |        |  |  |
| Enter MAC                                     | Caching duration                                                                                                    | for the us | ers. After this time ex | pires, users will ha | ave to re-authenticat | e via captive | portal                      |             |        |  |  |
| Cache dura                                    | tion for Employee:                                                                                                    | One Month  | ~                       |                      |                       |               |                             |             |        |  |  |
| Cache dura                                    | tion for Guest:                                                                                                    | One Day    | ~                       |                      |                       |               |                             |             |        |  |  |
| Cache dura                                    | tion for Contractor:                                                                                                    | One Week   | ~                       |                      |                       |               |                             |             |        |  |  |
| < Back to                                     | Service Templates                                                                                                    | & Wizard   | s                       |                      |                       | Delete        | $\textbf{Next} \rightarrow$ | Add Service | Cancel |  |  |

| General          | Wireless Network Setting    | s MAC               | Caching Settings  | Posture Set                                        | tings Access Restriction                    | ons                  |                                |              |
|------------------|-----------------------------|---------------------|-------------------|----------------------------------------------------|---------------------------------------------|----------------------|--------------------------------|--------------|
| Enable Pos       | sture Checks to perform     | health ch           | ecks after auth   | entication.                                        |                                             |                      |                                |              |
| Enable Post      | ure Checks: 🗌 Configure     | e Guest W           | eb Login page     |                                                    |                                             |                      |                                |              |
|                  |                             |                     |                   |                                                    |                                             |                      |                                |              |
|                  |                             |                     |                   |                                                    |                                             |                      |                                |              |
|                  |                             |                     |                   |                                                    |                                             |                      |                                |              |
|                  |                             |                     |                   |                                                    |                                             |                      |                                |              |
| < Back to :      | Service Templates & Wiz     | ards                |                   |                                                    |                                             | Delete               | Next $\rightarrow$ Add Service | e Cancel     |
| General          | Wireless Network Setting    | IS MAC              | Caching Settings  | Posture Set                                        | tings Access Restriction                    | ons                  |                                |              |
| . Enfo           | reement Type applies to     | the Canti           | vo Portal Accor   | c. Employee A                                      | anna Guart Arran                            | and Contractor Acces | e fielde                       |              |
| • Enro<br>• Capt | ive Portal Access is used   | for unau            | thenticated use   | s, Employee A<br>ers and after t                   | he MAC caching durati                       | on has expired.      | s fields.                      |              |
| • At le          | ast one of Employee, Gu     | est, and (          | Contractor Acce   | ss must be pr                                      | ovided.                                     | •                    |                                |              |
| Enforceme        | nt Type*:                   |                     | Aruba Role Enfor  | cement ~                                           |                                             |                      |                                |              |
| Captive Po       | rtal Access*:               |                     | GuestCptivePortal |                                                    |                                             |                      |                                |              |
| Days allow       | ed for access*:             |                     | Mon Guest-        | guest-logon                                        | Vednesday 🗹 Thursday                        | y 🗹 Friday 🗹 Satu    | rday 🗹 Sunday                  |              |
| Maximum I        | number of devices allowed p | oer user <u>*</u> : | 5                 |                                                    |                                             |                      |                                |              |
| Maximum I        | bandwidth allowed per user  | *:                  | 0                 | MB (For                                            | unlimited bandwidth, set                    | value to 0)          |                                |              |
| Employee /       | Access:                     |                     | Employee-Guest    |                                                    |                                             |                      |                                |              |
| Guest Acce       | ess:                        |                     | Guest             |                                                    |                                             |                      |                                |              |
| Contractor       | Access:                     |                     | Contractor        |                                                    |                                             |                      |                                |              |
| < Back to        | Service Templates & Wiz     | ards                |                   |                                                    |                                             | Delete               | Next → Add Service             | e Cancel     |
|                  |                             |                     |                   |                                                    |                                             |                      |                                |              |
|                  |                             |                     |                   |                                                    |                                             |                      |                                |              |
| Convior          |                             |                     |                   |                                                    |                                             |                      |                                | 🛶 Add        |
| Service          | 15                          |                     |                   |                                                    |                                             |                      |                                | 🛓 Import     |
|                  |                             |                     |                   |                                                    |                                             |                      |                                | 🛓 Export All |
|                  |                             |                     |                   | <ul> <li>Added 15 E</li> <li>Added 2 Fn</li> </ul> | nforcement Profile(s)<br>forcement Policies |                      |                                |              |

- Added 2 Role Mapping Policies Added 2 service(s)

This page shows the current list and order of services that ClearPass follows during authentication and authorization.

| Filter: | Name |         | contains                                     | 🛨 Go Clear Filter |                                  | Show 20 $\checkmark$ records |
|---------|------|---------|----------------------------------------------|-------------------|----------------------------------|------------------------------|
| #       |      | Order 🔺 | Name                                         | Туре              | Template                         | Status                       |
| 1.      |      | 1       | [Policy Manager Admin Network Login Service] | TACACS            | TACACS+ Enforcement              | 0                            |
| 2.      |      | 2       | [AirGroup Authorization Service]             | RADIUS            | RADIUS Enforcement ( Generic )   | <b>S</b>                     |
| 3.      |      | 3       | [Aruba Device Access Service]                | TACACS            | TACACS+ Enforcement              | <b>O</b>                     |
| 4.      |      | 4       | [Guest Operator Logins]                      | Application       | Aruba Application Authentication | <b>O</b>                     |
| 5.      |      | 5       | [Insight Operator Logins]                    | Application       | Aruba Application Authentication | <b>O</b>                     |
| 6.      |      | 6       | [Device Registration Disconnect]             | WEBAUTH           | Web-based Authentication         | <b>O</b>                     |
| 7.      |      | 7       | AA Aruba 802.1X Wireless                     | RADIUS            | Aruba 802.1X Wireless            | $\bigcirc$                   |
| 8.      |      | 8       | GG MAC Authentication                        | RADIUS            | MAC Authentication               | 0                            |
| 9.      |      | 9       | GG User Authentication with MAC Caching      | RADIUS            | RADIUS Enforcement ( Generic )   | <b>O</b>                     |

#### We'll look at the MAC authentication service

Services - GG MAC Authentication

3. Click to add..

Note: This Service is created by Service Template

| Su   | mmary Service   | Authentication Authorization Roles Enforcement             |                                                |                          |       |  |  |  |  |  |  |
|------|-----------------|------------------------------------------------------------|------------------------------------------------|--------------------------|-------|--|--|--|--|--|--|
| Nam  | e:              | GG MAC Authentication                                      |                                                |                          |       |  |  |  |  |  |  |
| Desc | cription:       | MAC Authentication bypass for captive<br>portal users<br>! | C Authentication hypass for captive rtal users |                          |       |  |  |  |  |  |  |
| туре | 9:              | MAC Authentication                                         |                                                |                          |       |  |  |  |  |  |  |
| Stat | us:             | Enabled                                                    |                                                |                          |       |  |  |  |  |  |  |
| Moni | itor Mode:      | Enable to monitor network access without enforcement       | :                                              |                          |       |  |  |  |  |  |  |
| More | e Options:      | Authorization Audit End-hosts Profile Endpoint             | s 🗌 Accounting Proxy                           |                          |       |  |  |  |  |  |  |
|      |                 |                                                            | Service Rule                                   |                          |       |  |  |  |  |  |  |
| Mato | ches 🔿 ANY or 🔍 | ALL of the following conditions:                           |                                                |                          |       |  |  |  |  |  |  |
|      | Туре            | Name                                                       | Operator                                       | Value                    |       |  |  |  |  |  |  |
| 1.   | Connection      | Client-Mac-Address                                         | EQUALS                                         | %{Radius:IETF:User-Name} | Pe t  |  |  |  |  |  |  |
| 2.   | Radius:Aruba    | Aruba-Essid-Name                                           | BEGINS_WITH                                    | Guest                    | Pe ti |  |  |  |  |  |  |
|      |                 |                                                            |                                                |                          |       |  |  |  |  |  |  |

| Summary                                   | Service               | Authentication Authoriz    | ation Roles                           | Enforcement                 |                                        |                               |
|-------------------------------------------|-----------------------|----------------------------|---------------------------------------|-----------------------------|----------------------------------------|-------------------------------|
| Authentication                            | n Methods:            | [Allow All MAC AUTH]       | ^                                     | ]                           |                                        | Add New Authentication Method |
|                                           |                       |                            |                                       | Move Up ↑                   |                                        |                               |
|                                           |                       |                            |                                       | Move Down ↓                 |                                        |                               |
|                                           |                       |                            |                                       | Remove                      |                                        |                               |
|                                           |                       |                            |                                       | View Details                |                                        |                               |
|                                           |                       |                            |                                       | Modify                      |                                        |                               |
|                                           |                       | Colort to Add              | ×                                     | 1                           |                                        |                               |
| Authontication                            | n Sourcos:            | Select to Add              | · · · · · · · · · · · · · · · · · · · | 1                           |                                        |                               |
| Macheneloucio                             | n bources.            | [Endpoints Repository] [Lo | cal SQL DBJ                           | Marcalla                    |                                        | Add New Addientication Source |
|                                           |                       |                            |                                       | Move Down                   |                                        |                               |
|                                           |                       |                            |                                       | Remove                      |                                        |                               |
|                                           |                       |                            |                                       | View Details                |                                        |                               |
|                                           |                       |                            |                                       | Modify                      |                                        |                               |
|                                           |                       |                            | ~                                     |                             |                                        |                               |
|                                           |                       | Select to Add              |                                       | ~                           |                                        |                               |
| Summary                                   | Service               | Authentication Authoriz    | ation Roles                           | Enforcement                 |                                        |                               |
| Authorization                             | Details:              | Authorization sources fr   | om which role m                       | apping attributes are       | e fetched (for each Authentication Sou |                               |
|                                           |                       | Authentication S           | ource                                 | apping attributes an        | Attributes Fetched From                |                               |
|                                           |                       | 1. [Endpoints Reposit      | ory] [Local SQL                       | DB]                         | [Endpoints Repository] [Loca           | I SQL DB]                     |
|                                           |                       |                            |                                       |                             |                                        |                               |
|                                           |                       | Additional authorization   | sources from wh                       | ich to fetch role-ma        | pping attributes -                     | Add New Authentication Source |
|                                           |                       | [Guest User Repository] [L | ocal SQL DB]                          | Remove<br>View Detaile      |                                        | Add New Addientication Source |
|                                           |                       |                            |                                       | Modify                      |                                        |                               |
|                                           |                       | Select to Add              | ~                                     | ×                           |                                        |                               |
|                                           |                       |                            |                                       | ]                           |                                        |                               |
| Summary                                   | Service               | Authentication Authoriza   | ation Roles                           | Enforcement                 |                                        |                               |
| Role Mapping                              | Policy:               | GG MAC Authentication Rol  | e Mapping                             | <ul> <li>✓ Modif</li> </ul> |                                        | Add New Role Mapping Policy   |
|                                           |                       |                            | R                                     | Role Mapping Policy D       | etails                                 |                               |
| Description:                              |                       |                            |                                       |                             |                                        |                               |
| Default Role:                             |                       | [Other]                    |                                       |                             |                                        |                               |
| Rules Evaluat                             | ion Algorithr         | n: evaluate-all            |                                       |                             |                                        |                               |
| Conditio                                  | ons<br>zation:[End    | ointe Ropository]:Uniquo-F | Dovico-Count EX                       | ISTS )                      | Role                                   |                               |
| AND (                                     | Authorizatio          | n:[Time Source]:Now DT     | ESS_THAN %{E                          | Endpoint: MAC-Auth          |                                        |                               |
| 1. Expiry})<br>AND (                      | Authorizatio          | n:[Guest User Repository]: | AccountExpired                        | EOUALS false)               | [MAC Caching]                          |                               |
| AND (                                     | Authorizatio          | n:[Guest User Repository]: | AccountEnabled                        | EQUALS true)                |                                        |                               |
| 2. (Endpoir                               | nt:Guest Rol          | e ID EQUALS 1)             |                                       |                             | [Contractor]                           |                               |
| 4 (Endpoir                                | nt:Guest Rol          | e ID EQUALS 2)             |                                       |                             | [Guest]                                |                               |
| 4. (Endpoir                               | it. Guest Noi         | eib Equility               |                                       |                             | [Employee]                             |                               |
| Summary                                   | Service               | Authentication Authoriza   | tion Roles                            | Enforcement                 |                                        |                               |
| Use Cached Re                             | esults:               | Use cached Roles and I     | Posture attributes                    | s from previous sess        | ions                                   |                               |
| Enforcement F                             | Policy:               | GG MAC Authentication Enfo | prcement Policy                       | ~ M                         | odify                                  | Add New Enforcement Policy    |
|                                           |                       |                            | E                                     | nforcement Policy De        | tails                                  |                               |
| Description:                              |                       |                            |                                       |                             |                                        |                               |
| Default Profile                           | :                     | [Deny Access Profile]      |                                       |                             |                                        |                               |
| Rules Evaluati                            | ion Algorithn         | n: first-applicable        |                                       |                             |                                        |                               |
| Conditio                                  | ons                   |                            |                                       |                             | Enforcement Profiles                   |                               |
| (Tips:R<br>1. [Guest]                     | thore to the start    | ES_ALL [MAC Caching]       |                                       |                             | [Allow Access Profile], GG Guest Dev   | vice Profile                  |
| (Tips:R                                   | tole MATCH            | I)<br>ES_ALL [MAC Caching] |                                       |                             |                                        |                               |
| 2. [Employ<br>[User Au                    | ee]<br>ithenticated   | )                          |                                       |                             | [Allow Access Profile], GG Employee    | Device Profile                |
| (Tips:R                                   | tole MATCHI           | ES_ALL [MAC Caching]       |                                       |                             |                                        |                               |
| <ol> <li>[Contrac<br/>[User Au</li> </ol> | tor]<br> thenticated] | )                          |                                       |                             | [Allow Access Profile], GG Contracto   | r Device Profile              |
| (Tips:R                                   | ole MATCH             | ES_ANY [Guest]             |                                       |                             |                                        |                               |
| 4. [Contrac<br>[Employ                    | tor]<br>ee])          |                            |                                       |                             | [Allow Access Profile], GG Captive P   | ortal Profile                 |
|                                           |                       |                            |                                       |                             |                                        |                               |
| K Back to S                               | ervices               |                            |                                       |                             | Disable                                | Copy Save Cancel              |

And here are the enforcement profiles that are used here

| Profile:                                                                                                    | TTOTAL                                                                 | Attributes                                                                                                    |                                                                                                    |
|----------------------------------------------------------------------------------------------------|------------------------------------------------------------------------|----------------------------------------------------------------------------------------------------|----------------------------------------------------------------------------------------------------|
|                                                                                                    |                                                                        |                                                                                                    |                                                                                                    |
| Name:                                                                                                    |                                                                        | GG Guest Device Profile                                                                                                    |                                                                                                    |
| Description                                                                                                    |                                                                        | Role/VLAN enforcement for Gue                                                                                                    | est                                                                                                    |
| Type:                                                                                                    |                                                                        | RADIUS                                                                                                    |                                                                                                    |
| Action:                                                                                                    |                                                                        | Accept                                                                                                    |                                                                                                    |
| Device Grou                                                                                                    | ıp List:                                                               | -                                                                                                    |                                                                                                    |
| Attributes                                                                                                    |                                                                        |                                                                                                    |                                                                                                    |
| Туре                                                                                                    |                                                                        | Name                                                                                                    | Value                                                                                                    |
| 1. Radiu                                                                                                    | :Aruba                                                                 | Aruba-Use                                                                                                    | r-Role = Guest                                                                                                    |
| 2. Radiu                                                                                                    | :IETF                                                                  | User-Name                                                                                                    | e = %{Endpoint:Username}                                                                                                    |
| Summary                                                                                                    | Profile                                                                | Attributes                                                                                                    |                                                                                                    |
| Profile:                                                                                                    |                                                                        |                                                                                                    |                                                                                                    |
| Name:                                                                                                    |                                                                        | GG Employee Device Profile                                                                                                    |                                                                                                    |
| Description                                                                                                    |                                                                        | Role/VLAN enforcement for Em                                                                                                    | ployee                                                                                                    |
| Туре:                                                                                                    |                                                                        | RADIUS                                                                                                    |                                                                                                    |
| Action:                                                                                                    |                                                                        | Accept                                                                                                    |                                                                                                    |
| Device Grou                                                                                                    | p List:                                                                | -                                                                                                    |                                                                                                    |
| Attributes:                                                                                                    |                                                                        |                                                                                                    |                                                                                                    |
| Туре                                                                                                    |                                                                        | Name                                                                                                    | Value                                                                                                    |
| 1. Radius                                                                                                    | :Aruba                                                                 | Aruba-Use                                                                                                    | r-Role = Employee-Guest                                                                                                    |
| 2. Radius                                                                                                    | :IETF                                                                  | User-Nam                                                                                                    | e = %{Endpoint:Username}                                                                                                    |
|                                                                                                    |                                                                        |                                                                                                    |                                                                                                    |
|                                                                                                    |                                                                        |                                                                                                    |                                                                                                    |
| Summary                                                                                                    | Profile                                                                | Attributes                                                                                                    |                                                                                                    |
| Summary<br>Profile:                                                                                                    | Profile                                                                | Attributes                                                                                                    |                                                                                                    |
| Summary<br>Profile:<br>Name:                                                                                                    | Profile                                                                | Attributes<br>GG Contractor Device Profile                                                                                                    |                                                                                                    |
| Summary<br>Profile:<br>Name:<br>Description                                                                                                    | Profile                                                                | Attributes GG Contractor Device Profile Role/VLAN enforcement for Cor                                                                                                    | tractor                                                                                                    |
| Summary<br>Profile:<br>Name:<br>Description<br>Type:                                                                                                    | Profile                                                                | Attributes GG Contractor Device Profile Role/VLAN enforcement for Cor RADIUS                                                                                                    | tractor                                                                                                    |
| Summary<br>Profile:<br>Name:<br>Description<br>Type:<br>Action:                                                                                                    | Profile                                                                | Attributes       GG Contractor Device Profile       Role/VLAN enforcement for Contractor RADIUS       Accept                                                                                                    | tractor                                                                                                    |
| Summary<br>Profile:<br>Name:<br>Description<br>Type:<br>Action:<br>Device Grou                                                                                                    | Profile                                                                | Attributes       GG Contractor Device Profile       Role/VLAN enforcement for Contractor RADIUS       Accept       -                                                                                                    | tractor                                                                                                    |
| Summary<br>Profile:<br>Name:<br>Description<br>Type:<br>Action:<br>Device Grou<br>Attributes:                                                                                                    | Profile                                                                | Attributes         GG Contractor Device Profile         Role/VLAN enforcement for Corr         RADIUS         Accept         -                                                                                                    | tractor                                                                                                    |
| Summary<br>Profile:<br>Name:<br>Description<br>Type:<br>Action:<br>Device Grou<br>Attributes:<br>Type                                                                                                    | Profile                                                                | Attributes         GG Contractor Device Profile         Role/VLAN enforcement for Corr         RADIUS         Accept         -                                                                                                    | tractor<br>Value                                                                                                    |
| Summary<br>Profile:<br>Name:<br>Description<br>Type:<br>Action:<br>Device Grou<br>Attributes:<br>Type<br>1. Radius                                                                                                    | Profile<br>p List:<br>::Aruba                                          | Attributes         GG Contractor Device Profile         Role/VLAN enforcement for Corr         RADIUS         Accept         -         Name         Aruba-User                                                                                                    | tractor<br>Value<br>Role = Contractor                                                                                                    |
| Summary<br>Profile:<br>Name:<br>Description<br>Type:<br>Action:<br>Device Grou<br>Attributes:<br>Type<br>1. Radius<br>2. Radius                                                                                                    | Profile<br>p List:<br>::Aruba<br>::IETF                                | Attributes GG Contractor Device Profile Role/VLAN enforcement for Con RADIUS Accept - Name Aruba-Usee User-Name                                                                                                    | tractor<br>-Role = Contractor<br>-Role = %{Endpoint:Username}                                                                                          |
| Summary<br>Profile:<br>Name:<br>Description<br>Type:<br>Action:<br>Device Grou<br>Attributes:<br>Type<br>1. Radius<br>2. Radius                                                                                                    | Profile Profile Profile Profile Profile Profile Profile                | Attributes GG Contractor Device Profile Role/VLAN enforcement for Cor RADIUS Accept - Name Aruba-User User-Name Attributes                                                                                                    | tractor<br>-Role = Contractor<br>= %{Endpoint:Username}                                                                                                |
| Summary<br>Profile:<br>Name:<br>Description<br>Type:<br>Action:<br>Device Grou<br>Attributes:<br>Type<br>1. Radius<br>2. Radius<br>2. Radius<br>Summar                                                                                                    | Profile  Profile  Profile  Profile                                     | Attributes       GG Contractor Device Profile       Role/VLAN enforcement for Corr       RADIUS       Accept       -         Name       Aruba-User       User-Name                                                                                                    | tractor<br>-Role = Contractor<br>= %{Endpoint:Username}                                                                                                |
| Summary<br>Profile:<br>Name:<br>Description<br>Type:<br>Action:<br>Device Grou<br>Attributes:<br>Type<br>1. Radius<br>2. Radius<br>Summar<br>Profile:<br>Name:                                                                                                    | Profile  Profile  Profile  Profile                                     | Attributes GG Contractor Device Profile Role/VLAN enforcement for Con RADIUS Accept Name Aruba-User User-Name GG Captive Portal Profile                                                                                                    | tractor<br>-Role = Contractor<br>= %{Endpoint:Username}                                                                                                |
| Summary<br>Profile:<br>Name:<br>Description<br>Type:<br>Action:<br>Device Grou<br>Attributes:<br>Type<br>1. Radiu:<br>2. Radiu:<br>Summary<br>Profile:<br>Name:<br>Description                                                                                                    | Profile  Profile  Profile  Profile  Profile                            | Attributes       GG Contractor Device Profile       Role/VLAN enforcement for Corr       RADIUS       Accept       -         Name       Aruba-User       User-Name       Attributes         GG Captive Portal Profile       Captive Portal Role/VLAN enforcement                                                                                                    | tractor<br>Role = Contractor<br>= %{Endpoint:Username}<br>iforcement                                                                                   |
| Summary<br>Profile:<br>Name:<br>Description<br>Type:<br>Action:<br>Device Grou<br>Attributes:<br>Type<br>1. Radiu:<br>2. Radiu:<br>Summary<br>Profile:<br>Name:<br>Description<br>Type:                                                                                                    | Profile Profile Profile Profile Profile                                | Attributes       GG Contractor Device Profile       Role/VLAN enforcement for Corr       RADIUS       Accept       Accept       Accept       Accept       GG Captive Portal Profile       GG Captive Portal Role/VLAN en       RADIUS                                                                                                    | tractor<br>Role = Contractor<br>Role = %{Endpoint:Username}<br>forcement                                                                               |
| Summary<br>Profile:<br>Name:<br>Description<br>Type:<br>Action:<br>Device Grou<br>Attributes:<br>Type<br>1. Radiu:<br>2. Radiu:<br>2. Radiu:<br>Summary<br>Profile:<br>Name:<br>Description<br>Type:<br>Action:                                                                                                    | Profile Profile Profile Profile Profile                                | Attributes         GG Contractor Device Profile         Role/VLAN enforcement for Corr         RADIUS         Accept         -         Name         Aruba-User         User-Name         Attributes         GG Captive Portal Profile         Captive Portal Role/VLAN en         RADIUS         Accept                                                                                                    | tractor           Value           -Role         =         Contractor           =         %{Endpoint:Username}           forcement         -         -  |
| Summary Profile: Name: Description Type: Action: Device Grou Attributes: Type 1. Radius 2. Radius 2. Radius Profile: Name: Description Type: Action: Device Grou                                                                                                    | Profile  Profile  Profile  Profile  Profile  Profile                   | Attributes         GG Contractor Device Profile         Role/VLAN enforcement for Corr         RADIUS         Accept         Accept         Aruba-User         User-Name         Attributes         GG Captive Portal Profile         GG Captive Portal Role/VLAN en         RADIUS         Accept         J         Attributes                                                                                                    | tractor           Value          Role         =         Contractor           =         %{Endpoint:Username}           iforcement         -         -   |
| Summary Profile: Name: Description Type: Action: Device Grou Attributes: 2. Radius 2. Radius 2. Radius Profile: Name: Description Type: Action: Device Grou Attributes                                                                                                    | Profile  Profile  Profile  Profile  Profile  Profile  Profile  Profile | Attributes         GG Contractor Device Profile         Role/VLAN enforcement for Contractor ADUS         Accept         Accept         Accept         Aruba-User         User-Name         Attributes         GG Captive Portal Profile         Captive Portal Role/VLAN entractor         RADIUS         Accept         -                                                                                                    | tractor           Value           -Role         =         Contractor           =         %{Endpoint:Username}           iforcement         =         % |
| Summary Profile: Name: Description Type: Action: Device Grou Attributes: Summary Profile: Name: Description Type: Action: Device Grou Attributes: Device Grou Attributes: Devi | Profile  Profile  Profile  Profile  Profile                            | Attributes GG Contractor Device Profile Role/VLAN enforcement for Con Accept Accept Aruba-User User-Name GG Captive Portal Profile GG Captive Portal Role/VLAN en Accept Accept A | tractor           Value           -Role         =         Contractor           =         %(Endpoint:Username)           forcement                      |

### Services - GG User Authentication with MAC Caching

| Sun   | mary Service   | Authentication               | Authorization                                  | Roles      | Enforcement   | t                                              |                          |    |   |  |  |  |  |
|-------|----------------|------------------------------|------------------------------------------------|------------|---------------|------------------------------------------------|--------------------------|----|---|--|--|--|--|
| Name  | :              | GG User Authentic            | GG User Authentication with MAC Caching        |            |               |                                                |                          |    |   |  |  |  |  |
| Descr | iption:        | Captive Porta<br>MAC Caching | Captive Portal authentication with MAC Caching |            |               |                                                |                          |    |   |  |  |  |  |
| Type: |                | RADIUS Enforce               | ment ( Generic )                               |            |               |                                                |                          |    |   |  |  |  |  |
| Statu | s:             | Enabled                      |                                                |            |               |                                                |                          |    |   |  |  |  |  |
| Monit | or Mode:       | Enable to mo                 | onitor network a                               | ccess wit  | nout enforcem | ent                                            |                          |    |   |  |  |  |  |
| More  | Options:       | Authorization                | n 🗌 Posture Co                                 | ompliance  | Audit End     | d-hosts 🗌 Profile Endpoints 🗌 Accounting Proxy |                          |    |   |  |  |  |  |
|       |                |                              |                                                |            |               | Service Rule                                   |                          |    |   |  |  |  |  |
| Match | ies 🔿 ANY or 🖲 | ALL of the followin          | g conditions:                                  |            |               |                                                |                          |    |   |  |  |  |  |
|       | Туре           |                              | Na                                             | ime        |               | Operator                                       | Value                    |    |   |  |  |  |  |
| 1.    | Radius:IETF    |                              | Ca                                             | lling-Stat | on-Id         | EXISTS                                         |                          | Ba | Ŵ |  |  |  |  |
| 2.    | Connection     |                              | Cli                                            | ent-Mac-   | Address       | NOT_EQUALS                                     | %{Radius:IETF:User-Name} | 印刷 | Ť |  |  |  |  |
| з.    | Radius:Aruba   |                              | An                                             | uba-Essid  | Name          | BEGINS_WITH                                    | Guest                    | Æ  | Ť |  |  |  |  |
| 4     | Click to add   |                              |                                                |            |               |                                                |                          |    |   |  |  |  |  |

| Summary                                         | Service                 | Authentication Authorization Ro                              | les Enforcement            |                                                                                                    |
|-------------------------------------------------|-------------------------|--------------------------------------------------------------|----------------------------|----------------------------------------------------------------------------------------------------|
| Authentication                                  | Methods:                | [PAP]                                                        | ^                          | Add New Authentication Method                                                                                                    |
|                                                 |                         | [MSCHAP]                                                     | Move Up ↑                  |                                                                                                    |
|                                                 |                         | [CHAP]                                                       | Move Down ↓                |                                                                                                    |
|                                                 |                         |                                                              | Remove                     |                                                                                                    |
|                                                 |                         |                                                              | View Details               |                                                                                                    |
|                                                 |                         |                                                              | Modify                     |                                                                                                    |
|                                                 |                         |                                                              | $\sim$                     |                                                                                                    |
|                                                 | _                       | Select to Add                                                | ~                          |                                                                                                    |
| Authentication                                  | 1 Sources:              | [Guest User Repository] [Local SQL DB]                       | ^                          | Add New Authentication Source                                                                                                    |
|                                                 |                         |                                                              | Move Up ↑                  |                                                                                                    |
|                                                 |                         |                                                              | Move Down J                |                                                                                                    |
|                                                 |                         |                                                              | View Details               |                                                                                                    |
|                                                 |                         |                                                              | Modify                     |                                                                                                    |
|                                                 |                         |                                                              | ~                          |                                                                                                    |
|                                                 |                         | Select to Add                                                | ~                          |                                                                                                    |
|                                                 | 1                       |                                                              |                            |                                                                                                    |
| Summary                                         | Service                 | Authentication Authorization Role                            | s Enforcement              |                                                                                                    |
| Authorization [                                 | Details:                | Authorization sources from which role                        | e mapping attributes are   | fetched (for each Authentication Source)                                                                                              |
|                                                 |                         | Authentication Source                                        |                            |                                                                                                    |
|                                                 |                         |                                                              | JQE 00]                    |                                                                                                    |
|                                                 |                         | Additional authorization sources from                        | which to fetch role-map    | ping attributes -                                                                                                    |
|                                                 |                         | [Endpoints Repository] [Local SQL DB]                        | Remove                     | Add New Authentication Source                                                                                                    |
|                                                 |                         |                                                              | View Details               |                                                                                                    |
|                                                 |                         |                                                              | Modify                     |                                                                                                    |
|                                                 |                         | Select to Add                                                |                            |                                                                                                    |
| Summary                                         | Service                 | Authentication Authorization Roles                           | Enforcement                |                                                                                                    |
| Role Mapping F                                  | Policy:                 | GG User Authentication with MAC Caching                      | Role Mapping \vee 🛛 Modify | Add New Role Mapping Policy                                                                                                    |
|                                                 |                         |                                                              | Role Mapping Policy De     | tails                                                                                                    |
| Description:                                    |                         |                                                              |                            |                                                                                                    |
| Default Role:                                   |                         | [Other]                                                      |                            |                                                                                                    |
| Rules Evaluatio                                 | on Algorithr            | n: evaluate-all                                              |                            |                                                                                                    |
| Conditio                                        | ns<br>aruBala ID        | 50UALS 1)                                                    |                            | Role                                                                                                    |
| <ol> <li>(GuestUs</li> <li>(GuestUs)</li> </ol> | er:Role ID              | EQUALS 1)                                                    |                            | [Guest]                                                                                                    |
| 3. (GuestUs                                     | er:Role ID              | EQUALS 3)                                                    |                            | [Employee]                                                                                                    |
|                                                 |                         |                                                              |                            |                                                                                                    |
| Summary                                         | Service                 | Authentication Authorization Roles                           | Enforcement                |                                                                                                    |
| Use Cached Re                                   | esults:                 | Use cached Roles and Posture attrib                          | utes from previous sess    | ions                                                                                                    |
| Enforcement P                                   | Policy:                 | GG User Authentication with MAC Caching                      | Enforcement Policy 🗸 🚺     | odify Add New Enforcement Policy                                                                                                    |
|                                                 |                         |                                                              | Enforcement Policy De      | tails                                                                                                    |
| Description:                                    |                         |                                                              |                            |                                                                                                    |
| Default Profile                                 | :                       | [Allow Access Profile]                                       |                            |                                                                                                    |
| Rules Evaluation                                | on Algorith             | m: first-applicable                                          |                            |                                                                                                    |
| Conditio                                        | ons                     | desinte Repository]: Unique-Device-Cour                      | CREATER THAN 5)            | Enforcement Profiles                                                                                                    |
| 1. (Author                                      |                         |                                                              | CORLATER_THAN 5)           | GG MAC Caching Session Timeout, GG MAC Caching Bandwidth Limit,                                                                       |
| 2. AND                                          | Ole EQUAL<br>(Date:Day  | of-Week <i>BELONGS_TO</i>                                    |                            | GG MAC Caching Session Limit, GG Employee MAC Caching, [Update                                                                        |
| Monday,                                         | Tuesday,We              | dnesday,Thursday,Friday,Saturday,Sunda                       | у)                         | Post Login, GG Employee Profile                                                                                                    |
| (Tips:R                                         | ole EQUAL               | S [Contractor])                                              |                            | GG MAC Caching Session Timeout, GG MAC Caching Bandwidth Limit,<br>GG MAC Caching Session Limit, GG Contractor MAC Caching, Ellipdate |
| 3. AND<br>Monday.                               | (Date:Day<br>Tuesday.We | of-Week BELONGS_TO<br>dnesday,Thursday,Friday,Saturdav.Sunda | y)                         | Endpoint Known], GG MAC Caching Do Expire, GG MAC Caching Expire                                                                      |
| (7)                                             |                         | C [Cuest])                                                   |                            | Post Login, GG Contractor Profile<br>GG MAC Caching Session Timeout, GG MAC Caching Bandwidth Limit,                                  |
| 4 AND                                           | OIE EQUAL<br>(Date:Day  | of-Week BELONGS_TO                                           |                            | GG MAC Caching Session Limit, GG Guest MAC Caching, [Update                                                                           |
|                                                 | · ·                     |                                                              |                            | Endbolint Knowin Lists MALL aching the Expire List Multi Sching Expire                                                                |

### The enforcement profiles

| Summary      | Profile  | Attributes   |                                      |                |  |  |  |  |  |
|--------------|----------|--------------|--------------------------------------|----------------|--|--|--|--|--|
| Profile:     |          |              |                                      |                |  |  |  |  |  |
| Name:        |          | GG Employe   | e Profile                            |                |  |  |  |  |  |
| Description: |          | Role/VLAN e  | enforcement for Employee             |                |  |  |  |  |  |
| Type:        |          | RADIUS       |                                      |                |  |  |  |  |  |
| Action:      |          | Accept       |                                      |                |  |  |  |  |  |
| Device Group | ) List:  | -            |                                      |                |  |  |  |  |  |
| Attributes:  |          |              |                                      |                |  |  |  |  |  |
| Туре         |          |              | Name                                 | Value          |  |  |  |  |  |
| 1. Radius:   | Aruba    |              | Aruba-User-Role                      | = Employee-Gue |  |  |  |  |  |
| Summary      | Profile  | Attributes   |                                      |                |  |  |  |  |  |
| Profile:     | 110110   | , nethodecos |                                      |                |  |  |  |  |  |
| Name:        |          | GG Gue       | st Profile                           |                |  |  |  |  |  |
| Description: |          | Role/VL/     | Role/VLAN enforcement for Guest      |                |  |  |  |  |  |
| Type:        |          | RADIUS       | RADIUS                               |                |  |  |  |  |  |
| Action:      |          | Accent       | Accept                               |                |  |  |  |  |  |
| Device Grou  | in List: | -            |                                      |                |  |  |  |  |  |
| Attributor   |          |              |                                      |                |  |  |  |  |  |
| Attributes.  |          |              | Nie waa                              | V-L            |  |  |  |  |  |
| 1 Rodius     | Aruba    |              | Aruba Usor Bolo                      |                |  |  |  |  |  |
| I. Kaulus    | S.Aluba  |              | Aluba-Osel-Kole                      | - Gue          |  |  |  |  |  |
| Summary      | Profile  | Attributes   |                                      |                |  |  |  |  |  |
| Profile:     |          |              |                                      |                |  |  |  |  |  |
| Name:        |          | GG Contr     | GG Contractor Profile                |                |  |  |  |  |  |
| Description: |          | Role/VLA     | Role/VLAN enforcement for Contractor |                |  |  |  |  |  |
| Type:        |          | RADIUS       | RADIUS                               |                |  |  |  |  |  |
| Action:      |          | Accept       |                                      |                |  |  |  |  |  |
| Device Grou  | p List:  | -            |                                      |                |  |  |  |  |  |
| Attributes:  |          |              |                                      |                |  |  |  |  |  |
| Туре         |          |              | Name                                 | Value          |  |  |  |  |  |
| 1. Radius    | :Aruba   |              | Aruba-User-Role                      | = Contract     |  |  |  |  |  |

# 8.3 ClearPass Guest Portal Configuration

Here we'll configure the portal pages.

| aruba                                                                                                    |                                                                                                    |                                     | ClearPass                                  | Policy Manager  |                                     |                   | Menu        |
|----------------------------------------------------------------------------------------------------|----------------------------------------------------------------------------------------------------|-------------------------------------|--------------------------------------------|-----------------|-------------------------------------|-------------------|-------------|
| Dashboard                                                                                                    | -                                                                                                    |                                     |                                            |                 |                                     |                   | Default 🗸   |
| Alerts<br>Latest Alerts                                                                                                    | Cluster Sta<br>Status                                                                                                    | itus<br>Host Name                   | Management IPv4                            | Management IPv6 | Server Role                         | Last Replication  | ⊗<br>Status |
| All Requests Trend all Policy Manager requests     Sep Applications                                                                                                    | System CP                                                                                                    | victory<br>U Utilization            | 192.168.1.95                               | -               | Publisher<br>equest Processing Time | -                 | ок          |
| Launch other ClearPass Applications      Authentication Status      Trend Successful and Failed authentications                                                                                                    | e transference e construction de la construcción de la construcción de la constru | 0                                   |                                            |                 | (5 200                              | $\wedge$          |             |
| Cluster Status Control the status of the entire cluster Control the status of the entire cluster Control the status of | Perce                                                                                                    | 0<br>0 <b>14:35 14:4</b>            |                                            | <b>****</b>     |                                     | 14:45 14:50 14:55 | 15:00       |
| Device Categories                                                                                                    |                                                                                                    | - Syst                              | Time (mins)<br>tem → User 🖶 IO Wait ⊯ Idle |                 | - RAD                               | Time (mins)       |             |
| Endpoint Profiler Summary<br>Endpoint profiling details                                                                                                    |                                                                                                    |                                     |                                            |                 | II Requests                         |                   | 0           |
| Track the latest failed authentications                                                                                                    | Quick Links                                                                                                    | 5                                   |                                            | ©               | n noquusts                          |                   |             |
| Health Status Trend Healthy and Unhealthy requests                                                                                                    | 🛱 Start Co                                                                                                    | onfiguring Policies<br>Services     |                                            |                 | 30                                  |                   |             |
| Latest Authentications Latest Authentications                                                                                                    | Access Analysis                                                                                                    | Tracker<br>and Trending             |                                            |                 | 20                                  |                   | -           |
| License Usage                                                                                                    | 🔅 Networ                                                                                                    | k Devices<br>Manager                |                                            |                 | 10                                  |                   |             |
| MDM Discovery Summary<br>Mobile Device Management discovery details                                                                                                    | ClearPa                                                                                                    | <mark>ss Guest</mark><br>ss Onboard |                                            |                 |                                     |                   | 120         |
| OnGuard Clients Summary OnGuard Clients details                                                                                                    | ClearPa                                                                                                    | ss Insight<br>ss Extensions         |                                            |                 | 12.00 5. PED 12:00 4. 1             | Time              | , 12.0      |
| Monitoring                                                                                                    |                                                                                                    |                                     |                                            |                 |                                     | All Requests]     |             |

Now we'll create a guest user called cpguser with no expiration on the account.

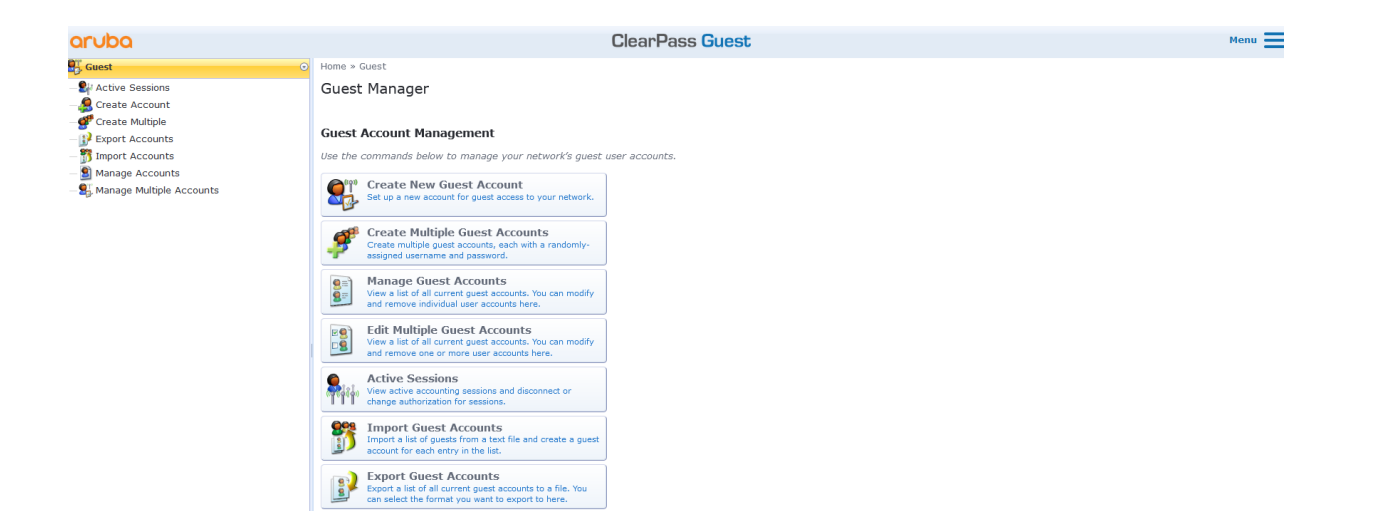

| aruba                                                            |                                                                | ClearPass Guest                                                                                      |  |  |  |  |  |  |
|------------------------------------------------------------------|----------------------------------------------------------------|----------------------------------------------------------------------------------------------------|--|--|--|--|--|--|
| Guest 📀                                                          | Home » Guest » Cre                                             | ate Account                                                                                          |  |  |  |  |  |  |
| - Su Active Sessions<br>- S Create Account<br>- Streate Multiple | Create Guest Account New guest account being created by admin. |                                                                                                    |  |  |  |  |  |  |
| Export Accounts     Import Accounts                              | Create New Guest Account                                       |                                                                                                    |  |  |  |  |  |  |
| Manage Accounts                                                  | * Guest's Name:                                                | cpguser<br>Name of the quest.                                                                        |  |  |  |  |  |  |
| – 🚉 Manage Multiple Accounts                                     | * Company Name:                                                | Company name of the guest.                                                                           |  |  |  |  |  |  |
|                                                                  | * Email Address:                                               | cpuser@aa.com<br>The guest's email address. This will become their username to log into the network. |  |  |  |  |  |  |
|                                                                  | Account Activation:                                            | Now  Select an option for changing the activation time of this account.                              |  |  |  |  |  |  |
|                                                                  | Account Expiration:                                            | Account will not expire  Select an option for changing the expiration time of this account.          |  |  |  |  |  |  |
|                                                                  | * Account Role:                                                | [[Guest] ~<br>Role to assign to this account.                                                        |  |  |  |  |  |  |
|                                                                  | Password:                                                      | 234726                                                                                               |  |  |  |  |  |  |
|                                                                  | Notes:                                                         |                                                                                                    |  |  |  |  |  |  |
|                                                                  | * Terms of Use:                                                | ☑ I am the sponsor of this account and accept the terms of use                                       |  |  |  |  |  |  |
|                                                                  |                                                                | Create                                                                                               |  |  |  |  |  |  |

Once created we'll modify it to change the username and password

| aruba                                                            |                                                                                                    |                              |                  | ClearPass                                | Guest                                                                       |  |  |
|------------------------------------------------------------------|----------------------------------------------------------------------------------------------------|------------------------------|------------------|------------------------------------------|-----------------------------------------------------------------------------|--|--|
| 🗒 Guest 📀                                                        | Home » Guest » Manage A                                                                                                    | Accounts                     |                  |                                          |                                                                             |  |  |
| - 💱 Active Sessions<br>- 🚑 Create Account<br>- 💇 Create Multiple | Manage Guest Accounts<br>The following table shows the guest accounts that have been created. Click an account to modify it: |                              |                  |                                          |                                                                             |  |  |
| -                                                                | Quick Help     Filter:                                                                                                    | 🔔 c                          | 🚑 Create         |                                          | More Options                                                                |  |  |
| - 🖳 Manage Multiple Accounts                                     | △ Username                                                                                                    | Role                         | State            | Activation                               | Expiration                                                                  |  |  |
|                                                                  | <ul> <li>cpguser</li> <li>Reset password</li> <li>Refresh</li> <li>Back to guests</li> <li>Back to main</li> </ul>           | [Guest]<br>Change expiration | Active<br>Remove | 23 hours ago<br><b>Edit</b> (예) Sessions | No expiry<br>Print Show Details<br>Showing 1 – 1 of 1<br>20 rows per page V |  |  |

| 🛃 Guest 💿                    |                                   | 8                                             |                                          | -                                 |                        |  |  |  |
|------------------------------|-----------------------------------|-----------------------------------------------|------------------------------------------|-----------------------------------|------------------------|--|--|--|
| -Strain Active Sessions      | 1 Quick Help                      |                                               | Create                                   | B                                 | More Options           |  |  |  |
| - 🥵 Create Account           | Filter:                           |                                               |                                          |                                   |                        |  |  |  |
| - 💕 Create Multiple          | <b>△ Username</b>                 | Role                                          | State                                    | Activation                        | Expiration             |  |  |  |
| -  Export Accounts           | 🤵 cpguser                         | [Guest]                                       | Active                                   | 23 hours ago                      | No expiry              |  |  |  |
| - mort Accounts              | Reset password                    | 🕑 Change expiratio                            | n 🔀 Remove                               | 📴 Edit 🤎 Sessions                 | 실 Print 🧕 Show Details |  |  |  |
| — 😫 Manage Accounts          | To undate the properties          | of this quast account                         | uco the form h                           |                                   | ~                      |  |  |  |
| - 🚽 Manage Multiple Accounts | To update the properties          | or this guest account                         | , use the form L                         | 1970W.                            |                        |  |  |  |
|                              |                                   |                                               | Edit Accoun                              | t                                 |                        |  |  |  |
|                              | * Guest's Name:                   | cpguser<br>Name of the guest.                 |                                          |                                   |                        |  |  |  |
|                              | * Username:                       | cpguser<br>Name of the account.               |                                          |                                   |                        |  |  |  |
|                              | Account Activation:               | (No changes: Accour<br>Select an option for c | it is active) $$                         | ation time of this account.       |                        |  |  |  |
|                              | Account Expiration:               | (No changes: Accour<br>Select an option for c | nt will not expire)<br>hanging the expir | →<br>ration time of this account. |                        |  |  |  |
|                              | Account Lifetime:                 | N/A ∽<br>The amount of time a                 | fter the first logir                     | before the account will exp       | ire and be deleted.    |  |  |  |
|                              | Total Allowed Usage: (No changes) |                                               |                                          |                                   |                        |  |  |  |
|                              | Account Role:                     | (No changes: [Guest<br>Role to assign to this | ]) ∨<br>account.                         |                                   |                        |  |  |  |
|                              | * Password:                       | Type in a new passw<br>Select an option for e | vord vord                                | ccount's password.                |                        |  |  |  |
|                              | New password:                     | •••••••<br>Type in a new passwo               | ord to assign to th                      | e guest account.                  |                        |  |  |  |
|                              | Confirm Password:                 | Repeat the new passv                          | vord for the gues                        | t account.                        |                        |  |  |  |
| (0) - •                      | Session Limit:                    | 0<br>The number of simult                     | aneous sessions                          | allowed for this account. Typ     | e 0 for unlimited use. |  |  |  |
| Devices •                    |                                   |                                               |                                          |                                   |                        |  |  |  |
| Onboard O                    | Notes:                            |                                               |                                          |                                   |                        |  |  |  |
| 🔨 Configuration 🔹 💿          |                                   |                                               |                                          |                                   |                        |  |  |  |
| 🔭 Administration 🛛 🔹 💿       |                                   |                                               | 峇 Update Acco                            | ount                              |                        |  |  |  |

Next we'll create a weblogin page, note that the page name will be in the redirection URL, also securelogin.hpe.com will need to change to CN in the server certificate on Aruba controller.

| Guest O Home » Configuration » Pages » Web Logins         |                                                                |                                                                                                    |  |  |  |  |  |
|-----------------------------------------------------------|----------------------------------------------------------------|----------------------------------------------------------------------------------------------------|--|--|--|--|--|
| ਗੈ <sup>1</sup> Devices 0                                 | Web Login (school)                                             |                                                                                                    |  |  |  |  |  |
| 📳 Onboard 🔹 💿                                             | Use this form to make changes to the Web Login <b>school</b> . |                                                                                                    |  |  |  |  |  |
| - 🎭 Authentication                                        | Web Login Editor                                               |                                                                                                    |  |  |  |  |  |
| 🖃 🥑 Content Manager<br>— 🙀 Private Files                  | * Name:                                                        | School<br>Enter a name for this web login page.                                                                                                    |  |  |  |  |  |
| - 🍲 Public Files<br>- 🕵 Guest Manager                     | Page Name:<br>Description:<br>* Vendor Settings:               | School<br>Enter a page name for this web login.<br>The web login will be accessible from "/guest/page_name.php".                                                                                                    |  |  |  |  |  |
| Hotspot Manager  Pages  Fields  Comparison                |                                                                | for AOS-10                                                                                                    |  |  |  |  |  |
| List Views                                                |                                                                | Aruba<br>Select a predefined group of settings suitable for standard network configurations.                                                                                                    |  |  |  |  |  |
| - 😒 Self-Registrations<br>- 🥵 Web Logins<br>- ≷ Web Pages | Login Method:                                                  | Controller-initiated — Guest browser performs HTTP form submit       V         Select how the user's network login will be handled.       Server-initiated logins require the user's MAC address to be available, usually from the captive portal redirection process.                                                     |  |  |  |  |  |
|                                                           | * Address:                                                     | securelogin.hpe.com<br>Enter the IP address or hostname of the vendor's product here.                                                                                                    |  |  |  |  |  |
| Translations                                              | Secure Login:                                                  | Use vendor default  Select a security option to apply to the web login process.                                                                                                    |  |  |  |  |  |
|                                                           | Dynamic Address:                                               | ☐ The controller will send the IP to submit credentials<br>In multi-controller deployments, it is often required to post credentials to different addresses made available as part of the original redirection.<br>The address above will be used whenever the parameter is not available or fails the requirements below. |  |  |  |  |  |

| Page Redirect<br>Options for specifying pa         | rameters passed in the initial redirect.                                                                                                    |  |  |  |  |  |
|----------------------------------------------------|----------------------------------------------------------------------------------------------------|--|--|--|--|--|
| Convibuliants                                      | Do not check – login will always be permitted                                                                                                    |  |  |  |  |  |
| Security Hash:                                     | Select the level of checking to apply to URL parameters passed to the web login page.<br>Use this option to detect when URL parameters have been modified by the user, for example their MAC address.                               |  |  |  |  |  |
| Login Form<br>Options for specifying the           | behaviour and content of the login form.                                                                                                    |  |  |  |  |  |
|                                                    | Credentials - Require a username and password                                                                                                    |  |  |  |  |  |
| Authentication:                                    | Access Code requires a single code (username) to be entered.<br>Anonymous allows a blank form requiring just the terms or a Log In button. A pre-existing account is required.                                                      |  |  |  |  |  |
|                                                    | Auto is similar to anonymous but the page is automatically submitted.<br>Access Code and Anonymous require the account to have the Username Authentication field set.                                                               |  |  |  |  |  |
| Broyopt CNA:                                       | Enable bypassing the Apple Captive Network Assistant                                                                                                    |  |  |  |  |  |
| Prevent CIVA.                                      | The Apple Captive Network Assistant (CNA) is the pop-up browser shown when joining a network that has a captive portal.<br>Note that this option may not work with all vendors, depending on how the captive portal is implemented. |  |  |  |  |  |
| Custom Form:                                       | Provide a custom login form If selected, you must supply your own HTML login form in the Header or Footer HTML areas.                                                                                                    |  |  |  |  |  |
| Custom Labels:                                     | Override the default labels and error messages     If selected, you will be able to alter labels and error messages for the current login form.                                                                                     |  |  |  |  |  |
| * Pre-Auth Check:                                  | None – no extra checks will be made  Select how the upgrame and parameter should be checked before properties to the NAC suthestication                                                                                             |  |  |  |  |  |
| Terms:                                             | Select now the username and password should be checked before proceeding to the NAS authentication.                                                                                                    |  |  |  |  |  |
| Terma.                                             | If checked, the user will be forced to accept a Terms and Conditions checkbox.                                                                                                    |  |  |  |  |  |
| CAPTCHA:                                           | Select a CAPTCHA mode.                                                                                                    |  |  |  |  |  |
| Default Destination<br>Options for controlling the | e destination clients will redirect to after login.                                                                                                    |  |  |  |  |  |
| * Default URL:                                     | Enter the default URL to redirect clients.                                                                                                    |  |  |  |  |  |
|                                                    | Please ensure you prepend "http://" for any external domain.                                                                                                    |  |  |  |  |  |
| Override Destination:                              | Force gerauit destination for all clients If selected, the client's default destination will be overridden regardless of its value.                                                                                                 |  |  |  |  |  |
| Login Page                                         |                                                                                                    |  |  |  |  |  |
| Options for controlling th                         | calleria Skin 3                                                                                                    |  |  |  |  |  |
| * Skin:                                            | Choose the skin to use when this web login page is displayed.                                                                                                    |  |  |  |  |  |
| Title:                                             | The title to display on the web login page.                                                                                                    |  |  |  |  |  |
|                                                    | Leave blank to use the default (Login). [mwa_cookiecheck)                                                                                                    |  |  |  |  |  |
|                                                    | <pre>{if \$errmsg}{nwa_icontext type=error}{\$errmsg escape}{/nwa_icontext}{/if} </pre>                                                                                                    |  |  |  |  |  |
| Header HTML:                                       | Flease login to the network using your username and password.                                                                                                    |  |  |  |  |  |
|                                                    |                                                                                                    |  |  |  |  |  |
|                                                    | HTML template code displayed before the login form.                                                                                                    |  |  |  |  |  |
|                                                    | <pre>{nwa_text id=7979}<br/>Contact a staff member if you are experiencing<br/>different location in</pre>                                                                                                    |  |  |  |  |  |
| Footer HTML:                                       |                                                                                                    |  |  |  |  |  |
|                                                    | Insert v                                                                                                    |  |  |  |  |  |
|                                                    | {nwa_text_id=7978;                                                                                                    |  |  |  |  |  |
| Login Message:                                     | Logging in, please wait<br>//nwa_text}                                                                                                    |  |  |  |  |  |
|                                                    | Insert                                                                                                    |  |  |  |  |  |
| * Login Delay:                                     |                                                                                                    |  |  |  |  |  |
|                                                    | The time in seconds to delay while displaying the login message.                                                                                                    |  |  |  |  |  |
| Advertising Services                               | 5<br>ent on the login page.                                                                                                    |  |  |  |  |  |
| Advertising                                        | Enable Advertising Services content                                                                                                    |  |  |  |  |  |
| Cloud Identity<br>Optionally present gues          | sts with various cloud identity / social login options.                                                                                                    |  |  |  |  |  |
| Enabled                                            | Enable logins with cloud identity / social network credentials                                                                                                    |  |  |  |  |  |
| Multi-Factor Authent                               | tication<br>ctor when authenticating.                                                                                                    |  |  |  |  |  |
| Provider                                           | No multi-factor authentication                                                                                                    |  |  |  |  |  |
| Network Login Acce                                 | ss<br>Jogin page.                                                                                                    |  |  |  |  |  |
|                                                    |                                                                                                    |  |  |  |  |  |
| Allowed Access                                     |                                                                                                    |  |  |  |  |  |
|                                                    | Enter the IP addresses and networks from which logins are permitted.                                                                                                    |  |  |  |  |  |
|                                                    |                                                                                                    |  |  |  |  |  |
| Denied Access                                      |                                                                                                    |  |  |  |  |  |
|                                                    | Enter the IP addresses and networks that are denied login access.                                                                                                    |  |  |  |  |  |
| * Deny Behavior                                    | Send HTTP 404 Not Found status $\checkmark$                                                                                                    |  |  |  |  |  |
| Post-Authentication                                | Select die response of the system to a request that is Not permitted.                                                                                                    |  |  |  |  |  |
| Actions to perform afte                            | r a successful pre-authentication.                                                                                                    |  |  |  |  |  |
| Health Check                                       | If selected, the guest will be required to pass a health check prior to accessing the network.                                                                                                    |  |  |  |  |  |
| Update Endpoint                                    | If selected, the endpoint's attributes will also be updated with other details from the user account.                                                                                                    |  |  |  |  |  |
|                                                    | Save Changes 🛛 🕵 Save and Reload                                                                                                    |  |  |  |  |  |
|                                                    |                                                                                                    |  |  |  |  |  |

| aruba                                      | Clear                                                                  | ClearPass Guest                           |                                                             |  |  |  |  |  |  |  |
|--------------------------------------------|------------------------------------------------------------------------|-------------------------------------------|-------------------------------------------------------------|--|--|--|--|--|--|--|
| 📲 Guest 🔹 🛛 🛛                              | Home » Configuration » Pages » Web Logins                              |                                           |                                                             |  |  |  |  |  |  |  |
| 👔 Devices 🔹 📀                              | Web Logins                                                             |                                           | 🚜 Create a new web login page                               |  |  |  |  |  |  |  |
| 📮 Onboard 🔹 🧿                              | -                                                                      |                                           |                                                             |  |  |  |  |  |  |  |
| 🔨 Configuration 📀                          | Many NAS devices support Web-based authentication for visitors.        |                                           |                                                             |  |  |  |  |  |  |  |
| - 🎭 Authentication                         | By defining a web login page on the ClearPass Guest you are able to pr | vide a customized graphical login page fo | r visitors accessing the network through these NAS devices. |  |  |  |  |  |  |  |
| ⊒-🮯 Content Manager                        | Use this list view to define new web login pages, and to make changes  | to existing web login pages.              |                                                             |  |  |  |  |  |  |  |
| - 🥸 Private Files<br>- 🍲 Public Files      | Onboard device provisioning pages are now managed from the Web         | Login tab within provisioning settings    |                                                             |  |  |  |  |  |  |  |
| 🕵 Guest Manager                            | △ Name Page Title                                                      | Page Name Page Skin                       |                                                             |  |  |  |  |  |  |  |
| 🖅 靲 Hotspot Manager                        | 🚜 school                                                               | school Galleria Skin 3                    |                                                             |  |  |  |  |  |  |  |
| ⊒- 💭 Pages                                 | 🚰 Edit 🕞 Duplicate 😵 Delete 🍇 Translations 🛶 Launch                    |                                           |                                                             |  |  |  |  |  |  |  |
| - Torms                                    | 1 web login 🏠 Reload                                                   | Show all rows                             |                                                             |  |  |  |  |  |  |  |
| - III List Views<br>- ) Self-Registrations | 🛞 Back to pages                                                        |                                           |                                                             |  |  |  |  |  |  |  |
| - 🥵 Web Logins                             | 🔦 Back to configuration                                                |                                           |                                                             |  |  |  |  |  |  |  |
| web Pages                                  | 🗠 Back to main                                                         |                                           |                                                             |  |  |  |  |  |  |  |

You can test the page as well, when you'll click on the launch a tab will open and you'll see the captive portal note the URL which in this case is <a href="https://victory.clearpass.info/guest/school.php?">https://victory.clearpass.info/guest/school.php?</a> browser=1

The "guest/school.php" is used in the URL redirection which we configured in MM

Now go to content manager and upload your terms and condition page.

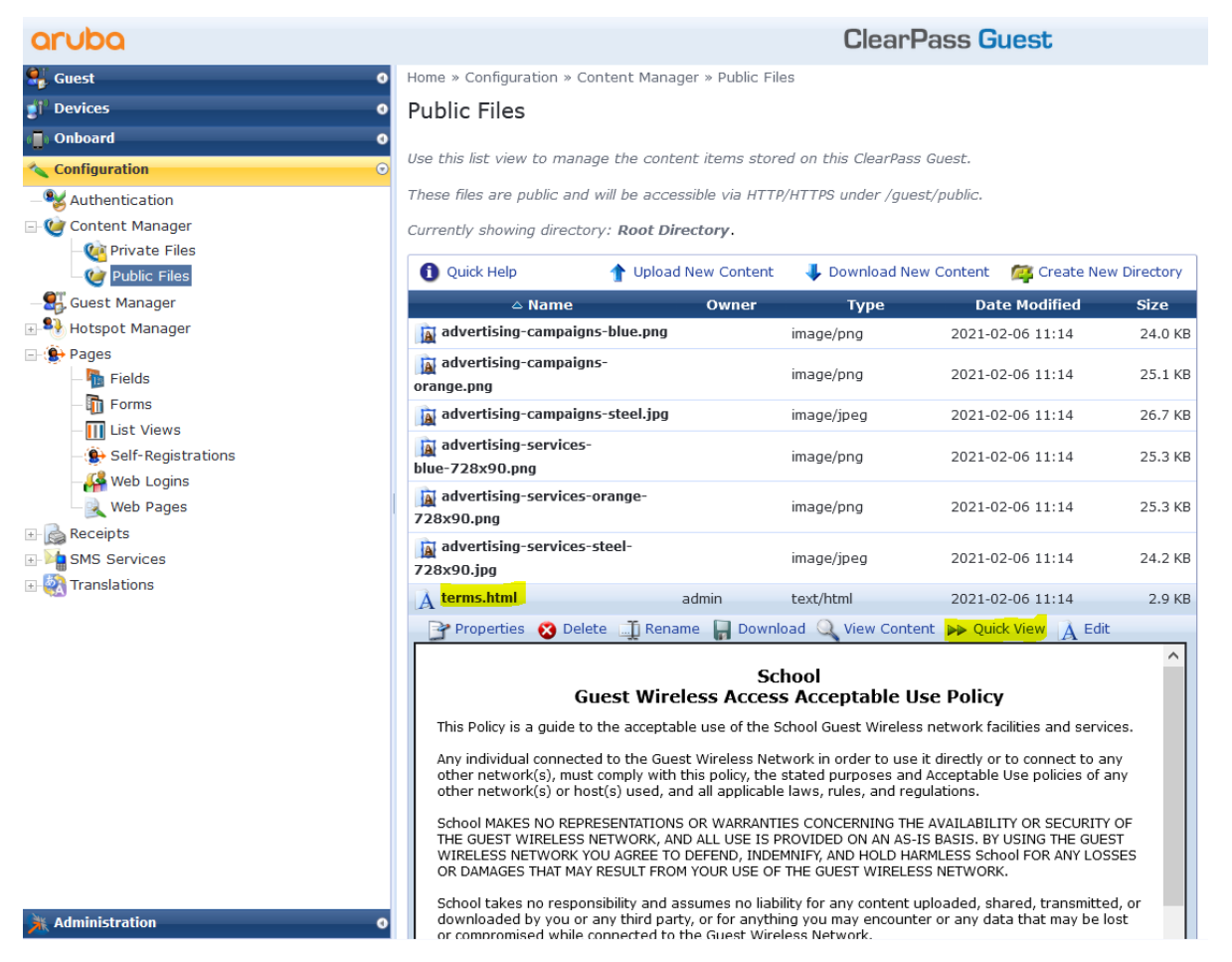

### 8.4 Guest Testing

Now we'll get a test device to connect to Guest SSID, it gets automatically redirected to guest page in ClearPass but the browser will issue a warning

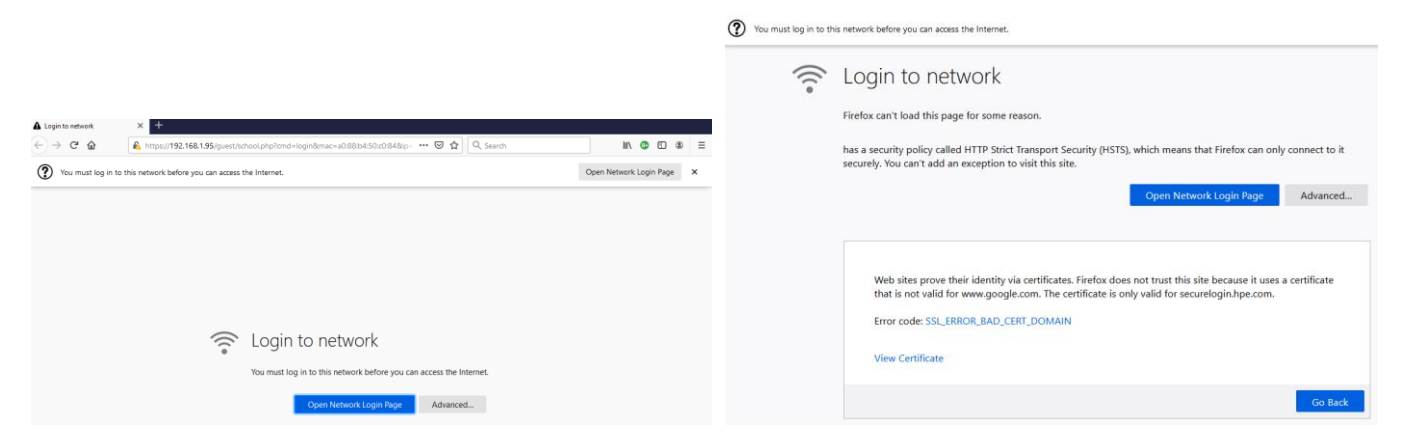

We'll have a look at the certificate, and we'll see it is the default captive portal certificate which is on the controller.

| securelogin.hpe.com   | DigiCert Global CA G2              | DigiCert Global Root G2 |
|-----------------------|------------------------------------|-------------------------|
| Subject Name          |                                    |                         |
| Country               | US                                 |                         |
| State/Province/County | California                         |                         |
| Locality              | Palo Alto                          |                         |
| Organisation          | Hewlett Packard Enterprise Company |                         |
| Organisational Unit   | Aruba Networks                     |                         |
| Common Name           | securelogin.hpe.com                |                         |
| Issuer Name           |                                    |                         |
| Country               | US                                 |                         |
| Organisation          | DigiCert Inc                       |                         |
| Common Name           | DigiCert Global CA G2              |                         |
| Validity              |                                    |                         |
|                       |                                    |                         |
| Not Before            | Fri, 04 Dec 2020 00:00:00 GMT      |                         |
| Not After             | Sat, 04 Dec 2021 23:59:59 GMT      |                         |
| Subject Alt Names     |                                    |                         |
| DNCN                  |                                    |                         |

We'll accept this and carry on, but for all deployments you need to have a public server certificate for your controllers. Once we accept the certificate, we'll get redirected to the captive portal page on ClearPass

| 🔾 Galleria WiFi   Login                               | × +                                                                                                    |                                 |
|-------------------------------------------------------|----------------------------------------------------------------------------------------------------|---------------------------------|
| $\left( \leftarrow \right) \rightarrow$ C $rac{1}{2}$ | 📵 🖴 🗝 https://victory.dearpass.info/guest/school.php?cmd=login&mac=a0:88:> 🚥 😾 📿 Search                                                                                | II\ I I I I I I                 |
|                                                       | Galleria WiFi<br>Dease login to the network using your username and<br>password.<br>Username:<br>cpguser<br>Password:<br>Terms:<br>I accept the terms of use<br>Log In |                                 |
|                                                       | Contact a staff member if you are experiencing difficulty<br>logging in.                                                                                               |                                 |
|                                                       | Aruba:<br>NETWORKS                                                                                                    | -                               |
|                                                       |                                                                                                    | Manager and Manager and Andrews |

Before we login with our guest credentials, we'll look at the MM dashboard and see the user is in guest-login role with minimum access.

| 다 AOS10 이            | Lū<br>Clients                         |                   |               |                   |             |                            |                        |                                | 31                       | iours List Summary |
|----------------------|---------------------------------------|-------------------|---------------|-------------------|-------------|----------------------------|------------------------|--------------------------------|--------------------------|--------------------|
| - Manage             | CLIENTS ALL                           | ~ C               |               |                   |             |                            |                        |                                | 7.84 MB ( ① 1.6          | 1 MB   ⊙6.23 MB)   |
| Devices              | All O Connec                          | ting • Connected  | • Failed •    | Offline           | Ø Blocked   | Wireless                   | Wired                  | Remote                         |                          |                    |
| 🗅 Clients            |                                       |                   | U             | 2                 | U           |                            | 2                      | 0                              |                          |                    |
| 😩 Guests             |                                       |                   |               |                   |             |                            |                        |                                |                          | $\odot$            |
| Applications         |                                       | Status 🚛          | Y IP Address  | VLAN              | Connected   | То                         | Y Gateway Role         | ▼ SSID/Port                    | Y Health ✓               | Usage              |
| Security             | AriyaP                                | O Connected       | 192.168.1.132 | 192               | b4:5d:50:c6 | :82:4a                     | C <mark>P-Guest</mark> | Schoo-Guest                    |                          | 7.84 MB            |
| ← 🗔 a088b450c084 🛛 ⊘ | B Q ⊘<br>Summary Al Insights Location | on Sessions       |               |                   |             |                            |                        |                                |                          | <b>4</b><br>31     |
| — Manage ————        | CLIENT DETAILS                        | C                 |               |                   |             |                            |                        |                                | Actions 🔻                | • Go Live          |
| 器 Overview           | DATA PATH                             |                   |               |                   |             |                            |                        |                                |                          |                    |
| Applications         |                                       | CLIENT            | SSID          |                   |             | AP                         | SWITCH                 |                                | GATEWAY                  |                    |
| — Analyze —          |                                       |                   | »»» (?        |                   | >>>>>       |                            |                        |                                |                          |                    |
| Live Events          |                                       | AriyaP            | Schoo-G       | Jest              |             | b4:5d:50:c6:82:4a          | Aruba-2930F-8G-PoE     | P-2SEPP                        | 7005_AOS10_gwy2          |                    |
| ♪ Events             |                                       | CONTECTED         |               |                   |             | 5                          | 01                     |                                | 01                       |                    |
| 🖏 Tools              |                                       |                   |               |                   |             |                            |                        |                                |                          |                    |
|                      | CLIENT                                |                   | NET           | NORK              |             |                            |                        | CONNECTION                     |                          |                    |
|                      | USERNAME                              |                   | VLAN          | 1                 |             | VLAN DERIVA                | TION                   | CHANNEL                        | BAND                     |                    |
|                      | a088b450c084<br>HOSTNAME              | CLIENT TYPE       | 192<br>AP R   | OLE               |             | AP DERIVATIO               | N                      | 6 (20 MHz)<br>CLIENT CAPABILIT | 2.4 GHz                  |                    |
|                      | AriyaP<br>IP ADDRESS                  | Wireless          | CP-G<br>GATE  | WAY ROLE          |             | <br>SWITCH ROLE            | E                      | CLIENT MAX SPEE                | D                        |                    |
|                      | GLOBAL UNICAST IPV6 ADDRESS           | au:88:D4:DU:CU:84 | SEGI          | uest<br>IENTATION |             | -                          |                        | LEDs on ACCESS P               | OINT (b4:5d:50:c6:82:4a) |                    |
|                      | CLIENT OS                             | CONNECTED SINCE   | AUTI<br>192   | + SERVER          |             | DHCP SERVER<br>192 168 1 1 | R                      |                                |                          |                    |
|                      | MANUFACTURER<br>Intel Corporate       | ENCRYPTION        | TUN           | NELED             |             | TUNNELED IC                | þ                      |                                |                          |                    |
|                      | ALINSIGHTS<br>● 0 ● 0 ● 0             |                   |               |                   |             |                            |                        |                                |                          |                    |

#### Then we'll check the access tracker and see that we have a failed MAC authentication.

| aruba                                                                                                    |             |                                        | Menu 🗮           |                   |                                            |              |                     |  |  |  |
|----------------------------------------------------------------------------------------------------|-------------|----------------------------------------|------------------|-------------------|--------------------------------------------|--------------|---------------------|--|--|--|
| Dashboard O                                                                                                    | Monitoring  | g » Live Monitoring                    |                  |                   |                                            |              |                     |  |  |  |
| 🗾 Monitoring 📀                                                                                                    | Access      | ess Tracker Mar 17, 2021 11:26:30 AEDT |                  |                   |                                            |              |                     |  |  |  |
| Live Monitoring     The Access Tracker page provides a real-time display of per-session access activity on the selected server or domain. |             |                                        |                  |                   |                                            |              |                     |  |  |  |
| - P Accounting                                                                                                    | TAII        | Requests]                              | victory (192.168 | .1.95)            | 15 Last 1 day before Tod                   | Edit         |                     |  |  |  |
| - Analysis & Trending                                                                                                    |             |                                        |                  |                   |                                            |              |                     |  |  |  |
| - 🔜 System Monitor<br>D 🛃 Profiler and Network Scan                                                                                       | Filter: Red | quest ID                               | ✓ contains ✓     | + Go Clear Filter |                                            |              | Show 20 v records   |  |  |  |
|                                                                                                    | #           | Server                                 | Source           | Username          | Service                                    | Login Status | Request Timestamp 🔻 |  |  |  |
|                                                                                                    | 1.          | 192.168.1.95                           | RADIUS           | cpguser           | GG User Authentication with<br>MAC Caching | ACCEPT       | 2021/03/17 11:26:22 |  |  |  |
|                                                                                                    | 2.          | 192.168.1.95                           | RADIUS           | a088b450c084      | GG MAC Authentication                      | REJECT       | 2021/03/17 11:25:58 |  |  |  |

| Request Details         |                                                                | Requ | Request Details               |            |         |               |                    |        |           | 8     |
|-------------------------|----------------------------------------------------------------|------|-------------------------------|------------|---------|---------------|--------------------|--------|-----------|-------|
| Summary Input O         | utput Alerts                                                   | S    | Summary                       | Input      | Dutput  | Alerts        |                    |        |           |       |
| Login Status:           | Login Status: REJECT                                           |      |                               |            |         | cess Profile] |                    |        |           |       |
| Session Identifier:     | R0000009-01-60514c96                                           | Sys  | /stem Posture                 | Status:    |         | v (100)       |                    |        |           |       |
| Date and Time:          | Mar 17, 2021 11:25:58 AEDT                                     | Auc  | udit Posture S                | tatus:     | UNKNOWN | N (100)       |                    |        |           |       |
| End-Host Identifier:    | A0-88-B4-50-C0-84                                              |      |                               |            |         |               |                    |        |           |       |
| Username:               | a088b450c084                                                   |      |                               |            |         |               |                    |        |           |       |
| Access Device IP/Port:  | 192.168.1.242                                                  |      |                               |            |         |               |                    |        |           |       |
| Access Device Name:     | AOS10-gateways                                                 |      |                               |            |         |               |                    |        |           |       |
| System Posture Status:  | UNKNOWN (100)                                                  |      |                               |            |         |               |                    |        |           |       |
|                         | Policies Used -                                                |      |                               |            |         |               |                    |        |           |       |
| Service:                | GG MAC Authentication                                          |      |                               |            |         |               |                    |        |           |       |
| Authentication Method:  | MAC-AUTH                                                       |      |                               |            |         |               |                    |        |           |       |
| Authentication Source:  | None                                                           |      |                               |            |         |               |                    |        |           |       |
| Authorization Source:   | [Guest User Repository], [Endpoints Repository], [Time Source] |      |                               |            |         |               |                    |        |           |       |
| Roles:                  | [Other], [User Authenticated]                                  |      |                               |            |         |               |                    |        |           |       |
| Enforcement Profiles:   | [Denv Access Profile]                                          |      |                               |            |         |               |                    |        |           |       |
| I Showing 2 of 1-11 rec | cords >>> Show Configuration Export Show Logs Close            | I .  | <ul> <li>Showing 1</li> </ul> | of 1-14 re | cords 🕨 | 4             | Show Configuration | Export | Show Logs | Close |

This is normal as this MAC address has not been seen before.

It should be noted that the redirection happens from the AP not the gateways

b4:5d:50:c6:82:4a# sh client

Client List Name IP Address MAC Address OS ESSID Access Point Channel Type Role IPv6 Address Signal Speed (mbps) ---- ------ ------\_\_\_\_\_ \_\_\_\_\_ \_\_ \_\_\_\_\_ \_\_\_\_ Number of Clients :0 Info timestamp :8460 b4:5d:50:c6:82:4a# b4:5d:50:c6:82:4a# b4:5d:50:c6:82:4a# sh client Client List \_\_\_\_\_ Name IP Address MAC Address OS ESSID Access Point Channel Type Role IPv6 Address Signal Speed (mbps) \_\_\_\_\_ \_\_\_\_\_ -----\_\_\_\_ -----\_\_\_\_ \_\_\_ ----a088b450c084 192.168.1.132 a0:88:b4:50:c0:84 Win 10 Schoo-Guest b4:5d:50:c6:82:4a 6 GN CP-Guest fe80::7d4a:2f07:955c:cd4f 54(good) 72(ok) Number of Clients :1 Info timestamp :9155 b4:5d:50:c6:82:4a# b4:5d:50:c6:82:4a# sh external-captive-portal External Captive Portal \_\_\_\_\_ Auth Text Redirect Url Name Server Port Url Server Fail Through Disable Auto Whitelist Use HTTPs Server Offload Prevent Frame Overlay In Use Redirect Mode Switch IP \_\_\_\_\_ \_\_\_\_ ---- ----\_\_\_\_\_ \_\_\_\_\_ \_\_\_\_\_ \_\_\_\_\_ \_\_\_\_\_ default localhost / 80 Authenticated Yes Disable Enable No Disable No Yes No CP-Guest victory.clearpass.info 443 /guest/school.php http://www.arubanetworks.com Disable Enable Yes No Disable Yes Yes No b4:5d:50:c6:82:4a# sh external-captive-portal CP-Guest Name :CP-Guest Server :victory.clearpass.info Port :443 Url :/guest/school.php Auth Text : Redirect Url :http://www.arubanetworks.com Server Fail Throuth :Disable Disable Auto Whitelist : Enable Use HTTPs :Yes Server Offload :No Prevent Frame Overlay :Disable In Used :Yes Redirect Mode :Yes Switch IP :No b4:5d:50:c6:82:4a#

Now when the user performs a successful the login (we are using username cpguser) process, they will be redirected to the "redirect URL" that we specified.

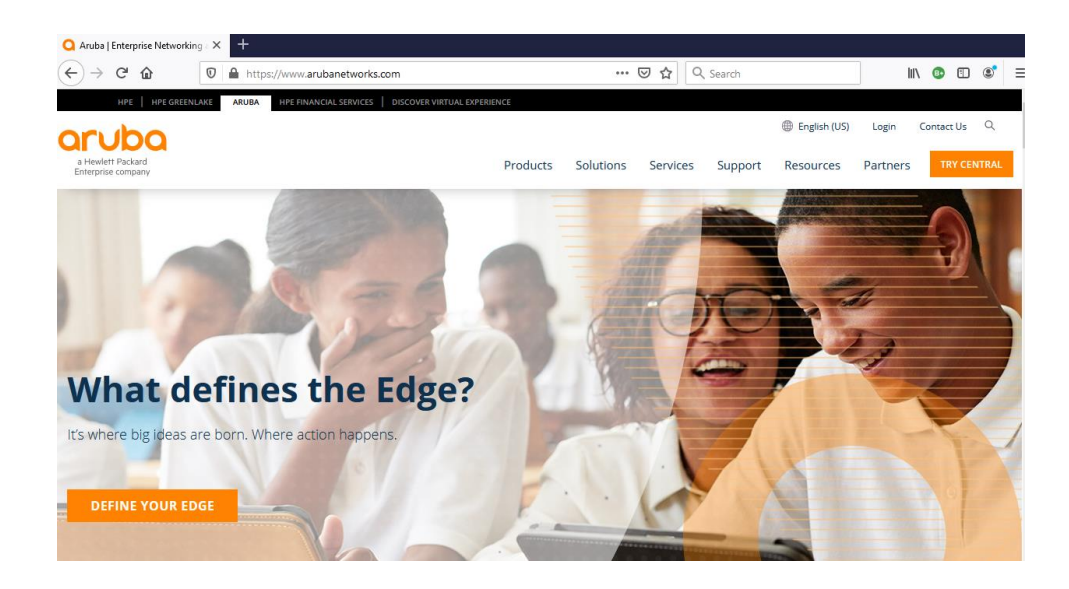

Now let's look at the Client dashboard and access tracker, note that the user role is now "guest".

| 법 AOS10 이    | Lū<br>Clients                                                                                                    |                   |                |                   |                |             |                 | 3h          | ours              |
|--------------|----------------------------------------------------------------------------------------------------|-------------------|----------------|-------------------|----------------|-------------|-----------------|-------------|-------------------|
| - Manage     | CLIENTS ALL ~                                                                                                    | С                 |                |                   |                |             | 8.31 N          | ИВ ( 🕀 1.75 | 5 MB   ⊕6.56 MB ) |
| Devices      | All O Connecting                                                                                                    | • Connected • Fai | iled Offline @ | Blocked Wireless  | s Wired        | Remote      |                 |             |                   |
| 🗔 Clients    | 3 0                                                                                                    | 1 0               | 2              | 0 1               | 2              | 0           |                 |             |                   |
| 😩 Guests     |                                                                                                    |                   |                |                   |                |             |                 |             | $\odot$           |
| Applications | ▼ Client Name         Status                                                                                                    | us ↓= Y IP A      | Address VLAN   | Connected To      | Y Gateway Role | ▼ SSID/Port | <b>Y</b> Health | ~           | Usage             |
| Security     | cpguser     ○ Con     Con     Con | onnected 192.168  | 3.1.132 192    | b4:5d:50:c6:82:4a | guest          | Schoo-Guest | Good            |             | 8.31 MB           |

And the access tracker shows a successful authentication that matches with "GG User Authentication with MAC Caching" policy.

| aruba                                                                                                    |                                                                                                    |                                              | Menu 🗮       |              |                                            |              |                     |  |  |  |
|----------------------------------------------------------------------------------------------------|----------------------------------------------------------------------------------------------------|----------------------------------------------|--------------|--------------|--------------------------------------------|--------------|---------------------|--|--|--|
| Dashboard O                                                                                                    | Monitorin                                                                                                    | ng » Live Monitoring                         |              |              |                                            |              |                     |  |  |  |
| Monitoring 📀                                                                                                    | Acces                                                                                                    | SS Tracker Mar 17, 2021 11:27:56 AEDT 🔗 AUTO |              |              |                                            |              |                     |  |  |  |
| Access Tracker                                                                                                    | The Access Tracker page provides a real-time display of per-session access activity on the selected server or domain. |                                              |              |              |                                            |              |                     |  |  |  |
| - Accounting<br>                                                                                                    |                                                                                                    | Edit                                         |              |              |                                            |              |                     |  |  |  |
| Analysis & Trending                                                                                                    |                                                                                                    |                                              |              |              |                                            |              |                     |  |  |  |
| - System Monitor                                                                                                    | Filter: Re                                                                                                    | equest ID                                    | ✓ contains ✓ |              |                                            |              | Show 20 $$          |  |  |  |
| – Januar - Januar - J | #                                                                                                    | Server                                       | Source       | Username     | Service                                    | Login Status | Request Timestamp 🔻 |  |  |  |
|                                                                                                    | 1.                                                                                                    | 192.168.1.95                                 | RADIUS       | cpguser      | GG User Authentication with<br>MAC Caching | ACCEPT       | 2021/03/17 11:26:22 |  |  |  |
|                                                                                                    | 2.                                                                                                    | 192.168.1.95                                 | RADIUS       | a088b450c084 | GG MAC Authentication                      | REJECT       | 2021/03/17 11:25:58 |  |  |  |

| Request Detai          | ls                  |                    |                                                                        |       |  |  |  |  |
|------------------------|---------------------|--------------------|------------------------------------------------------------------------|-------|--|--|--|--|
| Summary                | Input               | Output             | Accounting                                                             |       |  |  |  |  |
| Login Status:          | :                   | ACCE               | PT                                                                     | ^     |  |  |  |  |
| Session Iden           | tifier:             | R000               | 1000000a-01-60514cae                                                   |       |  |  |  |  |
| Date and Time:         |                     | Mar 1              | Mar 17, 2021 11:26:22 AEDT                                             |       |  |  |  |  |
| End-Host Identifier:   |                     | <mark>A0-8</mark>  | 8-B4-50-C0-84                                                          |       |  |  |  |  |
| Username:              |                     | cpgu               | guser                                                                  |       |  |  |  |  |
| Access Device IP/Port: |                     | 192.1              | 192.168.1.242                                                          |       |  |  |  |  |
| Access Devic           | Access Device Name: |                    | AOS10-gateways                                                         |       |  |  |  |  |
| System Post            | ure Status:         |                    | IOWN (100)                                                             |       |  |  |  |  |
|                        |                     |                    | Policies Used -                                                        |       |  |  |  |  |
| Service:               |                     | <mark>GG U</mark>  | ser Authentication with MAC Caching                                    |       |  |  |  |  |
| Authenticatio          | on Method:          | PAP                |                                                                        |       |  |  |  |  |
| Authenticatio          | on Source:          | Local              | :localhost                                                             |       |  |  |  |  |
| Authorization          | Source:             | [Gue               | [Guest User Repository], [Endpoints Repository], [Time Source]         |       |  |  |  |  |
| Roles:                 |                     | [ <mark>Gue</mark> | st], [User Authenticated]                                              |       |  |  |  |  |
| Enforcement            | Profiles:           | GG M               | AC Caching Bandwidth Limit, GG MAC Caching Session Limit, GG Guest MAC | ~     |  |  |  |  |
| I I Showing            | 1 of 1-11           | records 🕨          | Change Status Show Configuration Export Show Logs                      | Close |  |  |  |  |

| Request Details                   |                                                   |     |     |  |  |  |
|-----------------------------------|---------------------------------------------------|-----|-----|--|--|--|
| Summary Input Output Acc          | counting                                          |     |     |  |  |  |
| Audit Posture Status: UNKNOWN (1  | 00)                                               |     | ^   |  |  |  |
| RADIUS Response                   |                                                   | ۲   |     |  |  |  |
| Bandwidth-Check:Allowed-Limit     | 0                                                 |     |     |  |  |  |
| Bandwidth-Check:Check-Type        | Today                                             |     |     |  |  |  |
| Bandwidth-Check:Limit-Units       | мв                                                |     |     |  |  |  |
| Endpoint:Guest Role ID            | 2                                                 |     |     |  |  |  |
| Endpoint:MAC-Auth Expiry          | 2021-03-18 11:00:00                               |     |     |  |  |  |
| Endpoint:Username                 | cpguser .                                         |     |     |  |  |  |
| Expire-Time-Update:GuestUser      | 0                                                 |     |     |  |  |  |
| Expiry-Check:Expiry-Action        | 0                                                 |     |     |  |  |  |
| Post-Auth-Check:Action            | Disconnect                                        |     |     |  |  |  |
| Post-Auth-Check:Action            | Disconnect and Block Access                       |     |     |  |  |  |
| Radius:Aruba:Aruba-User-Role      | Guest                                             |     |     |  |  |  |
| Radius:IETF:Session-Timeout       | 0                                                 |     |     |  |  |  |
| I ≤ Showing 1 of 1-11 records ► ► | Change Status Show Configuration Export Show Logs | Clo | ose |  |  |  |

Request Details

Also note that one of the post authentication actions were to update the endpoint repository status for that MAC address to be known.

| Dashboard O                     | Configura | ation » Id                                                                                                    | lentity » Endpoints    |                            |                                               | iguration » Identity » Endpoints |                         |                         |  |  |  |  |  |  |  |
|---------------------------------|-----------|----------------------------------------------------------------------------------------------------|------------------------|----------------------------|-----------------------------------------------|----------------------------------|-------------------------|-------------------------|--|--|--|--|--|--|--|
| Monitoring O                    | Endpo     | dpoints                                                                                                    |                        |                            |                                               |                                  |                         |                         |  |  |  |  |  |  |  |
| 🝰 Configuration 📀               |           |                                                                                                    |                        |                            |                                               |                                  |                         |                         |  |  |  |  |  |  |  |
| - 🛱 Service Templates & Wizards | This pag  | ige automatically lists all discovered, ingested or authenticated endpoints. An endpoint is a device that communicates back and forth with a network to which it is |                        |                            |                                               |                                  |                         |                         |  |  |  |  |  |  |  |
| — 🛱 Services                    | connecte  | ed (e.g. [                                                                                                    | Desktops, Laptops, Sma | rtphones, Tablets, Servers | , Workstations, Internet-of-things (IoT) devi | ces).                            |                         |                         |  |  |  |  |  |  |  |
| 🖃 🖴 Authentication              |           |                                                                                                    |                        |                            |                                               |                                  |                         |                         |  |  |  |  |  |  |  |
| 🛱 Methods                       | Filter: M | IAC Addres                                                                                                    | s v cont               | ains 🗸                     | + Go Clear Filter                             |                                  |                         | Show 20 v records       |  |  |  |  |  |  |  |
| - 🛱 Sources                     |           |                                                                                                    | MAC Address .          | llostnamo                  | Douise Category                               | Device OF Family                 | Ctatue                  | Drefiled                |  |  |  |  |  |  |  |
| 🖃 🚨 Identity                    |           |                                                                                                    | MAC Address *          | Hostilallie                | Device Category                               | Device OS Faililiy               | Status                  | Profiled                |  |  |  |  |  |  |  |
| - 🛱 Single Sign-On (SSO)        | 1.        |                                                                                                    | 00-0C-29-F3-EF-AF      | victory                    | Server                                        | ClearPass                        | Unknown                 | Yes                     |  |  |  |  |  |  |  |
| - 🛱 Local Users                 | 2.        |                                                                                                    | A0-88-B4-50-C0-84      |                            | Computer                                      | Windows                          | Known                   | Yes                     |  |  |  |  |  |  |  |
| -🔅 Endpoints                    | Showing   | 1-2 of 2                                                                                                    |                        |                            | Authentication Records Bulk Updat             | e Bulk Delete Trigger S          | erver Action Update Fin | ngerprint Export Delete |  |  |  |  |  |  |  |
| - 🛱 Static Host Lists           |           |                                                                                                    |                        |                            |                                               |                                  |                         |                         |  |  |  |  |  |  |  |

Now because the status of this endpoint is known the next time, this client connects it will not be redirected to the captive portal until its allotted time has expired. So now if we disconnect the client, we should see it will successfully MAC auths. This uses RADIUS CoA. We can do that directly from the access tracker.

| Summary Input C                | Output Accounting                                                                                                    | _                            | Access Control Capabilities -                |
|--------------------------------|----------------------------------------------------------------------------------------------------|------------------------------|----------------------------------------------|
| Login Status:                  | ACCEPT                                                                                                    | Select Access Control Type : | : O Agent O SNMP  RADIUS COA O Server Action |
| Session Identifier:            | R000000a-01-60514cae                                                                                                    |                              |                                              |
| Date and Time:                 | Mar 17, 2021 11:26:22 AEDT                                                                                                    | RADIUS COA Type:             | [ArubaOS Wireless - Terminat >               |
| End-Host Identifier:           | A0-88-B4-50-C0-84                                                                                                    |                              |                                              |
| Username:                      | cpguser                                                                                                    |                              |                                              |
| Access Device IP/Port:         | 192.168.1.242                                                                                                    |                              |                                              |
| Access Device Name:            | AOS10-gateways                                                                                                    |                              |                                              |
| System Posture Status:         | UNKNOWN (100)                                                                                                    |                              |                                              |
|                                | Policies Used -                                                                                                    |                              |                                              |
| Service:                       | GG User Authentication with MAC Caching                                                                                                    |                              |                                              |
| Authentication Method:         | ΡΑΡ                                                                                                    |                              |                                              |
| Authentication Source:         | Local:localhost                                                                                                    |                              |                                              |
| Authorization Source:          | [Guest User Repository], [Endpoints Repository], [Time Source]                                                                                  |                              |                                              |
| Roles:                         | [Guest], [User Authenticated]                                                                                                    |                              |                                              |
| Enforcement Profiles:          | GG MAC Cachina Bandwidth Limit, GG MAC Cachina Session Limit, GG Guest MAC                                                                      | ·                            |                                              |
| Radius [Aru<br>Summary Input O | ubaOS Wireless - Terminate Session] successful for client a088b450c084.                                                                         |                              |                                              |
| Login Status:                  | ACCEPT                                                                                                    |                              |                                              |
| Session Identifier:            | R000000a-01-60514cae                                                                                                    |                              |                                              |
| Date and Time:                 | Mar 17, 2021 11:26:22 AEDT                                                                                                    |                              |                                              |
| End-Host Identifier:           | A0-88-B4-50-C0-84                                                                                                    |                              |                                              |
| Username:                      | cpguser                                                                                                    |                              |                                              |
| Access Device IP/Port:         | 192.168.1.242                                                                                                    |                              |                                              |
| Access Device Name:            | AOS10-gateways                                                                                                    |                              |                                              |
| System Posture Status:         | UNKNOWN (100)                                                                                                    |                              |                                              |
|                                | Policies Used -                                                                                                    |                              |                                              |
| Service:                       | GG User Authentication with MAC Caching                                                                                                    |                              |                                              |
| Authentication Method:         | PAP                                                                                                    |                              |                                              |
| Authentication Source:         | Local:localhost                                                                                                    |                              |                                              |
| Authorization Source:          | [Guest User Repository], [Endpoints Repository], [Time Source]                                                                                  |                              |                                              |
| Roles:                         | [Guest], [User Authenticated]                                                                                                    |                              |                                              |
| Enforcement Profiles:          | GG MAC Cachino Bandwidth Limit. GG MAC Cachino Session Limit. GG Guest MAC<br>cords ► ⊨ Change Status Show Configuration Export Show Logs Close |                              |                                              |

| aruba                                |                                                                                                    |                                              | Menu 🗮       |                   |                                            |              |                     |  |  |  |  |
|--------------------------------------|----------------------------------------------------------------------------------------------------|----------------------------------------------|--------------|-------------------|--------------------------------------------|--------------|---------------------|--|--|--|--|
| Dashboard O                          | Monitorir                                                                                                    | unitoring » Live Monitoring » Access Tracker |              |                   |                                            |              |                     |  |  |  |  |
| 🛃 Monitoring 📀                       | Acces                                                                                                    | cess Tracker Mar 17, 2021 11:33:25 AEDT      |              |                   |                                            |              |                     |  |  |  |  |
| Live Monitoring     Access Tracker   | The Access Tracker page provides a real-time display of per-session access activity on the selected server or domain. |                                              |              |                   |                                            |              |                     |  |  |  |  |
| - Jaccounting<br>- Jaccount Activity | <b>T</b> [AI                                                                                                    | II Requests]                                 | Edit         |                   |                                            |              |                     |  |  |  |  |
| Analysis & Trending                  |                                                                                                    |                                              |              |                   |                                            |              |                     |  |  |  |  |
| - Joseph Monitor                     | Filter: R                                                                                                    | equest ID                                    | ✓ contains ✓ | + Go Clear Filter |                                            |              | Show 20 v records   |  |  |  |  |
|                                      | #                                                                                                    | Server                                       | Source       | Username          | Service                                    | Login Status | Request Timestamp 🔻 |  |  |  |  |
|                                      | 1.                                                                                                    | 192.168.1.95                                 | RADIUS       | cpguser           | GG MAC Authentication                      | ACCEPT       | 2021/03/17 11:33:04 |  |  |  |  |
|                                      | 2.                                                                                                    | 192.168.1.95                                 | RADIUS       | cpguser           | GG User Authentication with<br>MAC Caching | ACCEPT       | 2021/03/17 11:26:22 |  |  |  |  |
|                                      | з.                                                                                                    | 192.168.1.95                                 | RADIUS       | a088b450c084      | GG MAC Authentication                      | REJECT       | 2021/03/17 11:25:58 |  |  |  |  |

### Looking at the details of that session

| Request Details         |                                                                | Request Details                 |                                                                                   |       |  |  |  |  |
|-------------------------|----------------------------------------------------------------|---------------------------------|-----------------------------------------------------------------------------------|-------|--|--|--|--|
| Summary Input O         | utput Accounting                                               | Summary Input Output Accounting |                                                                                   |       |  |  |  |  |
| Login Status:           | ACCEPT                                                         | ^                               | Enforcement Profiles: [Allow Access Profile], GG Guest Device Profile             |       |  |  |  |  |
| Session Identifier:     | R000000b-01-60514e40                                           |                                 | System Posture Status: UNKNOWN (100)                                              |       |  |  |  |  |
| Date and Time:          | Mar 17, 2021 11:33:04 AEDT                                     |                                 | Audit Posture Status: UNKNOWN (100)                                               |       |  |  |  |  |
| End-Host Identifier:    | A0-88-B4-50-C0-84                                              |                                 | RADIUS Response                                                                   | ۲     |  |  |  |  |
| Username:               | cpguser                                                        |                                 |                                                                                   |       |  |  |  |  |
| Access Device IP/Port:  | 192.168.1.242                                                  |                                 | Radius:Aruba:Aruba-User-Role Guest                                                |       |  |  |  |  |
| Access Device Name:     | AOS10-gateways                                                 |                                 | Radius:IETF:User-Name cpguser                                                     |       |  |  |  |  |
| System Posture Status:  | UNKNOWN (100)                                                  |                                 |                                                                                   |       |  |  |  |  |
|                         | Policies Used -                                                |                                 |                                                                                   |       |  |  |  |  |
| Service:                | GG MAC Authentication                                          |                                 |                                                                                   |       |  |  |  |  |
| Authentication Method:  | MAC-AUTH                                                       |                                 |                                                                                   |       |  |  |  |  |
| Authentication Source:  | Local:localhost                                                |                                 |                                                                                   |       |  |  |  |  |
| Authorization Source:   | [Guest User Repository], [Endpoints Repository], [Time Source] |                                 |                                                                                   |       |  |  |  |  |
| Roles:                  | [Guest], [MAC Caching], [User Authenticated]                   |                                 |                                                                                   |       |  |  |  |  |
| Enforcement Profiles:   | [Allow Access Profile]. GG Guest Device Profile                | ~                               | the Chaming Lof L12 records and Change Status Show Configuration Export Show Logs | Class |  |  |  |  |
| a showing 1 of 1 12 fee | Close                                                          |                                 | A showing for 1-12 records P Change status Show Conliguration Export Show Logs    | ciose |  |  |  |  |

Here we can see the user in the gateway's user table using tunnel forwarding mode and in guest user role.

| (7005_AOS10_gwy<br>This operation                    | 2) #show user<br>can take a while  | depending of       | n number of u | sers. Please  | be patient |         |
|------------------------------------------------------|------------------------------------|--------------------|---------------|---------------|------------|---------|
| Users                                                |                                    |                    |               |               |            |         |
|                                                      |                                    |                    |               |               |            |         |
| IP                                                   | MAC                                | Name               | Role          | Age(d:h:m)    | Auth VPN   | link    |
| Connected To<br>mode Type H                          | Roaming Ession<br>ost Name User Ty | d/Bssid/Phy<br>ype | Profile       |               | Fo         | rward   |
|                                                      |                                    |                    |               |               |            |         |
|                                                      |                                    |                    |               |               |            |         |
| 192.168.1.132                                        | a0:88:b4:50:c0:84                  | a088b450c          | )84 guest     | 00:00:03      | MAC        | 1       |
| Win 10                                               | 4a Wireless So<br>WIRELESS         | cnoo-Guest         | Schoo-Gue     | st_#161593813 | 5060_41#_  | atunnel |
| User Entries: 1<br>Curr/Cum Alloc<br>(7005_AOS10_gwy | /1<br>:1/6 Free:0/5 Dyr<br>2) #    | n:1 AllocErr       | :0 FreeErr:0  |               |            |         |